# G ビズ ID マイページ操作 マニュアル

デジタル庁

第1.4版

2025年3月27日

#### 変更履歴

| 版数  | リリース日      | 変更箇所                  | 変更内容                    |
|-----|------------|-----------------------|-------------------------|
| 1.0 | 2024/3/28  | 全体                    | 新規作成                    |
| 1.1 | 2024/8/29  | 全般                    | 表記を統一                   |
|     |            |                       | 「gBizID」 ⇒「Gビズ ID」      |
|     |            |                       | 「Gビズ I D」 ⇒「G ビズ ID」    |
|     |            | 1.3. 操作一覧             | 代表者情報変更申請を追加            |
|     |            | 2.3. プロフィールを更新する      | プロフィール更新ができない記載を削除。     |
|     |            |                       | 基本情報およびアカウント利用者情報の一     |
|     |            |                       | 覧表を更新。                  |
|     |            | 2.12. 代表者情報を変更する      | 新規作成                    |
|     |            | 3.4.3. Gビズ ID メンバーがアド | QR コード記載のある画像を差し替え      |
|     |            | ミン権限を承諾する             |                         |
| 1.2 | 2024/11/01 | 表紙                    | 表記を修正                   |
|     |            |                       | 「デジタル庁 デジタル社会共通機能グルー    |
|     |            |                       | プ」⇒「デジタル庁」              |
| 1.3 | 2024/12/02 | 2.12. 代表者情報を変更する      | 「分割を修正」が表示された際の操作を追加    |
| 1.4 | 2025/3/27  | 全般                    | ・「アドミン」の表記を「管理者」に修正     |
|     |            |                       | ・アカウント別利用可否の記載を修正       |
|     |            |                       | ※「アドミン」を「管理者(第一組織)」と「管  |
|     |            |                       | 理者(第二組織)」に分けて記載         |
|     |            |                       | ・スクリーンショットを差し替え         |
|     |            | 1.1. 本マニュアルの位置づけ      | 組織と権限に関する記載を追加          |
|     |            | 1.2. 用語の定義            | 組織と権限関連の用語を追加           |
|     |            | 1.3. 操作一覧             | 操作可能なアカウント種別の記載修正       |
|     |            |                       | ※「アドミン」を「管理者(第一組織)」と「管理 |
|     |            |                       | 者(第二組織)」に分けて記載          |
|     |            | 2.3. プロフィールを更新する      | プロフィール更新操作説明を更新         |
|     |            | 2.7. アプリ認証登録を設定・      | タイトルを修正                 |
|     |            | 変更する                  | アプリ認証登録方法を追加            |
|     |            |                       | アプリ認証解除方法を変更            |
|     |            | 2.8. アカウント情報を引き継ぐ     | 引き継がれる情報と引き継がれない情報の記    |
|     |            |                       | 載を追加・修正                 |
|     |            | 2.11. 利用履歴を参照する       | 「備考」欄の追加                |
|     |            | 2.12. 代表者情報を変更する      | 代表者情報変更操作説明を更新          |
|     |            | 3.1. 本章の内容            | 図の追加・修正、および説明内容の追記・修    |
|     |            |                       | 正                       |
| 1   | 1          | 1                     | 1                       |

|  | 3.2.1 アカウント ID を指定して  | 利用者への通知メールの文言修正         |
|--|-----------------------|-------------------------|
|  | Gビズ ID エントリーを Gビズ ID  |                         |
|  | メンバーに変更する             |                         |
|  | 3.2.2 アカウント ID を指定して  | 利用者への通知メールの文言修正         |
|  | Gビズ ID エントリーを Gビズ ID  |                         |
|  | メンバーに変更する             |                         |
|  | 3.3.1. Gビズ ID メンバーのアカ | ・検索条件の追加に伴う修正           |
|  | ウント情報を参照する            | ・CSV 項目の追加に伴う修正         |
|  |                       | ・G ビズ ID メンバー確認画面の操作追加に |
|  |                       | 伴う修正(組織変更、管理者権限変更)      |
|  | 3.3.2. Gビズ ID メンバーのメー | 利用者への通知メールの文言修正         |
|  | ルアドレスを変更する            |                         |
|  | 3.3.3. G ビズ ID メンバーの  | 利用者への通知メールの文言修正         |
|  | SMS 受信用電話番号を変更        |                         |
|  | する                    |                         |
|  | 3.3.5. G ビズ ID メンバーの利 | 画面の UI 変更に伴う修正(検索条件の追   |
|  | 用可能なサービスを許可する         | 加等)                     |
|  | 3.3.6. G ビズ ID メンバーの利 | 「備考」欄の追加                |
|  | 用履歴を参照する              |                         |
|  | 3.4. Gビズ ID メンバーにアドミ  | 記載削除                    |
|  | ン権限を付与する              | ※GビズID組織と権限ご利用マニュアルに記   |
|  |                       | 載(記載内容の修正含む)            |

# 目次

| 1. 本  | マニュアルについて                        | 1  |
|-------|----------------------------------|----|
| 1.1.  | 本マニュアルの位置づけ                      | 1  |
| 1.2.  | 用語の定義                            | 2  |
| 1.3.  | 操作一覧                             | 4  |
| 2. 利  | 用中のアカウント情報を管理する                  | 9  |
| 2.1.  | 本章の内容                            | 9  |
| 2.2.  | アカウント情報を参照する                     | 9  |
| 2.3.  | プロフィールを更新する                      | 11 |
| 2.4.  | メールアドレスを変更する                     | 18 |
| 2.4.  | 1. Gビズ ID エントリーの利用者がメールアドレスを変更する | 19 |
| 2.4.  | 2. Gビズ ID プライムの利用者がメールアドレスを変更する  |    |
| 2.5.  | SMS 受信用電話番号を変更する                 | 33 |
| 2.6.  | パスワードを変更する                       | 40 |
| 2.7.  | アプリ認証登録を設定・変更する                  | 46 |
| 2.8.  | アカウント情報を引き継ぐ                     | 52 |
| 2.9.  | 退会する                             | 61 |
| 2.10. | 利用可能なサービスを参照する                   | 64 |
| 2.11. | 利用履歴を参照する                        | 66 |
| 2.12. | 代表者情報を変更する                       | 71 |
| 2.12  | 2.1. 代表者情報変更をオンライン申請で変更する        | 73 |
| 2.12  | 2.2. 代表者情報変更を書類申請で変更する           | 84 |
| 2.12  | 2.3. 申請状況を確認する                   | 91 |
| 2.12  | 2.4. 申請を取り下げる                    |    |
| 3. Gl | ごズ ID メンバーを管理する                  |    |
| 3.1.  | 本章の内容                            |    |

| 3.2    | 2. (   | G ビズ ID メンバーのアカウントを作成する                   |        |
|--------|--------|-------------------------------------------|--------|
|        | 3.2.1. | . アカウント ID を指定して G ビズ ID エントリーを G ビズ ID メ | ンバーに変更 |
| -      | する     | 98                                        |        |
|        | 3.2.2. | . 同一法人の G ビズ ID エントリーを G ビズ ID メンバーに変更    | する106  |
|        | 3.2.3. | . Gビズ ID メンバーを新規作成する                      | 115    |
| 3.     | 3. (   | G ビズ ID メンバーのアカウント情報を管理する                 | 129    |
|        | 3.3.1. | . Gビズ ID メンバーのアカウント情報を参照する                | 130    |
|        | 3.3.2. | . Gビズ ID メンバーのメールアドレスを変更する                | 139    |
|        | 3.3.3. | . Gビズ ID メンバーの SMS 受信用電話番号を変更する           | 146    |
|        | 3.3.4. | . Gビズ ID メンバーを退会させる                       | 153    |
|        | 3.3.5. | . Gビズ ID メンバーの利用可能なサービスを許可する              | 155    |
| 3.3.6. |        | . Gビズ ID メンバーの利用履歴を参照する                   | 160    |
| 4.委    | 任·受伯   | 任を管理する                                    | 164    |
| 4.     | 1. 🤇   | 本章の内容                                     | 164    |
| 4.     | 2.     | 委任申請する                                    | 165    |
| 4.     | 3.     | 受任情報を参照する                                 | 173    |
| 4.4    | 4.     | 受任者が委任申請を承認/否認する                          | 179    |
| 4.     | 5.     | 委任情報を参照する                                 | 186    |
| 4.     | 6.     | 委任者が委任登録を解除する                             | 189    |
| 4.     | 7.     | 受任者が委任登録を解除する                             | 193    |

# 1. 本マニュアルについて

#### 1.1. 本マニュアルの位置づけ

本マニュアルは、Gビズ ID のマイページ上で行える操作について記載しています。 まだ G ビズ ID アカウントをお持ちでない方は、各クイックマニュアルの内、必要に応じたマニ ュアルを参照して G ビズ ID アカウントを新規作成してください。 各クイックマニュアルは以下 URL に掲載しております。

https://gbiz-id.go.jp/top/manual/manual.html

マイページでは、ご利用されている G ビズ ID アカウントのアカウント情報(メールアドレスや SMS 受信用電話番号など)の変更や利用履歴の確認が行えます。

Gビズ ID プライムでは、組織の管理機能として、プライム自身に代わって申請手続きが行 える Gビズ ID メンバーの作成や管理(※1)および管理者権限の付与(※2)、他社 との委任関係の管理(※3)ができます。

※1: Gビズ ID メンバーアカウントの作成・管理については、「<u>3. Gビズ ID メンバーを管理</u> <u>する</u>」で説明しています。

※2: Gビズ ID が提供する組織と権限については、別紙の Gビズ ID 組織と権限ご利用 マニュアルをご覧ください。

Gビズ ID 組織と権限ご利用マニュアル

※3:他社との委任関係の管理については、「<u>4.委任・受任を管理する</u>」で説明していま す。

# 1.2. 用語の定義

本マニュアルで使用する用語について一覧で表示します。

| 用語           | 説明                                                            |
|--------------|---------------------------------------------------------------|
| Gビズ ID エントリー | ・事業を行う方であれば誰でも作成できるアカウント                                      |
| (エントリー)      | ・システムからの登録のみで作成可能(審査不要)                                       |
| Gビズ ID プライム  | ・利用者が法人代表者又は個人事業主であることを確認したアカウント                              |
| (プライム)       | (要審査)                                                         |
|              | ・作成方法はオンライン申請もしくは書類郵送申請を選択可能                                  |
| Gビズ ID メンバー  | ・法人または個人事業主の従業員等のためのアカウント                                     |
| (メンバー)       | ・Gビズ ID プライムまたは管理者権限を付与された Gビズ ID メンバー                        |
|              | が、Gビズ ID メンバーアカウントを作成・管理する                                    |
|              | ・管理者権限を付与されたメンバー(管理者)と管理者権限のない一般                              |
|              | メンバーが存在する                                                     |
| 管理者権限        | ・Gビズ ID メンバーに付与できる権限。                                         |
|              | ・管理者権限を付与された G ビズ ID メンバーは、G ビズ ID メンバーアカ                     |
|              | ウントを作成・管理することができる。                                            |
| 組織           | ・法人組織全体、または支店、事業所、部署等の内部組織に該当する、                              |
|              | G ヒス ID メンハーを管理する甲位(クルーフ)。<br>・G ビズ ID メンバーは必ずいずわかの「組織」に所属する。 |
|              | ・法人組織全体に該当する「組織」。                                             |
|              | ・第二組織の上部組織として、Gビズ ID プライムに対して1つのみ存在す                          |
|              | る(追加・削除不可)。                                                   |
|              | ・   第一組織の下部組織として、文店、事業所、部者等に該当9る1組<br>  織 。                   |
| <br>第一管理者    | ・Gビズ ID メンバーの権限であり、第一組織の管理者。                                  |
|              | ・G ビズ ID プライムに代わり、 すべての G ビズ ID メンバーアカウントを作                   |
|              | 成、管理することができる。                                                 |
| 第二管理者        | ・Gビズ ID メンバーの権限であり、第二組織の管理者。                                  |
|              | ・同一組織内のGビズ ID メンバーアカウントを作成、管理することができ                          |
|              | る。                                                            |

| 委任 | ・他社との委任関係を管理する機能                                         |
|----|----------------------------------------------------------|
|    | ・委任機能に対応している行政サービスは以下 URL に掲載                            |
|    | https://gbiz-id.go.jp/top/service_list/service_list.html |

## 1.3. 操作一覧

はじめに、Gビズ ID のログインおよびログアウトの操作方法について記載します。

#### ■ログイン

ログインの手順を記載します。

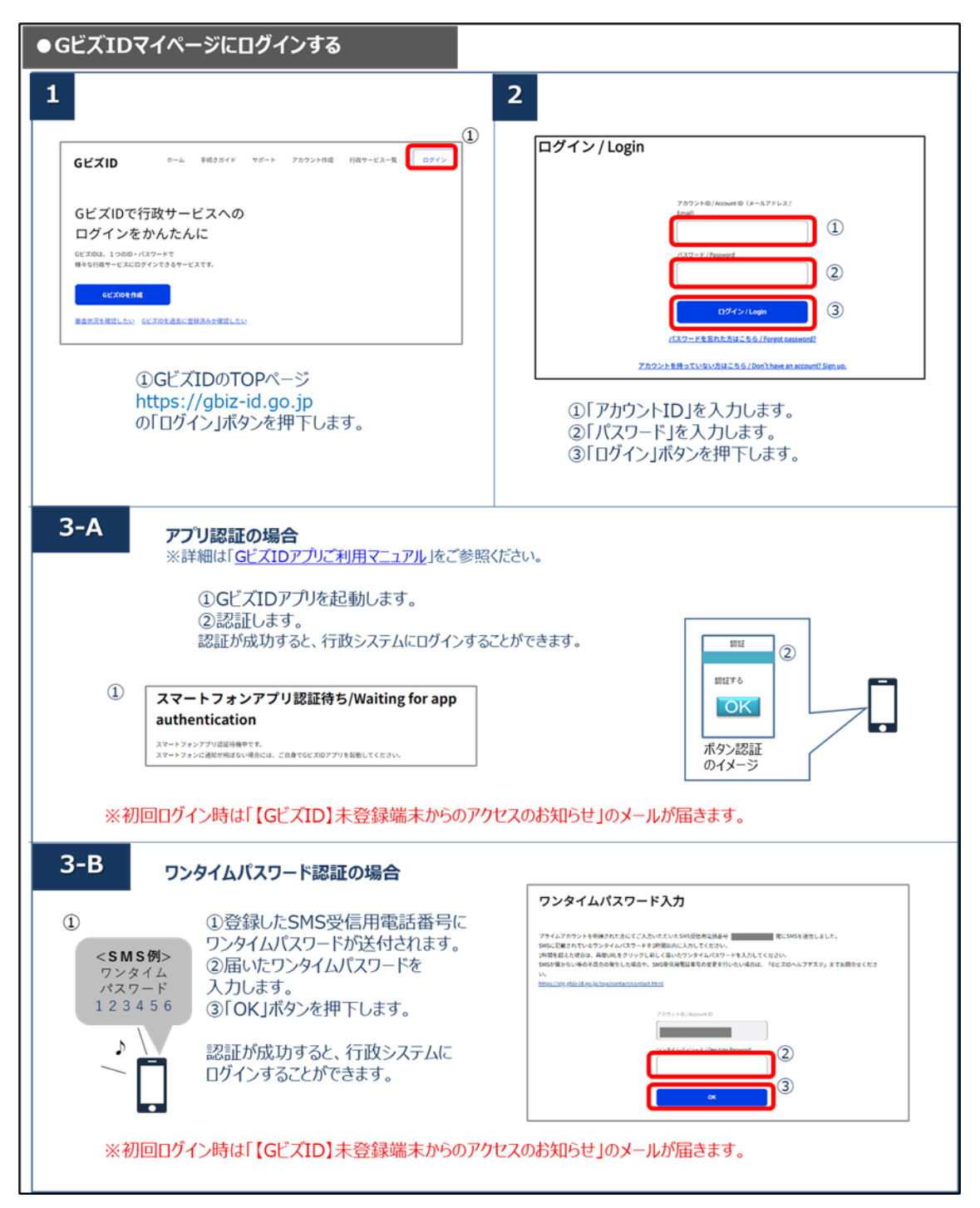

### ■ログアウト

ログアウトの手順を記載します。

| GビズID         | アカウントID:                                                                               |
|---------------|----------------------------------------------------------------------------------------|
|               | 1                                                                                      |
| マイページ TOF     |                                                                                        |
| マイページTOP      |                                                                                        |
| このアカウントの管理    |                                                                                        |
| アカウント情報       | ▲ アプリ2要素認証の設定を行ってください。                                                                 |
| プロフィール変更      | 将来的に、ログイン時のSMSを用いたワンタイムパスワード認証は、セキュリティを強化<br>するため廃止する予定です。お早めに「GビズIDアプリ」を用いたアプリ認証への切替を |
| パスワード変更       | お願いします。                                                                                |
| メールアドレス変更     | 現時点で詳細な発止時期は未定ですか、決まり次第、改めてお刈らせします。<br>アプリ駅経を設定する                                      |
| SMS受信用電話番号変更  |                                                                                        |
| アプリ認証設定・変更    |                                                                                        |
| 代表者情報変更申請     |                                                                                        |
| 旧アカウントから引継ぎ   | 0                                                                                      |
| 組織と管理者権限      | () テスト 太郎                                                                              |
| 組織一覧          | GビズIDプライム                                                                              |
| GビズIDメンバーの管理  |                                                                                        |
| GビズIDメンバー管理   | 利用履歴                                                                                   |
| GビズIDメンバー新規申請 | gBizID (PC)                                                                            |
| GビズIDエントリーから  | <b>ログイン/ログイン (成功)</b> 2025年02月14日11時52分                                                |

① 画面上部の「ログアウト」ボタンを押下すると、確認のポップアップが表示されます。

| gbiz-id.go.jp の内容<br>ログアウトします。よろしいですか? |    |       |  |
|----------------------------------------|----|-------|--|
|                                        | ОК | キャンセル |  |

② ポップアップの「OK」ボタンを押下すると、ログアウトし、ログアウト画面に遷移します。

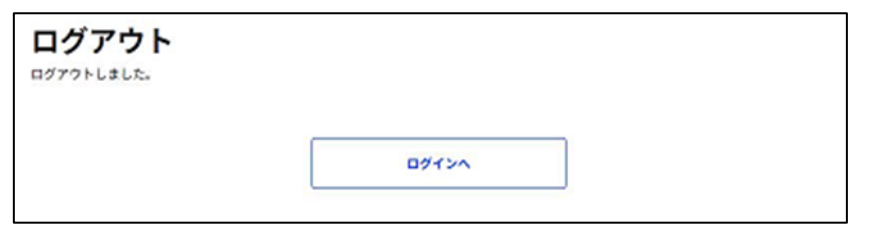

以上で、ログアウトが完了します。

## ■操作一覧

#### マイページ上の各操作と、操作可能なアカウント種別について一覧で表示します。

| 項番 | 操作                   | G ビズ ID アカウント種別 |            |            |            |            |
|----|----------------------|-----------------|------------|------------|------------|------------|
|    |                      | エントリー           | プライム       |            | メンバー       |            |
|    |                      |                 |            | 一般         | 管理者        | 管理者        |
|    |                      |                 |            |            | (第一組織)     | (第二組織)     |
|    | 利用中のアカウント            | ~情報を管           | 理される方法     | が対象        |            |            |
| 1  | アカウント情報を参照する         | $\bigcirc$      | $\bigcirc$ | $\bigcirc$ | 0          | 0          |
| 2  | プロフィールを更新する          | $\bigcirc$      | $\bigcirc$ | $\bigcirc$ | 0          | 0          |
|    | ※G ビズ ID メンバーは制限あり   |                 |            |            |            |            |
| 3  | Gビズ ID エントリーの利用者がメー  | $\bigcirc$      | _          | -          | -          | _          |
|    | ルアドレスを変更する           |                 |            |            |            |            |
| 4  | Gビズ ID プライムの利用者がメール  | _               | $\bigcirc$ | -          | _          | _          |
|    | <u>アドレスを変更する</u>     |                 |            |            |            |            |
| 5  | SMS 受信用電話番号を変更する     | _               | $\bigcirc$ | 0          | 0          | 0          |
| 6  | パスワードを変更する           | $\bigcirc$      | $\bigcirc$ | 0          | 0          | 0          |
| 7  | アプリ登録を解除する           | _               | $\bigcirc$ | 0          | $\bigcirc$ | $\bigcirc$ |
| 8  | 利用可能なサービスを参照する       | _               | _          | 0          | 0          | 0          |
| 9  | 利用履歴を参照する            | 0               | 0          | $\bigcirc$ | 0          | 0          |
| 10 | 代表者情報変更を変更する         | _               | 0          |            | _          | _          |
|    |                      |                 |            |            |            |            |
| 11 | アカウント情報を引き継ぐ         | _               | 0          | _          | _          | _          |
|    | ※法人の G ビズ ID プライムのみ対 |                 |            |            |            |            |
|    | 象                    |                 |            |            |            |            |
| 12 | 退会する                 | 0               | 0          | _          | _          | _          |

| 項番  | 操作                          | G ビズ ID アカウント種別 |            |      |            |            |
|-----|-----------------------------|-----------------|------------|------|------------|------------|
|     |                             | エントリー           | プライム       |      | メンバー       |            |
|     |                             |                 |            | 一般   | 管理者        | 管理者        |
|     |                             |                 |            |      | (第一組織)     | (第二組織)     |
| メンノ | 、ーを管理される方(Gビズ ID プライム       | a、管理者相          | 権限を付与      | された( | Gビズ ID メン  | バー)が対      |
|     |                             | 象               |            |      |            |            |
| 13  | アカウント ID を指定して G ビズ ID      | _               | $\bigcirc$ | —    | $\bigcirc$ | 0          |
|     | <u>エントリーをGビズ ID メンバーに変</u>  |                 |            |      |            |            |
|     | <u>更する</u>                  |                 |            |      |            |            |
| 14  | <u>同一法人の G ビズ ID エントリーを</u> | -               | $\bigcirc$ | —    | 0          | $\bigcirc$ |
|     | <u>G ビズ ID メンバーに変更する</u>    |                 |            |      |            |            |
| 15  | Gビズ ID メンバーを新規作成する          | —               | 0          | -    | 0          | 0          |
| 16  | <u>G ビズ ID メンバーのアカウント情報</u> | -               | 0          | -    | <b>`*</b>  | ○*         |
|     | を参照する                       |                 |            |      |            |            |
| 17  | <u>Gビズ ID メンバーのメールアドレスを</u> | -               | 0          | -    | ○*         | ○*         |
|     | <u>変更する</u>                 |                 |            |      |            |            |
| 18  | Gビズ ID メンバーの SMS 受信用        | _               | 0          | _    | <b>*</b>   | <b>*</b>   |
|     | 電話番号を変更する                   |                 |            |      |            |            |
| 19  | Gビズ ID メンバーの利用可能なサ          | -               | 0          | _    | ○*         | ○*         |
|     | ービスを許可する                    |                 |            |      |            |            |
| 20  | Gビズ ID メンバーの利用履歴を参          | _               | 0          | _    | <b>*</b>   | <b>*</b>   |
|     | 照する                         |                 |            |      |            |            |
| 21  | Gビズ ID メンバーを退会させる           | _               | 0          | _    | <b>*</b>   | <b>*</b>   |

\*Gビズ ID メンバー(管理者)では、自分が管理している Gビズ ID メンバーのみ対象となります。

| 項番 | 操作             | G ビズ ID アカウント種別 |            |    |            |            |
|----|----------------|-----------------|------------|----|------------|------------|
|    |                | エントリ            | プライム       |    | メンバー       |            |
|    |                | —               |            | 一般 | 管理者        | 管理者        |
|    |                |                 |            |    | (第一組織)     | (第二組織)     |
|    | 委任機能を          | 利用され            | る方が対象      |    |            |            |
| 22 | 【委任側】          | —               | $\bigcirc$ | _  | -          | -          |
|    | 委任申請する         |                 |            |    |            |            |
| 23 | 【委任側】          | —               | $\bigcirc$ | -  | -          | -          |
|    | 委任情報を参照する      |                 |            |    |            |            |
| 24 | 【委任側】          | —               | $\bigcirc$ | _  | _          | _          |
|    | 委任者が委任登録を解除する  |                 |            |    |            |            |
| 25 | 【受任側】          | _               | $\bigcirc$ | 0  | $\bigcirc$ | $\bigcirc$ |
|    | 受任情報を参照する      |                 |            |    |            |            |
| 26 | 【受任側】          | _               | $\bigcirc$ | _  | _          | _          |
|    | 受任者が委任申請を承認/否認 |                 |            |    |            |            |
|    | <u>する</u>      |                 |            |    |            |            |
| 27 | 【受任側】          | _               | 0          | _  | _          | _          |
|    | 受任者が委任登録を解除する  |                 |            |    |            |            |

# 2.利用中のアカウント情報を管理する

#### 2.1. 本章の内容

本章は、自分の G ビズ ID アカウントを対象にアカウント情報を確認および変更する方法を 記載しています。

なお、G ビズ ID メンバーのメールアドレス変更は、メンバー自身では行えないため、メンバー の管理者である Gビズ ID プライムまたは Gビズ ID メンバー(管理者)の方が「<u>3.3.2. G</u> ビズ ID メンバーのメールアドレスを変更する」を参照し、変更手続きを行ってください。

#### 2.2. アカウント情報を参照する

Gビズ ID に登録済みの自身のアカウント情報を参照できます。

| Gビズ  | [D アカウント種別 | 利用可否 |  |  |  |  |
|------|------------|------|--|--|--|--|
|      | 0          |      |  |  |  |  |
|      | 権限         | 利用可否 |  |  |  |  |
|      | 管理者(第一組織)  | 0    |  |  |  |  |
| メンバー | 管理者(第二組織)  | 0    |  |  |  |  |
|      | 一般         | 0    |  |  |  |  |
|      | エントリー      | 0    |  |  |  |  |

アカウント別利用可否

| アカウント情報研                              | 奞認         |                                                                |
|---------------------------------------|------------|----------------------------------------------------------------|
| R4K-STOP                              |            |                                                                |
| このアカウントの管理                            |            |                                                                |
| アカウント情報                               | アカウントID    |                                                                |
| プロフィール変更                              |            |                                                                |
| パスワード変更                               | アカウント種別    | GビズIDプライム                                                      |
| A-A7ドレス変更<br>MASSERTING 2 000         |            |                                                                |
| 2000000000000000000000000000000000000 | SMS受信用電話番号 |                                                                |
| 代表者情報交更申請                             |            |                                                                |
| 日アカウントから引用さ                           | 事業形態       | <b>事業形態</b>                                                    |
| 組織と管理者権限                              |            | 法人                                                             |
| 3880-32                               |            |                                                                |
| GビズIDメンバーの管理                          | 事業者        | 法人番号                                                           |
| Gビズロメンバー管理                            | 基本情報       | 21.4 /00                                                       |
| Gビズロメンバー新規申請                          |            | 2017 #3                                                        |
| Gビズロエントリーから<br>Gビズロメンバームの学習           |            |                                                                |
| アカウントロを決定                             |            | 王章氏的小幼儿的                                                       |
| 法人番号から検索                              |            | を当時間                                                           |
|                                       |            | 東京都                                                            |
| 受任/受任の管理<br>受任先一覧・受任申請                |            | 市区町村                                                           |
| 90.81E                                |            | 十代田区<br>町名香地・ビル名等                                              |
|                                       |            |                                                                |
| 28                                    |            |                                                                |
|                                       |            | 代表者式名                                                          |
|                                       |            | テスト 太郎<br>(1987)リガナ                                            |
|                                       |            | 72F 900                                                        |
|                                       |            | 代表教生年月日                                                        |
|                                       |            | 19994-9月9日                                                     |
|                                       |            |                                                                |
|                                       | 利用者        | 連結元 和使告号<br>1000000                                            |
|                                       |            | 修道府雨                                                           |
|                                       |            | 東京都                                                            |
|                                       |            | 千代田区                                                           |
|                                       |            | 町名荷坊                                                           |
|                                       |            | ビル名等                                                           |
|                                       |            |                                                                |
|                                       |            | 利用者兵名                                                          |
|                                       |            | 7スト 太郎                                                         |
|                                       |            | 利用者2007<br>テスト タロウ                                             |
|                                       |            | 利用者生年月日                                                        |
|                                       |            | 1999年9月9日                                                      |
|                                       |            |                                                                |
|                                       |            | 修理名<br>(1997年1997年1997年1997年1997年1997年1997年1997                |
|                                       |            | 5月18月1日,1月1日日<br>1月1日日<br>1月1日日<br>1月1日<br>1月1日<br>1月1日<br>1月1 |
|                                       |            |                                                                |
|                                       | 利用中の二要素認証  | SMS#8#                                                         |
|                                       |            |                                                                |

左メニューの「アカウント情報」リンクを押下すると、アカウント情報確認画面に遷移します。

# 2.3. プロフィールを更新する

自身のアカウントの基本情報およびアカウント利用者情報(※)を更新できます。

Gビズ ID メンバーは、自身に紐付くGビズ ID プライムの基本情報を参照しているため、

アカウント利用者情報のみ更新できます。

認証に関連する情報(<u>アカウント ID(メールアドレス)</u>、<u>パスワード</u>、<u>SMS 受信用電話番</u> <u>号</u>)については、個別に変更する必要があります。

変更手順はそれぞれ説明している項を参照してください。

※:基本情報およびアカウント利用者情報の一覧表を次ページに示します。

| Gビズ  | [D アカウント種別                                            | 利用可否 |
|------|-------------------------------------------------------|------|
|      | プライム                                                  | 0    |
|      | 権限                                                    | 利用可否 |
|      | <b>管理者(第一組織)</b> 〇〇〇〇〇〇〇〇〇〇〇〇〇〇〇〇〇〇〇〇〇〇〇〇〇〇〇〇〇〇〇〇〇〇〇〇 | 0    |
| メンバー | 管理者(第二組織)                                             | 0    |
|      | 一般                                                    | 0    |
|      | エントリー                                                 | 0    |

アカウント別利用可否

|                  | 項目                      | 補足説明                                                                                     |
|------------------|-------------------------|------------------------------------------------------------------------------------------|
|                  | アカウント ID(メールアドレス)       | 「2.4. メールアドレスを変更する」から変更してください                                                            |
|                  | 法人番号                    | 法人番号を更新する場合は「法人情報更新」ボタンを押下してください。                                                        |
|                  | 法人名/                    | 法人の場合は「法人情報更新」ボタンを押下することで自動更新されます。                                                       |
|                  | 屋号                      | 個人事業主の場合は、直接入力してください。                                                                    |
|                  | 所在地欄                    | 法人の場合は「法人情報更新」ボタンを押下することで自動更新されます。<br>個人事業主の場合は「2.12 代表者情報を変更する」から実施してください。              |
| 基                | 代表者名/<br>個人事業主名         | 改姓・改名は「2.12 代表者情報を変更する」から実施してください。                                                       |
| ~ 情              | 代表者名フリガナ/<br>個人事業主名フリガナ | オンライン申請によって「代表者情報変更申請」から改姓や改名を実施した場<br>合は必ず変更してください。                                     |
| ¥仅               | 代表者生年月日                 | Gビズ ID プライムの場合は変更できません。<br>※生年月日が不明で登録されている利用者は Gビズ ID では以下の通り登録<br>される。<br>年が不明な場合:1900 |
|                  |                         | 月が不明な場合:01<br>日が不明な場合:01<br>Gビズ ID エントリーの場合は項目なし                                         |
|                  | アカウント利用者氏名              | 基本情報と同じ氏名となります。                                                                          |
|                  | アカウント利用者氏名              | オンライン申請によって「代表者情報変更申請」から改姓や改名を実施した場                                                      |
|                  | フリガナ                    | 合は必ず変更してください。                                                                            |
|                  | アカウント利用者生年月日            | Gビズ ID プライムの場合は変更できません。                                                                  |
| ア                | 連絡先郵便番号                 | 連絡先住所を変更した場合は、変更してください。                                                                  |
| カウント             | 都道府県                    | プルダウンリストから選択してください。<br>G ビズ ID プライムの場合は、基本情報をコピーボタンを押下し、基本情報からコ<br>ピーすることが可能です。          |
| ►<br>利<br>用<br>考 | 町名番地等                   | 直接入力してください。<br>G ビズ ID プライムの場合は、基本情報をコピーボタンを押下し、基本情報からコ<br>ピーすることが可能です。                  |
| っ<br>情<br>報      | ビル名等                    | 任意項目。直接入力してください。<br>G ビズ ID プライムの場合は、基本情報をコピーボタンを押下し、基本情報からコ<br>ピーすることが可能です。             |
|                  | 部署名                     | 任意項目。直接入力してください。                                                                         |
|                  | SMS 受信用電話番号             | 「2.5.SMS 受信用電話番号を変更する」から実施してください。<br>(G ビズ ID プライム及び G ビズ ID メンバーのみ)                     |
|                  | 連絡先電話番号                 | 任意項目。直接入力してください。                                                                         |

基本情報およびアカウント利用者情報の一覧表を示します。

G ビズ ID メンバーは、代表者(G ビズ ID プライム)に紐付くアカウントであり、当該代表 者の「基本情報」を受け継ぎます。

| 基本情報/アカウ                       | <b>ント</b> 利用者情報      | 変更    |
|--------------------------------|----------------------|-------|
| マイページTOP<br><b>このアカウントの</b> 管理 | 変更するアカウント情報を入力して     | ください。 |
| アカウント情報<br>プロフィール変更 ①          | アカウントID<br>(メールアドレス) |       |
| パスワード変更                        |                      |       |
| メールアドレス変更<br>SMS受信用電話番号変更      | 事業形態                 | 法人    |
| アプリ認証設定・変更                     |                      |       |
| 代表者情報変更申請                      | 基本情報                 |       |

①左メニューの「プロフィール変更」リンクを押下すると、基本情報/アカウント利用者情報変 更画面に遷移します。

| GビズID                         |                      |               |                | <b>חלקל</b> ר |
|-------------------------------|----------------------|---------------|----------------|---------------|
| 基本情報/アカウ                      | 7ント利用者               | 皆情報           | 変更             |               |
| マイページTOP<br>このアカウントの管理        | 変更するアカウント情報          | 最を入力してくだる     | さい。            |               |
| アカウント情報<br><b>プロフィール変更</b>    | アカウントID<br>(メールアドレス) |               |                |               |
| パスワード変更<br>メールアドレス変更          |                      |               |                |               |
| SMS受信用電話番号変更<br>アプリ認証設定・変更    | 事業形態                 | 法             | λ              |               |
| 代表者情報変更申請                     | 基本情報                 |               |                |               |
| 祖親と管理者権限                      | 法人番号                 |               | 法人情報           | 更新            |
| 組織一覧<br>GビズIDメンバーの管理          |                      |               |                |               |
| GビズIDメンバー管理<br>GビズIDメンバー新規申請  |                      | 都道府県          | 県              |               |
| GビズIDエントリーから<br>GビズIDメンバーへの変更 | 所在地                  | 市区町村          | 市              |               |
| アカウントIDを指定<br>法人番号から検索        |                      | 町名番地、ビ<br>ル名等 | 2丁目11番14号      |               |
| 受任/委任の管理                      | 代表者名                 |               | 山田 太郎          |               |
| 委仕先一覧, ・委仕申請<br>受任承認          | 代表者名フリガナ             |               | र्ट। एर\$ X1 9 | לים           |
| <b>このアカウントの退会</b><br>退会       | 代表者生年月日              |               | 1980年6月24日     |               |
|                               | アカウント利用              | ]者情報          |                |               |
|                               | 利用者氏名                |               | 山田太郎           |               |
|                               | 利用者氏名フリガナ            |               | एर     ४२      | לים           |
|                               | 利用者生年月日              |               | 19 🛛 🖂         |               |

②変更が必要な項目を編集してください。(次ページに続きます)

| 部署名       |            |                  |       |
|-----------|------------|------------------|-------|
| SMS受信用電話番 | 号          | 090              |       |
| 連絡先電話番号   |            |                  |       |
|           | 〕 代表者名、利用者 | 氏名をマイナンバーカードの情報で | 更新をする |
|           |            | 変更               |       |

③項目の編集後、画面下部の「変更」ボタンを押下すると、基本情報/アカウント利用者 情報変更確認画面に遷移します。

「代表者名、利用者氏名をマイナンバーカードの情報で変更する」の前のチェックボックスにチ ェックを付けて「変更」ボタンを押下し、基本情報/アカウント利用者情報変更完了画面で 「次へ」を押下する事で、代表者情報変更申請(オンライン)画面に遷移します。

| 基本情報/アカウ               | ント利用         | 者情報           | 変更確認             |
|------------------------|--------------|---------------|------------------|
| マイページTOP               | 変更内容を確認して    | ください。         |                  |
| このアカウントの管理             | マカウントル       |               |                  |
| アカウント情報                | (メールアドレス)    | )             |                  |
| プロフィール変更               |              |               |                  |
| パスワード変更                |              |               | 24.1             |
| メールアドレス変更              | <b>事業</b> 形態 |               | 法人               |
| SMS受信用電話番号変更           |              |               |                  |
| アプリ認証設定・変更             | 基本情報         |               |                  |
| 代表者情報変更申請              |              |               |                  |
| 旧アカウントから引継ぎ            | 法人番号         |               |                  |
| 組織と管理者権限               | 法人名/屋号       |               | 株式会社             |
| 組織一覧                   |              |               |                  |
| GビズIDメンバーの管理           |              | 都超相特殊         | 394              |
| GビズIDメンバー管理            | 所在地          | 市区町村          | 市                |
| GビスIDメンハー新規申請          |              |               |                  |
| GビズIDメンバーへの変更          |              | 町名番地、ビ<br>ル名等 | 2丁目11番14号        |
| アカウントIDを指定<br>法人番号から検索 | 代表者名         |               | 山田 太郎            |
| 受任/委任の管理               | 代表者名フリガナ     |               | ヤマダ タロウ          |
| 委任先一覧・委任申請             |              |               |                  |
| 受任承認                   | 代表者生年月日      |               | 19 🛛 🗄           |
| このアカウントの退会<br>退会       | アカウント利       | 间用者情報         |                  |
| PEL 4X                 | 利用者氏名        |               | 山田 太郎<br>ヤマダ タロウ |
|                        | 利用者氏名フリガ     | +             |                  |
|                        | 利用者生年月日      |               | 19 🛛 🕀           |
|                        | 連絡先郵便番号      |               | —                |
|                        |              | 都道府県          | 栗                |
|                        |              | 市区町村          | rħ               |
|                        | 建箱光任所        | 町名番地等         | 2-1-1            |
|                        |              | ビル名等          |                  |
|                        | 部署名          |               |                  |
|                        | SMS受信用電話番    | <del>9</del>  | 090              |
|                        | 連絡先電話番号      |               |                  |
|                        |              |               |                  |
|                        |              | 修正            | ок               |

④内容に間違いがなければ「OK」ボタンを押下してください。アカウント情報が更新され、基本情報/アカウント利用者情報変更完了画面に遷移します。

※「修正」ボタンを押下すると、基本情報/アカウント利用者情報変更画面に戻り、再入 力が可能です。

| アカウントID<br>(メールアドレ | (ג-           | sample@mail.com  |
|--------------------|---------------|------------------|
| 事業形態               |               | 法人               |
| 基本情報               |               |                  |
| 法人番号               |               | 200000000000     |
| 法人名/屋号             |               | サンプル株式会社         |
| 所在地                | 都道府県          | 栗京都              |
|                    | 市区町村          | 図田外千             |
|                    | 町名番地、ビ<br>ル名等 | 大手町 X X X        |
| 代表者名               |               | 山田 太郎            |
| 代表者名フリカ            | i+            | ヤマダ タロウ          |
| 代表者生年月日            |               | 2021年11月15日      |
| アカウンI              | ►利用者情報        |                  |
| 利用者氏名              |               | 山田 太郎            |
| 利用者氏名フリ            | ガナ            | ヤマダ タロウ          |
| 利用者生年月日            | L.            | 2021年11月15日      |
| 連絡先駆使番号            | E.            | 1008019          |
| 連絡先住所              | 都道府県          | 東京都              |
|                    | 市区町村          | 千代田区             |
|                    | 町名番地等         | 大手町 <b>x-x-x</b> |
|                    | ビル名等          |                  |
| 部署名                |               | NO PRI ALL       |
| SMS受信用電訊           | ( <b>8</b> 9  | 09000000000      |

以上で、プロフィールの更新が完了します。「次へ」ボタンが表示された場合は、「次へ」 ボタンを押下することで代表者情報変更申請(オンライン)画面に遷移します。 「2.12.1.代表者情報変更をオンライン申請で変更する」の③から参照してください。

#### 2.4. メールアドレスを変更する

本項では G ビズ ID エントリーおよび G ビズ ID プライムの操作手順を記載しています。 Gビズ ID メンバーのメールアドレスを変更する場合は、メンバーの管理者である G ビズ ID プ ライムまたは管理者権限を付与された G ビズ ID メンバーの方が、メールアドレスの変更手続 きを行う必要があります。

Gビズ ID メンバーのメールアドレス変更手順は「3.3.2 Gビズ ID メンバーのメールアドレス を変更する」を参照してください。

### 2.4.1. G ビズ ID エントリーの利用者がメールアドレスを変更する

Gビズ ID エントリーのアカウント ID(メールアドレス)を変更できます。

| Gビズ  | [D アカウント種別 | 利用可否 |
|------|------------|------|
|      | プライム       | _    |
|      | 権限         | 利用可否 |
|      | 管理者(第一組織)  | -    |
| メンバー | 管理者(第二組織)  | -    |
|      | 一般         | _    |
|      | エントリー      | 0    |

アカウント別利用可否

| メールアドレス                       | 変更                |                 |
|-------------------------------|-------------------|-----------------|
| マイページTOP                      | 変更後のアカウントID(メールアト | ドレス)を入力してください。  |
| このアカウントの管理                    |                   |                 |
| アカウント情報                       | アカウントID           |                 |
| プロフィール変更                      | (メールアドレス)         | sampie@mail.com |
| パスワード変更                       |                   |                 |
| <b>メールアドレス変更</b><br>アプリ認証事前設定 | 事業形態              | 法人              |
|                               |                   |                 |
| GビズIDプライム昇格<br>GビズIDプライムへの変更  | 基本情報              |                 |

①左メニューの「メールアドレス変更」リンクを押下すると、メールアドレス変更画面に遷移しま

す。

| アカウントID<br>(メールアド) | (2            | sample@mail.com |
|--------------------|---------------|-----------------|
| 尊異形態               |               | 法人              |
| 基本情報               |               |                 |
| 法人名/屋号             |               | サンプル株式会社        |
| 所在地                | 和道府原          | 東京都             |
|                    | 市区町村          | 千代田区            |
|                    | 町名乗地、ビ<br>ル名等 | 大手町x-x-x        |
| 代表者名               |               | 山田 太郎           |
| 代表者名フリ             | ガナ            | <i>ヤマダ タ</i> ロウ |
| アカウント制             | 电名仿视          |                 |
| 利用者氏名              |               | 山田 太郎           |
| 利用者氏名フィ            | リガナ           | *7\$ 9D7        |
| 利用者生年月             | 8             | 2023年8月16日      |
| 建杨先都便备             |               | XXXXXXX         |
| 連絡先住所              | 都進的用          | 東京都             |
|                    | 市区町村          | 千代田区            |
|                    | 町名垂地等         | 大手町x-x-x        |
|                    | ビル名等          |                 |
| 修著名                |               |                 |
| 連結先電話會             | 9             |                 |

②アカウント ID(メールアドレス)の項目を編集してください。

| アカウントID<br>(メールアド) | L-2)          | sample@mail.com |  |  |
|--------------------|---------------|-----------------|--|--|
| 8 <b>2</b> 7 8     |               | ۶.<br>A.        |  |  |
| 基本信報               |               |                 |  |  |
| <b>3人名/服</b> 号     |               | サンプル株式会社        |  |  |
| 5 <b>6</b> 2       | 财运的用          | 東京都             |  |  |
|                    | 市区的村          | +itm⊠           |  |  |
|                    | 町名集地、ビ<br>ル名等 | 大手町x-x-x        |  |  |
| 代表表名               |               | 山田 太郎           |  |  |
| 代表者名フリン            | ti ≁          | <i>ヤマダ 9</i> 00 |  |  |
| アカウント制             | ****          |                 |  |  |
| 利用者氏名              |               | 山田 大郎           |  |  |
| 利用者氏名フィ            | リガナ           | 778 909         |  |  |
| 利用者生年月             | 0             | 2023年8月36日      |  |  |
| 建褐壳酚亚酚             | 0             | XXXXXXX         |  |  |
| 連絡先住所              | Nann          | <b>東京都</b>      |  |  |
|                    | 市区内村          | 千代田区            |  |  |
|                    | 的名誉地等         | 大手町x-x-x        |  |  |
|                    | ビル名等          |                 |  |  |
| 学著名                |               |                 |  |  |
| 建杨元電訊書             | 9             |                 |  |  |

③「変更」ボタンを押下すると、メールアドレス変更確認画面に遷移します。

| アカウントル        |               | sample@mail.com |
|---------------|---------------|-----------------|
| (X-1.7FL      | (X)           | ampreemancom    |
| F23.0         |               | 24              |
|               |               |                 |
| 64:54         |               |                 |
| <b>乱人卷/服号</b> |               | サンプル株式会社        |
| NCH.          | 都進約泉          | 224             |
|               | 市区町村          | 千代周区            |
|               | 町名乗地、ビ<br>ル名等 | 大手町x-x-x        |
| 代表者名          |               | 山田 大郎           |
| 代表者名フリガナ      |               | *** 9D7         |
| アカウント利用       | 8.5N          |                 |
| 利用者氏名         |               | 山田 大郎           |
| 川周者氏名フリ       | 217           | TRY 907         |
| 利用者生年月日       | 0             | 2023年10月16日     |
| 845.60荣誉与     |               | X00000X         |
| 影响天住所         | 640R          | R04             |
|               | 市区町村          | 千代回区            |
|               | 的名誉地等         | 大手町x-x-x        |
|               | ビル名等          |                 |
| 548           |               |                 |
| 建脉光电热振行       |               |                 |

④内容に間違いがなければ、「OK」ボタンを押下してください。 ②で入力したメールアドレスに メールが送信され、送信完了画面に遷移します。

※1: メールアドレスの変更手続きはまだ完了しておりません。

※2: 修正が必要な場合は「修正」を押下して、変更画面にもどって変更を行ってください。

入力いただいたアカウントロ(メールアドレス)にメールを送信しました。 メールが届かない場合、入力いただいたメールアドレスに派りがある可能性があります。再度初めから処 環をやりなおしてください。 10秒後にログアウト両面へ通称します。

| アカウントID<br>(メールアドレス) |               | sample@mail.com |
|----------------------|---------------|-----------------|
| ¥27/6                |               | 法人              |
| 基本情報                 |               |                 |
| 法人名 / 服号             |               | サンプル株式会社        |
| 所在地                  | 都道的原          | 東京都             |
|                      | 市区町村          | 千代田区            |
|                      | 町名垂地、ビ<br>ル名等 | 大手町x-x-x        |
| 代表者名                 |               | 山田 太郎           |
| 代表者名フリガナ             |               | *79 9D9         |
| アカウント利用者情報           |               |                 |
| 利用者正名                |               | 山田 太郎           |
| 利用者氏名フリガ             | +             | 479 909         |
| 利用者生年月日              |               | 2023年8月16日      |
| 連絡先動使着号              |               | XXXXXXXX        |
| 連結先位所                | 都道的原          | R 0.45          |
|                      | 市区町村          | ftBZ            |
|                      | 町名曲地等         | 大手町x-x-x        |
|                      | ビル名等          |                 |
| <b>修著名</b>           |               |                 |
| 連絡先電話番号              |               |                 |

次ページの受信メールから後続作業に進んでください。

件名:【Gビズ ID】メールアドレス変更手続き URL のお知らせ(例)

※メールアドレスの変更手続きはまだ完了しておりません。※

山田 太郎 様

こちらは G ビズ ID です。

こちらは Gビズ ID です。 以下の URL より、メールアドレスの変更を確定してください。

URL: https://gbiz-id.go.jp/app/usr/mai/changeconf/show?token=XXXX ⑤ 有効期限: 2018/12/18 10:57

※上記 URL は 1 度しかご利用いただけません。 ※有効期限を過ぎた場合、「メールアドレス変更」画面から再度手続きを行ってください。

※本メールは自動送信されています。このメールに返信いただいても回答できませんので、あらかじめご了承 ください。

(c) 2019 Digital Agency, Government of Japan

⑤G ビズ ID からメールが届きます。受信したメール本文記載の URL を押下すると、メール アドレス変更メール受信確認画面が表示されます。

※メールに記載されている有効期限を過ぎて URL を押下した場合、エラー画面が表示され

ます。(再度①からやり直していただく必要があります。)

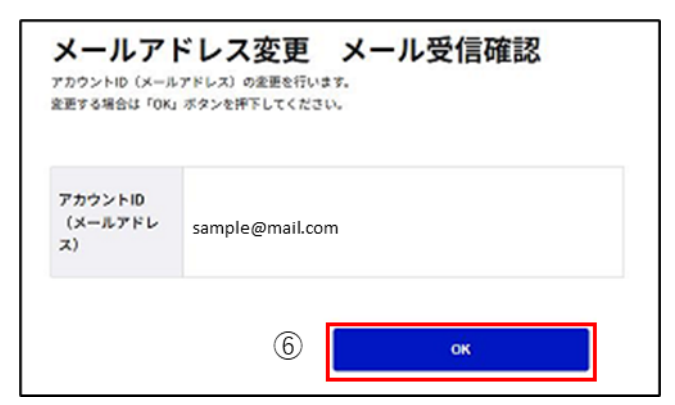

⑥内容に間違いがなければ「OK」ボタンを押下してください。メールアドレスが更新され、メー ルアドレス変更完了画面に遷移します。

| アカウントID<br>(メールアドレ<br>ス) | sample@mail.com |
|--------------------------|-----------------|
|--------------------------|-----------------|

以上で、メールアドレスの更新が完了します。

### 2.4.2. Gビズ ID プライムの利用者がメールアドレスを変更する

Gビズ ID プライムのアカウント ID(メールアドレス)を変更できます。

| Gビズ  | 利用可否      |      |
|------|-----------|------|
|      | プライム      |      |
|      | 権限        | 利用可否 |
|      | 管理者(第一組織) | _    |
| メンバー | 管理者(第二組織) | _    |
|      | 一般        | _    |
|      | エントリー     |      |

アカウント別利用可否

| メールアドレス変更                        |                   |                 |  |
|----------------------------------|-------------------|-----------------|--|
| マイページTOP                         | 変更後のアカウントID(メールアド | レス)を入力してください。   |  |
| このアカウントの管理                       |                   |                 |  |
| アカウント情報                          | アカウントル            |                 |  |
| プロフィール変更                         | (メールアドレス)         | sample@mail.com |  |
| パスワード変更                          |                   |                 |  |
| メールアドレス変更<br>(1)<br>SMS受信用電話番号変更 | 事業形態              | 法人              |  |
| アプリ認証設定・変更                       |                   |                 |  |
| 代表者情報変更申請                        | 基本情報              |                 |  |
| 旧アカウントから引継ぎ                      |                   |                 |  |

 ・ ケメニューの「メールアドレス変更」リンクを押下すると、メールアドレス変更画面に遷移します。

| アカウントID<br>(メールアドし | ,2) (2        | sample@mail.com                        |  |
|--------------------|---------------|----------------------------------------|--|
| 8416               |               | 3A.                                    |  |
| 8+111              |               |                                        |  |
| 法人册号               |               | XXXXXXXXXXXXXXXXXXXXXXXXXXXXXXXXXXXXXX |  |
| 道人名 / 双号           |               | サンプル株式会社                               |  |
| NCH                | sans          | 826                                    |  |
|                    | 泰区的村          | +rtm⊠                                  |  |
|                    | 約名兼徳、ビ<br>ル名等 | 大手町x-x-x                               |  |
| 1.865              |               | and AM                                 |  |
| 代表者名フリガナ           |               | Y79 902                                |  |
| 代表者生年月日            |               | 2023年11月15日                            |  |
| アカウント利用            | nesan         |                                        |  |
| 利用数式名              |               | 山田 木郎                                  |  |
| 利用者送名25            | 1717          | 779 907                                |  |
| 10882471           | 1             | 2023年10月15日                            |  |
| 建动九轮安装车            | 1             | 2000000                                |  |
| ##A07              | sans          | 894                                    |  |
|                    | 市区和时          | fetB27+                                |  |
|                    | 约名盖地等         | 大手町x-x-x                               |  |
|                    | 5.48          |                                        |  |
| <b>F#</b> 8        |               |                                        |  |
| SMS愛信用家            | UA <b>N</b> 9 | 2000000000                             |  |
| 建始充電訊書号            |               |                                        |  |

アカウント ID (メールアドレス)の項目を編集してください。

| アカウントID<br>(メールアドレス) |               | sample@mail.com |
|----------------------|---------------|-----------------|
| 事業形態                 |               | 2A              |
| 基本情報                 |               |                 |
| 法人番号                 |               | XXXXXXXXXXXXXX  |
| 法人名/双号               |               | サンプル株式会社        |
| 所在地                  | 都道的祭          | 東京都             |
|                      | 市区町村          | 対明が             |
|                      | 町名乗地、ビ<br>ル名等 | 大手可x-x-x        |
| 代表者名                 |               | 山田 太郎           |
| 代表者名フリカ              | 17            | *** \$D\$       |
| 代表者生年月日              | r.            | 2023年8月15日      |
| アカウント利用              | 18:58         |                 |
| 机用者氏名                |               | 山田 大郎           |
| 利用者氏名フリ              | 1 <i>71 #</i> | Y74 400         |
| 利用者生年月日              | 1             | 2023年8月15日      |
| 建动九轮使用号              | ŀ             | XXXXXXX         |
| 建格先住所                | sann          | R全#             |
|                      | 市区町村          | +temer          |
|                      | 町名香地等         | 大手町х-х-х        |
|                      | ビル名等          |                 |
| <b>17</b> #8         |               |                 |
| SMS受信用電              | 1889          | 090XXXXXXXX     |
| 建棉先電活動可              | ł.            |                 |

③「変更」ボタンを押下すると、メールアドレス変更確認画面に遷移します。

| アカウントID<br>(メールアド) | -30            | sample@mail.com |
|--------------------|----------------|-----------------|
| 847.5              |                | 24              |
| 8424               |                |                 |
| 2.189              |                | x000000000000   |
| 216.00             |                | サンプル株式会社        |
| NER                | 6405           | R2.6            |
|                    | 82.51          | Xill/Y          |
|                    | 約8番號, ビ<br>人名蒂 | 大手町x-x-x        |
|                    |                | 48 AM           |
| 代表者もフリガナ           |                | TT 907          |
| 代表者主年月日            |                | 2023#18#25G     |
| アカウント#月            | 14:5N          |                 |
| 1.188.5.6          |                | 48 AM           |
| 利用者式名21            | 1719           | TT 907          |
| 10823471           | 1              | 21234184250     |
| 241528             |                | x000000X        |
| 245.25             | #208           | 824             |
|                    | 82.811         | ++t80Z          |
|                    | 12.8129        | 大手町x-x-x        |
|                    | 5488           |                 |
|                    |                |                 |
| SMSTERE            |                | 090X000000X     |
|                    |                |                 |

④内容に間違いがなければ、「OK」ボタンを押下してください。②で入力したメールアドレスに メールが送信され、送信完了画面に遷移します。

※1: メールアドレスの変更手続きはまだ完了しておりません。

※2: 修正が必要な場合は「修正」を押下して、変更画面にもどって変更を行ってください。

| 入力いただいた:<br>メールが届かない<br>煙をやりなおし <sup>-</sup><br>10秒後にログア <sup>・</sup> | アカウントID(メー<br>い場合、入力いただ<br>てください。<br>ウト園園へ連移しま | ルアドレス)にメールを送信しました。<br>いたメールアドレスに譲りがある可能性があります。再度初めから処<br>す。 |
|-----------------------------------------------------------------------|------------------------------------------------|-------------------------------------------------------------|
| アカウントID<br>(メールアドレス)                                                  |                                                | sample@mail.com                                             |
| 事業形態                                                                  |                                                | 法人                                                          |
| 基本情報                                                                  |                                                |                                                             |
| 法人册号                                                                  |                                                | 2000000000000                                               |
| 法人名/屋号                                                                |                                                | サンプル株式会社                                                    |
| 所在地                                                                   | 都道府県                                           | 東京都                                                         |
|                                                                       | 市区町村                                           | 千代田区                                                        |
|                                                                       | 町名番地、ビ<br>ル名等                                  | 大手町 <b>X-X-X</b>                                            |
| 代表者名                                                                  |                                                | 山田 太郎                                                       |
| 代表者名フリガナ                                                              |                                                | *** 807                                                     |
| 代表者生年月日                                                               | i.                                             | 2021年11月15日                                                 |
| アカウント利用                                                               | 者情報                                            |                                                             |
| 利用者氏名                                                                 |                                                | 山田 太郎                                                       |
| 利用者氏名フリ                                                               | 1ガナ                                            | ヤマダ タロウ                                                     |
| 利用者生年月日                                                               | i i                                            | 2021年11月15日                                                 |
| 連絡先郵便番号                                                               | F.                                             | 2000000X                                                    |
| 連絡先住所                                                                 | 都道府県                                           | 東京都                                                         |
|                                                                       | 市区町村                                           | 千代田区                                                        |
|                                                                       | 町名番地等                                          | 大手町 <b>X-X-X</b>                                            |
|                                                                       | ビル名等                                           |                                                             |
| 部署名                                                                   |                                                |                                                             |
| SMS受信用電                                                               | 试番号                                            | 09000000000                                                 |
| 連絡先電話番号                                                               |                                                |                                                             |

次ページの受信メールから後続作業に進んでください。

件名:【Gビズ ID】メールアドレス変更手続き URL のお知らせ(例)

※メールアドレスの変更手続きはまだ完了しておりません。※

山田 太郎 様

こちらは G ビズ ID です。

以下の URL より、メールアドレスの変更を確定してください。 尚、登録いただいている SMS 受信用電話番号宛てに SMS でワンタイムパスワードを送信します。 その数字を以下 URL の画面に入力し、メールアドレス変更に進んでください。 (ワンタイムパスワードは、URL クリック時に送信されます。)

URL: https://gbiz-id.go.jp/app/usr/mai/changeconf/show?token=XXXX ⑤ 有効期限: 2018/12/18 10:57

※上記 URL は 1 度しかご利用いただけません。 ※有効期限を過ぎた場合、「メールアドレス変更」画面から再度手続きを行ってください。

※本メールは自動送信されています。このメールに返信いただいても回答できませんので、あらかじめご了承 ください。

(c) 2019 Ministry of Economy, Trade and Industry, Government of Japan.

⑤Gビズ ID からメールが届きます。受信したメール本文記載の URL を押下すると、ワンタイムパスワード入力画面が表示されます。同時に SMS 受信用電話番号にワンタイムパスワードを記載した SMS が届きます。

※メールに記載されている有効期限を過ぎて URL を押下した場合、エラー画面が表示されます。(再度①からやり直していただく必要があります。)
| MBAL ADDAGE    | った構設、ほしめからヤウ目していただく必要があります。 |  |
|----------------|-----------------------------|--|
| 7カウン FID       | sample@maiLcom              |  |
| ワンタイムバスワ<br>ード |                             |  |

⑥受信した SMS に記載されている 6 桁のワンタイムパスワードを入力してください。

| <b>ワンタイム</b><br>SMSを送信しました。<br>SMSに記載されている <sup>4</sup><br>期間内に入力されなか | ・パスワード入力<br>フンタイムバスワードを1時間以内に入力してください。<br>った場合、はじめからやり直していただく必要があります。 |
|-----------------------------------------------------------------------|-----------------------------------------------------------------------|
| 7カウントID                                                               | sample@mail.com                                                       |
| ワンタイムバスワ<br>ード                                                        | (XXXXXX                                                               |
|                                                                       | ⑦ ∝                                                                   |

⑦「OK」ボタンを押下すると、メールアドレスが更新され、メールアドレス変更完了画面に遷移します。

※SMS 送信から 1 時間以内に行っていただけなかった場合、エラー画面が表示されます。 (再度①からやり直していただく必要があります。)

| アカウントID<br>(メールアドレ<br>ス) | sample@mail.com |  |
|--------------------------|-----------------|--|
|--------------------------|-----------------|--|

以上で、メールアドレスの更新が完了します。

# 2.5. SMS 受信用電話番号を変更する

自身の SMS 受信用電話番号を変更できます。

| Gビズ   | 利用可否      |      |
|-------|-----------|------|
|       | プライム      |      |
|       | 権限        | 利用可否 |
|       | 管理者(第一組織) | 0    |
| メンバー  | 管理者(第二組織) | 0    |
|       | 一般        | 0    |
| エントリー |           | _    |

アカウント別利用可否

| SMS受信用電話番号変更   |                   |         |  |  |
|----------------|-------------------|---------|--|--|
| マイページTOP       | 変更後のSMS受信用電話番号を入力 | してください。 |  |  |
| このアカウントの管理     | マキウントル            |         |  |  |
| アカウント情報        | (メールアドレス)         |         |  |  |
| プロフィール変更       |                   |         |  |  |
| パスワード変更        |                   |         |  |  |
| メールアドレス変更      | 事業形態              | 法人      |  |  |
| SMS受信用電話番号変更 1 |                   |         |  |  |
| アプリ認証設定・変更     | 基本情報              |         |  |  |
| 代表者情報変更申請      |                   |         |  |  |

①左メニューの「SMS 受信用電話番号変更」リンクを押下すると、SMS 受信用電話番号 変更画面に遷移します。

| アカウントID<br>(メールアドレス | D             | sample@mail.com |
|---------------------|---------------|-----------------|
| <b>8 果</b> 无能       |               | äА              |
| 基本情報                |               |                 |
| 法人番号                |               | xxxxxxxxxxxxxx  |
| 法人名/屋号              |               | サンプル株式会社        |
| 所在地                 | 新進的原          | <b>東京都</b>      |
|                     | 市区町村          | 千代田区            |
|                     | 町名養地、ビ<br>ル名等 | 大手町x-x-x        |
| 代表者名                |               | 山田 太郎           |
| 代表者名フリガナ            |               | TTV 907         |
| 代表者生年月日             |               | 2023年8月15日      |
| アカウント利用者情報          |               |                 |
| 利用者氏名               |               | 山田 大郎           |
| 利用者氏名フリカ            | 17            | *79 90°         |
| 利用者生年月日             |               | 2023年8月25日      |
| 連絡先動使着号             |               | XXXXXXX         |
| 連絡先住所               | 都道的原          | 東京都             |
|                     | 市区町村          | 千代田区            |
|                     | 町名憲地等         | 大手町x-x-x        |
|                     | ビル名等          |                 |
| 修養名                 |               |                 |
| SMS受任用電話書           | 2             |                 |
| 連絡先電話番号             |               |                 |

②SMS 受信用電話番号の項目を編集してください。

| 変更後のSMS受信用           | 変更後のSMS発信用電話番号を入力してください。 |                 |  |
|----------------------|--------------------------|-----------------|--|
| アカウントID<br>(メールアドレス) |                          | sample@mail.com |  |
| \$#58                |                          | 2.4             |  |
| 基本情報                 |                          |                 |  |
| 法人番号                 |                          | ****            |  |
| 法人名/雅号               |                          | サンプル株式会社        |  |
| 所在地                  | 都道的展                     | 東京都             |  |
|                      | 市区町村                     | 千代田区            |  |
|                      | 町名亜地、ビ<br>ル名等            | 大手町x-x-x        |  |
| 代表者名                 |                          | 山田 太郎           |  |
| 代表者名フリガナ             |                          | †79 9⊡†         |  |
| 代表者生年月日              |                          | 2023年8月15日      |  |
| アカウント利用者情報           |                          |                 |  |
| 利用者氏名                |                          | 山田 太郎           |  |
| 利用者氏名フリガ             | <i>†</i>                 | TT4 900         |  |
| 利用者生年月日              |                          | 2023年8月15日      |  |
| 連絡先動使醫导              |                          | XXXXXXX         |  |
| 連絡先住所                | 群道的限                     | 東京都             |  |
|                      | 市区町村                     | 千代田区            |  |
|                      | 町名垂地等                    | 大手町x-x-x        |  |
|                      | ビル名等                     |                 |  |
| 部署名                  |                          |                 |  |
| SMS受信用電話番            | 9                        |                 |  |
| 連絡先電話員号              |                          |                 |  |
|                      | 3                        | 22              |  |
|                      |                          |                 |  |

③「変更」ボタンを押下すると、SMS 受信用電話番号変更確認画面に遷移します。

| Table Processes     sample@mail.com       Table Processes     sample@mail.com       Sample@mail.com     sample@mail.com       Sample@mail.com     sample@mail.com                                                                                                    | 505気信用電路巻号を被送してください。<br>常手信き後、アカウントロ(メールアドレス)にワンタイムバスワード入力開発の404年記載したメール<br>を回信します。 |               |                 |    |
|----------------------------------------------------------------------------------------------------|-------------------------------------------------------------------------------------|---------------|-----------------|----|
| TannaImplementationARTImplementationAnamaImplementationAnama <td colspan="3">ウンタイムパスウード入力実営から、変更の手続きを行ってください。</td> <td></td>                                                                                                    | ウンタイムパスウード入力実営から、変更の手続きを行ってください。                                                    |               |                 |    |
| A.A.A.A.A.A.A.A.A.A.A.A.A.A.A.A.A.A.A.A.A.A.A.A.A.A.A.A.A.A.A.A.A.A.A.A.A.A.A.A.A.A.A.A.A.A.A.A.A.A.A.A.A.A.A.A.A.A.A.A.A.A.A.A.                                                                                                    | アカウントID<br>(メールアドレス)                                                                | )             | sample@mail.com |    |
| Solution Series Series | \$215                                                                               |               | RA.             |    |
| AxaraSource colspan="2">Source colspan="2">Source colspan="2"Source colspan="2">Source colspan="2">Source colspan="2">Source colspan="2">Source colspan="2">Source colspan="2">Source colspan="2">Source colspan="2">Source colspan="2">Source colspan="2">Source colspan="2"Source colspan="2">Source colspan="2">Source colspan="2"Source colspan="2">Source colspan="2"Source colspan="2">Source colspan="2"Source colspan="2">Source colspan="2"Source colspan="2">Source colspan="2"Source colspan="2">Source colspan="2"Source colspan="2">Source colspan="2"Source colspan="2">Source colspan="2"Source colspan="2">Source colspan="2"Source colspan="2">Source colspan="2"Source colspan="2">Source colspan="2"Source colspan="2">Source colspan="2"Source colspan="2">Source colspan="2"Source colspan="2"Source col                                                                                                    | 基本情報                                                                                |               |                 |    |
| AAA 787PS70748584RaBaRaBaRaBaRaBaRaBaRaBaRaBaSa Sa Sa Sa Sa Sa Sa Sa Sa Sa Sa Sa Sa S                                                                                                    | 2.1.89                                                                              |               | X00000000000X   |    |
| RaneRaneR                                                                                                    | 216/29                                                                              |               | サンプル株式会社        |    |
| NUMNUM </td <td>N54</td> <td>eane</td> <td>104</td> <td></td>                                                                                                    | N54                                                                                 | eane          | 104             |    |
| RdBRdBSelExxRdBSelExxRdBSelExRdBSelEx <td></td> <td>0201</td> <td>fraz</td> <td></td>                                                                                                    |                                                                                     | 0201          | fraz            |    |
| nmmm     nmm       nmm     nmm       nmm     nmm       nmm     nmm       nmm     nmm       nmm     nmm       nmm     nmm       nmm     nmm       nmm     nmm       nmm     nmm       nmm     nmm       nmm     nmm       nmm     nmm       nmm     nmm       nmm     nmm       nmm     nmm                                                                                                    |                                                                                     | 町名集地、ビ<br>人名等 | 大手町x-x-x        |    |
| RR8627037F     FVTF 9027       RR86287037F     202087033       PAPD>FVFFFFFFF     202087033       RR86287     FVTF 9027       RR86287     FVTF 9027       RR86287<                                                                                                    | 1888                                                                                |               | 48 AM           |    |
| RRRRR     32300000000000000000000000000000000000                                                                                                    | 代表者名フリガナ                                                                            |               | YY9 907         |    |
| NRACK         Image: Section Section S    | 11862470                                                                            |               | 2023/818/925/0  |    |
| NRM KL         CEIN KAR           NRM KL         CEIN KAR           NRM KLAN KAR         COURCE           RAK MARK         COURCE           RAK MARK         SOUDOOC           RAK MARK         RAK           RAK MARK         SOUDOOC           RAK MARK         SOUDOOC           RAK MARK         SOUDOOC           RAK MARK         SOUDOOC           RAK MARK         SOUDOOC           RAK MARK         SOUDOOC                                                                                                    | アカウント利用者情報                                                                          |               |                 |    |
| RRR.8.2 7 V3/F         V7 V9 9 DP           RRR.2 R         20304/R130           RRR.2 R         RRR.2           RRR.2 R         RRR.2 R           RRR.2 R         RRR.2 R           RRR.2 R         RRR.2 R           RRR.2 R         RRR.2 R           RRR.2 R         RRR.2 R           RRR.2 R         RRR.2 R           RRR.2 R         RRR.2 R           RRR.2 R         RRRR2 R           RRR.2 R         RRR.2 R           RRR.2 R         RRRR2 R     <                                                                                                    | 1088.5.6                                                                            |               | 48 X#           |    |
| RRAREAR         2020000000000000000000000000000000000                                                                                                    | 利用者式も29万                                                                            | ,             | TT9 907         |    |
| ARRANDER 000000000000000000000000000000000000                                                                                                    | 1082470                                                                             |               | 2023年6月15日      |    |
| ###11         ####         ####           ###12         #####         #####           #####         ::::::::::::::::::::::::::::::::::::                                                                                                    | *******                                                                             |               | X000000X        |    |
| #20191         +10.000           #2.6.900         +10.000           #2.6.900         +10.000           #2.6.900         +10.000           #2.6.900         +10.000                                                                                                    | 建稳先住所                                                                               | eane          | 828             |    |
| 和品格報         大手印:x-x           ##4.            ##55:854:800000000000000000000000000000000                                                                                                    |                                                                                     | ●区町村          | +rtaiz          |    |
| KA6#           ##40.           SM192684288#                                                                                                    |                                                                                     | 的名称地等         | 大手町x-x-x        |    |
| ##8.<br>SH19EEREERE 0900000000                                                                                                    |                                                                                     | 5.488         |                 |    |
| SHS受信用意画号 0900000000                                                                                                    | 585                                                                                 |               |                 |    |
|                                                                                                    | SHSPEREIA                                                                           | 9             | 0900000000      |    |
| #4552589                                                                                                    | ANA CIAN                                                                            |               |                 |    |
| #Z CK (4                                                                                                    |                                                                                     | øz            | СК              | (4 |

④内容に間違いがなければ「OK」ボタンを押下してください。アカウント ID のメールアドレスにメールが送信され、SMS 受信用電話番号変更メール送信完了画面に遷移します。
※1: SMS 受信用電話番号の変更手続きはまだ完了しておりません。
※2: 修正が必要な場合は「修正」を押下して、変更画面にもどって変更を行ってください。

| アカウントID(メールアドレス)にメールを送信しました。 |               |                 |
|------------------------------|---------------|-----------------|
| アカウントID<br>(メールアドレス)         |               | sample@mail.com |
| 事業形態                         |               | 法人              |
| 基本情報                         |               |                 |
| 法人番号                         |               | X0000000000X    |
| 法人名/屋号                       |               | サンプル株式会社        |
| 所在地 都道府県                     |               | 東京都             |
|                              | 市区町村          | 千代田区            |
|                              | 町名香地、ビ<br>ル名等 | 大手町 X-X-X       |
| 代表者名                         |               | 山田 太郎           |
| 代表者名フリガナ                     |               | *** 907         |
| 代表者生年月日                      |               | 2021年11月15日     |
| アカウント利用者情報                   |               |                 |
| 利用者氏名                        |               | 山田 太郎           |
| 利用者氏名フリガ                     | +             | ヤマダ タロウ         |
| 利用者生年月日                      |               | 2021年11月15日     |
| 連絡先郵便番号                      |               | X000000X        |
| 連絡先住所                        | 都道府県          | 東京都             |
|                              | 市区町村          | 千代田区            |
|                              | 町名香地等         | 大手町 X-X-X       |
|                              | ビル名等          |                 |
| 部署名                          |               |                 |
| SMS受信用電話番                    | 9             | 09000000000     |
| 速格先電話番号                      |               |                 |

次ページの受信メールから後続作業に進んでください。

件名:【Gビズ ID】SMS 受信用電話番号変更手続き URL のお知らせ(例)

※SMS 受信用電話番号変更手続きはまだ完了しておりません。※
 山田 太郎 様
 こちらは G ビズ ID です。
 以下の URL より、SMS 受信用電話番号の変更を確定してください。
 尚、新たに登録いただいた SMS 受信用電話番号宛てに SMS でワンタイムパスワードを送信します。
 その数字を以下 URL の画面に入力し、SMS 受信用電話番号変更に進んでください。
 (ワンタイムパスワードは、URL クリック時に送信されます。)
 URL: <a href="https://gbiz-id.go.jp/app/usr/sms/otp?token=XXXX">https://gbiz-id.go.jp/app/usr/sms/otp?token=XXXX</a>

 (ワンタイムパスワードは、URL クリック時に送信されます。)
 WRL : <a href="https://gbiz-id.go.jp/app/usr/sms/otp?token=XXXX">https://gbiz-id.go.jp/app/usr/sms/otp?token=XXXX</a>

 (ワンタイムパスワードは、URL クリック時に送信されます。)
 WRL : <a href="https://gbiz-id.go.jp/app/usr/sms/otp?token=XXXX">https://gbiz-id.go.jp/app/usr/sms/otp?token=XXXX</a>

 (ワンタイムパスワードは、URL クリック時に送信されます。)
 WRL : <a href="https://gbiz-id.go.jp/app/usr/sms/otp?token=XXXX">https://gbiz-id.go.jp/app/usr/sms/otp?token=XXXX</a>

 (ワンタイムパスワードは、URL クリック時に送信されます。)
 ※上記 URL は 1 度しかご利用いただけません。
 ※有効期限を過ぎた場合、「SMS 受信用電話番号変更」画面から再度手続きを行ってください。
 ※本メールは自動送信されています。このメールに返信いただいても回答できませんので、あらかじめご了承
 (c) 2019 Digital Agency, Government of Japan

⑤Gビズ ID からメールが届きます。受信したメール本文記載の URL を押下すると、ワンタイ ムパスワード入力画面が表示されます。同時に②で入力いただいた SMS 受信電話番号に ワンタイムパスワードを記載した SMS が届きます。

※メールに記載されている有効期限を過ぎて URL を押下した場合、エラー画面が表示されます。(再度①からやり直していただく必要があります。)

| 駅間内に入力されなか     | った場合、はじめからやり直していただく必要があります。 |  |
|----------------|-----------------------------|--|
| 7カウントID        | sample@maiLcom              |  |
| ワンタイムバスワ<br>ード |                             |  |

⑥受信した SMS に記載されている 6 桁のワンタイムパスワードを入力してください。

| ワンタイム<br>SMSを送信しました。<br>SMSに記載されている <sup>4</sup><br>利用内に入力されなか | <b>ムパスワード入力</b><br>フンタイムバスワードを1時気以内に入力してください。<br>った場合、はじめからやり直していただく必要があります。 |
|----------------------------------------------------------------|------------------------------------------------------------------------------|
| アカウントID                                                        | sample@mail.com                                                              |
| ワンタイムパスワ<br>ード                                                 | XXXXXX                                                                       |
|                                                                | Ок                                                                           |

⑦「OK」ボタンを押下すると、SMS 受信用電話番号が更新され、SMS 受信用電話番号 変更完了画面に遷移します。

※SMS 送信から 1 時間以内に行っていただけなかった場合、エラー画面が表示されます。 (再度⑤からやり直していただく必要があります。)

| SMS受信用電話番号変更<br>SMS異信用電話番号の発展が完了しました。 | 完了              |
|---------------------------------------|-----------------|
| アカウントID<br>(メールアドレス)                  | sample@mail.com |
| SMS受信用電話番号                            | 090XXXXXXXX     |
|                                       | 071>1           |

以上で、SMS 受信用電話番号の更新が完了します。

# 2.6. パスワードを変更する

自身のパスワードを変更できます。

| G ビズ ID アカウント種別 |           | 利用可否 |
|-----------------|-----------|------|
| プライム            |           | 0    |
|                 | 権限        | 利用可否 |
|                 | 管理者(第一組織) | 0    |
| メンバー            | 管理者(第二組織) | 0    |
|                 | 一般        | 0    |
| エントリー           |           | 0    |

アカウント別利用可否

| パスワード変更      |                                                                                                    |   |
|--------------|----------------------------------------------------------------------------------------------------|---|
| マイページTOP     | パスワードを入力してください。                                                                                                    |   |
| このアカウントの管理   |                                                                                                    |   |
| アカウント情報      | アカウントID                                                                                                    |   |
| プロフィール変更     | (メールアドレス)                                                                                                    |   |
| パスワード変更      |                                                                                                    |   |
| メールアドレス変更    |                                                                                                    |   |
| SMS受信用電話番号変更 | 新しいパスワード                                                                                                    | ٢ |
| アプリ認証設定・変更   |                                                                                                    |   |
| 代表者情報変更申請    | 新しいパスワード<br>(確認用)                                                                                                    | ۲ |
| 旧アカウントから引継ぎ  | C Presidente de la composition de la composition de la compositi |   |

①左メニューの「パスワード変更」リンクを押下すると、パスワード変更画面に遷移します。

| バスワードを入力してください                                            |                                          |
|-----------------------------------------------------------|------------------------------------------|
|                                                           |                                          |
| アカウントID<br>(メールアドレス)                                      | sample@mail.com                          |
| 新しいパスワード (                                                | 2                                        |
| 新しいバスワード<br>(確認用)                                         |                                          |
| <ul> <li>小バスワード設定時の制限事項</li> <li>・半角単数字第で4文字以上</li> </ul> | ついては以下の通りです。                             |
| <ul> <li>使える文字種:半角美数字。</li> </ul>                         | 半角スペース、半角記号 1*15%&(1*+,-/:<=>?@[1]^_`(]~ |
| ・単純なバスワードについては                                            | 、セキュリティの観点から登録できません。                     |
|                                                           | ок                                       |
|                                                           |                                          |

②新しいパスワード、新しいパスワード(確認用)の項目を入力してください。

※パスワードに使える文字種は以下の通りです。

- ·半角英数字
- ・半角スペース
- ・以下の半角記号

!"#\$%&'()\*+,-./:;<=>?@[\]^\_`{|}~

| ペスワードを入力してくたさ                                                                                           |                                                                                |
|----------------------------------------------------------------------------------------------------|--------------------------------------------------------------------------------|
| アカウントID<br>(メールアドレス)                                                                                    | sample@mail.com                                                                |
| BU1/129-F                                                                                               | •••••                                                                          |
| BLUVCX7-F<br>(BEERD)                                                                                    | •••••                                                                          |
| <ul> <li>・バスワード設定時の制度事</li> <li>・平売兵数字等で1文字以上</li> <li>・使える文字様:平売兵数字</li> <li>・軍両なバスワードについて)</li> </ul> | きついては以下の通りです。<br>半角スペース、半角辺号 「*5%4」「*っ」しゃっ?(00)「*」(日-<br>は、セキュリティの観点から登録できません。 |
| 3                                                                                                    | OK                                                                             |

③「OK」ボタンを押下するとパスワードを更新し、パスワード変更完了画面に遷移します。

| アカウントID<br>(メールアドレス) | sample@mail.com |  |
|----------------------|-----------------|--|

以上で、パスワードの更新が完了します。

#### ■パスワードをリセットする

パスワード忘れや、パスワードロックでマイページにログインができない場合、パスワードをリセットできます。

|    | アカウントID / Account ID (メールアドレス /<br>Empil) |
|----|-------------------------------------------|
|    | ICR/7-F / Password                        |
|    |                                           |
| (1 | ログイン/Login                                |

①Gビズ ID トップページの「ログイン」ボタンを押下すると、ログイン画面が表示されます。 「パスワードを忘れた方はこちら」リンクを押下すると、パスワードリセット画面に遷移します。

| パスワードリセッ<br>アカウントID (メールアドレス) を入力 | <b>ト</b><br>してください。 |    |  |
|-----------------------------------|---------------------|----|--|
| アカウントID<br>(メールアドレス)              | 2                   |    |  |
|                                   |                     | ок |  |

②アカウント ID (メールアドレス) を入力してください。

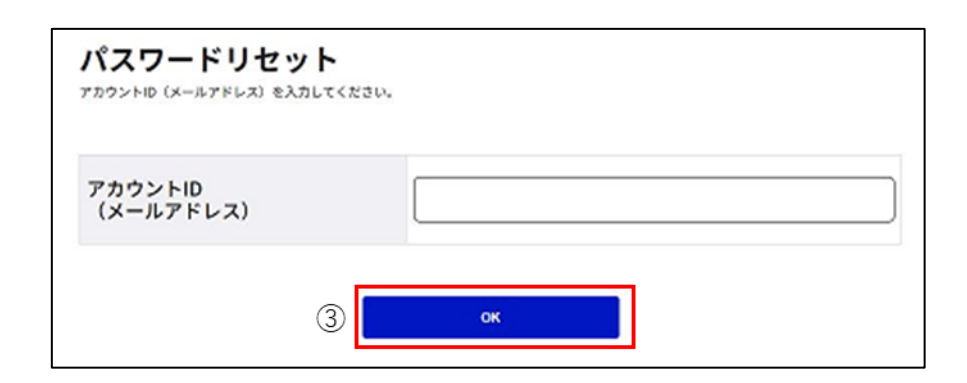

③「OK」ボタンを押下すると、パスワードリセット申請完了画面に遷移します。

※アカウント ID(メールアドレス)宛にメールが届きます。

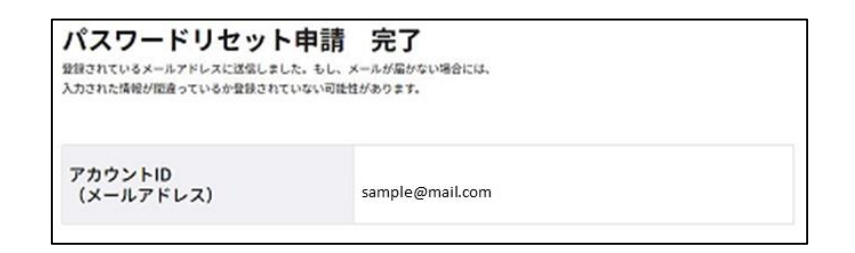

受信メールから後続作業に進んでください。

件名:【Gビズ ID】パスワードリセット手続き URL のお知らせ(例)

※パスワードリセット手続きはまだ完了しておりません。※

山田 太郎 様

こちらは G ビズ ID です。 以下の URL より、パスワードリセットを実施してください。

URL: https://gbiz-id.go.jp/app/usr/pwr/setpassword?token=XXXX ④ 有効期限: 2018/12/12 19:09

※上記 URL は 1 度しかご利用いただけません。 ※有効期限を過ぎた場合、「パスワードリセット」画面から再度手続きを行ってください。

※本メールは自動送信されています。このメールに返信いただいても回答できませんので、あらかじめご了承 ください。

(c) 2019 Digital Agency, Government of Japan

④G ビズ ID からメールが届きます。受信したメール本文記載の URL を押下すると、パスワ ード再設定画面が表示されます。

※メールに記載されている有効期限を過ぎて URL を押下した場合、エラー画面が表示されます。(再度①からやり直していただく必要があります。)

| アカウントID<br>(メールアドレス)     sample@mail.com       新しいパスワード     5       新しいパスワード     5       新しいパスワード     5       ・     **パスワードは以下の通りです。 | バスワードを入力してください。                                                                         |                                                                      |  |
|----------------------------------------------------------------------------------------------------|-----------------------------------------------------------------------------------------|----------------------------------------------------------------------|--|
| 新しいパスワード  新しいパスワード  (確認用)                                                                                                    | アカウントID<br>(メールアドレス)                                                                    | sample@mail.com                                                      |  |
| 新しいパスワード<br>(確認用)<br>ウバスワード設定時の制限事項ついては以下の通りです。<br>・半角英数字等で80文字以上                                                                    | 新しいパスワード                                                                                | 5                                                                    |  |
| ※バスワード設定時の制制事項ついては以下の通りです。 ・半角英数字等でが文字以上                                                                                             | 新しいパスワード<br>(確認用)                                                                       |                                                                      |  |
| ・使える文字種:半角英数字、半角スペース、半角記号  *45%&'(**,/::=>??!(!)^(  )~<br>・単純なパスワードについては、セキュリティの観点から登録できません。                                         | - シバスワード設定時の制限事項ついては以下<br>・半角英数字等で8文字以上<br>・使える文字書:半角英数字、半角スペース<br>・単純なバスワードについては、セキュリテ | :の通りです。<br>、 半角記号 『*#594&'(**₀,/:==>?(2[\]^_`(  -<br>≻々の観点から登録できません。 |  |

⑤新しいパスワード、新しいパスワード(確認用)の項目を入力してください。 ※パスワードに使える文字種は以下の通りです。

·半角英数字

- ・半角スペース
- ・以下の半角記号

!"#\$%&'()\*+,-./:;<=>?@[\]^\_`{|}~

| パスワード再設定<br>パスワードを入力してください。                                                         |                                                                 |
|-------------------------------------------------------------------------------------|-----------------------------------------------------------------|
| アカウントID<br>(メールアドレス)                                                                | sample@mail.com                                                 |
| 新しいパスワード                                                                            | •••••                                                           |
| 新しいパスワード<br>(確認用)                                                                   | • • • • • • •                                                   |
| 6・バスワード設定数の制限事項ついてはは<br>・半角英数字等では文字以上<br>・使える文字種:半角英数字、半角スペー<br>・単純なバスワードについては、セキュリ | (下の通りです。<br>ス、半角説号 「F5966")*4,/2005年1月11年。1日<br>ティの統合がら全部できません。 |
| C                                                                                   | Э                                                               |

⑥「OK」ボタンを押下すると、パスワードを更新し、パスワード再設定完了画面に遷移します。

※パスワードロック中の場合は、パスワードロックが解除されます。

| パスワード再設定<br>パスワードの再設定が充了しました。 | 完了 |                 |
|-------------------------------|----|-----------------|
| アカウントID<br>(メールアドレス)          |    | sample@mail.com |
|                               |    | <b>ログインへ</b>    |

以上で、パスワードリセットが完了します。

# 2.7. アプリ認証登録を設定・変更する

二要素認証に G ビズ ID アプリをご利用の方は、マイページからアプリ認証登録を設定また は変更(二要素認証を SMS 認証に変更)できます。

| G ビズ ID アカウント種別 |           | 利用可否 |
|-----------------|-----------|------|
| プライム            |           | 0    |
|                 | 権限        | 利用可否 |
|                 | 管理者(第一組織) | 0    |
| メンバー            | 管理者(第二組織) | 0    |
|                 | 一般        | 0    |
| エントリー           |           | _    |

アカウント別利用可否

| ミクフェウントの空田   |
|--------------|
| このアカウントの官理   |
| アカウント情報      |
| プロフィール変更     |
| パスワード変更      |
| メールアドレス変更    |
| SMS受信用電話番号変更 |
| アプリ認証設定・変更   |
| 代表者情報変更申請    |
| 旧アカウントから引継ぎ  |
|              |

① 左メニューの「アプリ認証設定・変更」を押下すると、アプリ認証設定画面に遷移しま

す。

| アプリ認証の設      | 定・変更                                          |                                                |
|--------------|-----------------------------------------------|------------------------------------------------|
| マイページTOP     |                                               |                                                |
| このアカウントの管理   | Webサイト上のQRコードをGビス<br>可能です。<br>また、アプリ認証の解除もこちら | IDアプリで読み取り、アプリを使用した2要素認証の設定を行うことが<br>から実施できます。 |
| アカウント情報      | ※ログイン時のSMSを用いたワン                              | タイムパスワード認証はセキュリティ上の観点から将来的に廃止予定で               |
| プロフィール変更     | す。                                            |                                                |
| パスワード変更      |                                               |                                                |
| メールアドレス変更    | アプリ認証登録状況                                     | 未登録                                            |
| SMS受信用電話番号変更 |                                               |                                                |
| アプリ認証設定・変更   | アカウントID                                       |                                                |
| 代表者情報変更申請    | (メールアドレス)                                     |                                                |
| 旧アカウントから引継ぎ  |                                               |                                                |
| 組織と管理者権限     |                                               | アプリ認証登録                                        |

アプリ認証設定登録」を押下してください。

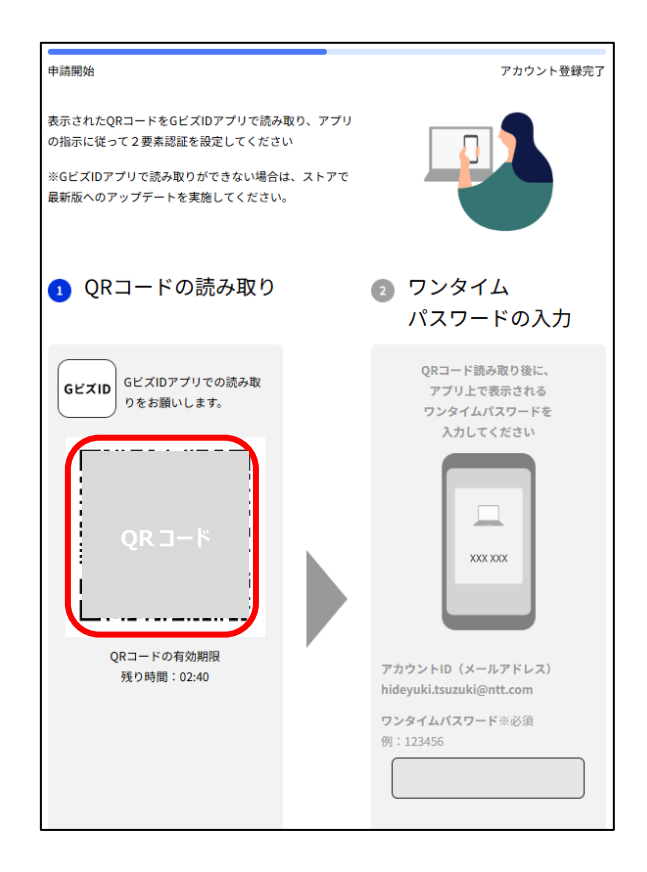

③ Gビズ ID アプリを起動し、QRコードを読み取って操作を進めてください。

※アプリのご利用方法については「Gビズ ID アプリご利用マニュアル」をご参照ください。

| 申請開始                                                                    | アカウント登録                                                                                                    |
|-------------------------------------------------------------------------|----------------------------------------------------------------------------------------------------|
| 表示されたQRコードをGビズIDアプリで読み取り、<br>てください。<br>※GビズIDアプリで読み取りができない場合は、2<br>ださい。 | 、アブリの換点に従って2要素認識を設定し<br>にトアで最新版へのアップデートを実施してく                                                                                                    |
| ⊘ QRコードの読み取り                                                            | マンタイム<br>パスワードの入力                                                                                                    |
| QR⊐−ドを再表示する                                                             | QRコード読み取り除た。<br>アプリ上で表される           アプリ上で表される           レーレード           レーレード           アカウントID (メールアドレス)           ウンタイム/スワード® & (オーレード)           グ! 12365 |
| 5                                                                       | この内容で送信する                                                                                                    |

④ QR コード読み取り後に、G ビズ ID アプリ上で表示されるワンタイムパスワードを入

力してください。

⑤「この内容で送信する」を押下すると、アプリ認証設定完了に遷移します。

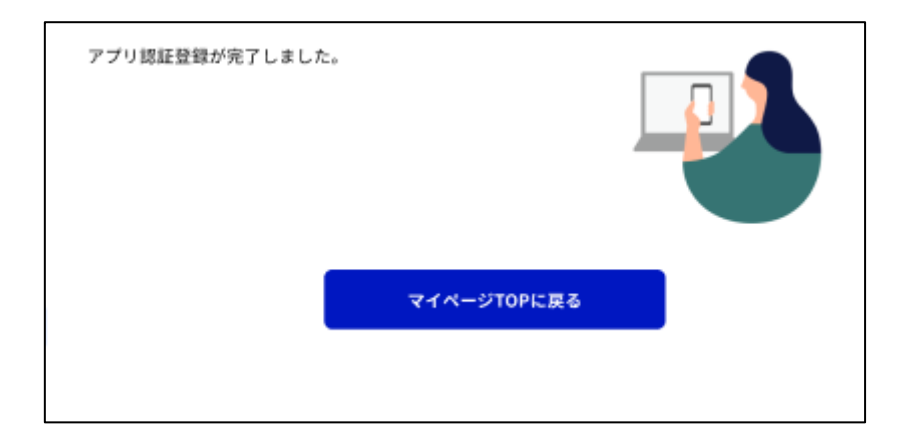

以上で、アプリ認証登録が完了します。

| 1<br>7<br>9<br>-                             | Vebサイト上のQRコードをGビズIDア<br>が可能です。<br>また、アプリ認証の解除もこちらから<br>※ログイン時のSMSを用いたワンタイ<br>です。 | アプリで読み取り、アプリを使用した2要素認証の設定<br>実施できます。<br><sup>・</sup> ムパスワード認証はセキュリティ上の観点から将来的                                                                                         | を行うこと<br>りに廃止予定            |
|----------------------------------------------|----------------------------------------------------------------------------------|----------------------------------------------------------------------------------------------------|----------------------------|
|                                              | アプリ認証登録状況 🏾 🕾                                                                    | 登録済み                                                                                                    |                            |
|                                              | アカウントID<br>(メールアドレス)                                                             |                                                                                                    |                            |
|                                              |                                                                                  | 7プリ認証変更                                                                                                    |                            |
|                                              | 現在お使<br>アプリ認知<br><sup>アプリ認証用</sup><br><sup>の登録を解除<br/>登録解除後、<br/>たします。</sup>     | ないの端末の<br>証登録を解除しますか?<br>の端末を変更するために、既存の端末<br>にします。<br>両度アプリ認証登録の設定をお願いい<br>2<br>ひ<br>トレ<br>トレ<br>トレ<br>・<br>・<br>・<br>・<br>・<br>・<br>・<br>・<br>・<br>・<br>・<br>・<br>・ |                            |
| Webサイト上<br>が可能です。<br>また、アプリ<br>※ログイン時<br>です。 | :のQRコードをGビズIDアプ<br>認証の解除もこちらから実/<br>のSMSを用いたワンタイム/                               | リで読み取り、アプリを使用した2要素書<br>施できます。<br>バスワード認証はセキュリティ上の観点:                                                                                                    | 恩証の設定を行うこと<br>から将来的に廃止予定   |
| 0                                            | <b>アプリ認証の解除が5</b><br>アプリ認証が解除され、SM<br>再度アプリ認証を登録され<br>いします。                      | <b>と了しました</b><br>MS認証でのログインが可能になりました<br>る場合は下記の「アプリ認証登録」ボタ                                                                                                    | <sup>と。</sup><br>マンより登録をお願 |

アプリ認証が設定されている状態でアプリ認証設定画面に遷移した場合、アプリ認証設定

変更(SMS 認証に変更)することができます。

- ①「アプリ認証設定登録」を押下してください。
- ② ポップアップが表示されるので「OK」を押下してください
- 以上で、アプリ認証設定変更(SMS 認証へ変更)が完了します。

## 2.8. アカウント情報を引き継ぐ

Gビズ ID では、組織の代表者が変更になった場合に、引継ぎ元 Gビズ ID プライムに紐付 く各種情報を引継ぎ先 Gビズ ID プライムに承継できます。

本機能は、法人の G ビズ ID プライムのみご利用可能です。個人事業主の G ビズ ID プラ イムは、ご利用いただけません。

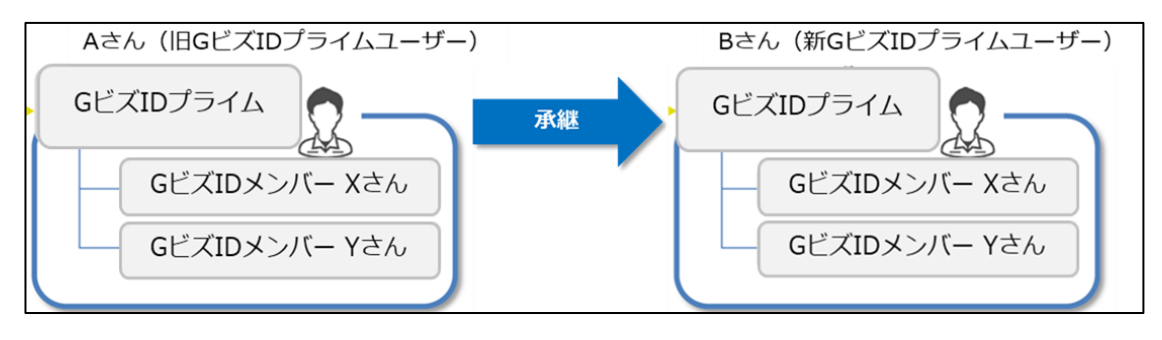

プライム承継機能の概要図

本機能により引き継がれる情報は、以下の通りです。

- ・ 引継ぎ元 Gビズ ID プライムに紐付く Gビズ ID メンバー
- ・ 引継ぎ元 Gビズ ID プライムに紐付くGビズ ID メンバーの利用可能なサービス
- ・ 承認済の委任情報(委任/受任)
- ・ 引継ぎ元 Gビズ ID プライムに紐づく組織と権限

※1: 引継ぎ後、上記の情報は引継ぎ元 Gビズ ID プライムから削除されます。

※2: 引継ぎの際、引継ぎ元のGビズ ID プライムを停止するか、継続して利用可能にするかを選択できます。(以降の手順④)

※3: 組織と権限については、G ビズ ID 組織と権限ご利用マニュアルの「3.5. 代表者が 変更になったとき」をご覧ください。

Gビズ ID 組織と権限ご利用マニュアル

以下の情報は引き継がれません。

- ・ アカウント登録、変更が未完了な Gビズ ID メンバーの情報
- ・ 管理者権限の付与が未完了のGビズ ID メンバーの権限付与状態
- ・ 退会済みのGビズ ID メンバーの情報
- ・ 受任者が承認前/解除済の委任情報(委任/受任)

アカウント別利用可否

| Gビズ  | [D アカウント種別 | 利用可否 |
|------|------------|------|
|      | プライム       | 0    |
|      | 権限         | 利用可否 |
|      | 管理者(第一組織)  | Ι    |
| メンバー | 管理者(第二組織)  | Ι    |
|      | 一般         | _    |
|      | エントリー      | _    |

引継ぎ先の Gビズ ID プライムからアカウント引継ぎ操作を行います。引継ぎ先の Gビズ ID プライムでログインしてください。

| アカウント引継                  | ぎ                        |                              |
|--------------------------|--------------------------|------------------------------|
| マイページTOP                 | 引継ぎ元となるGビブIDプライル         | 、のアカウントID(メールアドレス)を選択してください。 |
| このアカウントの管理               | ※引継ぎ元として指定できるのは<br>■引継ぎ元 | は、同じ法人番号のGビズIDプライムのみです。      |
| アカウント情報<br>プロフィール変更      |                          |                              |
| パスワード変更                  | アカウントID<br>(メールアドレス)     | 選択してください ~                   |
| SMS受信用電話番号変更             |                          |                              |
| アプリ認証設定・変更               |                          | 確定                           |
| 代表者情報変更単請<br>旧アカウントから引継ぎ |                          |                              |

 ・ 左メニューの「旧アカウントから引継ぎ」リンクを押下すると、アカウント引継ぎ画面に遷移します。

| 引継ぎ元となるGビズID<br>※引継ぎ元として指定で | プライムのアカウントID(メールアドレス)選択して<br>きるのは、同じ法人番号のGビズIDプライムのみです | ください。      |
|-----------------------------|--------------------------------------------------------|------------|
| ■引継ぎ元                       |                                                        |            |
| アカウントID<br>(メールアドレス)        | 選択してください                                               | <b>)</b> 2 |
|                             | 確定                                                     |            |
|                             |                                                        |            |

② 法人番号が同じ G ビズ ID プライムがリストアップされます。プルダウンリストの中から、引継ぎ元となる G ビズ ID プライムを選択してください。
 ※利用停止中や退会済のアカウントはリストアップされません。

| 引継ぎ元となるGビズID<br>※引継ぎ元として指定で | プライムのアカウントID(メールアド<br>きるのは、同じ法人番号のGビズIDプ | レス)選択してください<br>ライムのみです。 |
|-----------------------------|------------------------------------------|-------------------------|
| ■引継ぎ元                       |                                          |                         |
| アカウントID<br>(メールアドレス)        | 選択してください                                 | ~                       |
|                             | 邗定                                       | 3                       |
|                             |                                          |                         |

③「確定」ボタンを押下すると、アカウント引継ぎ確認画面に遷移します。

| (X-ルアドレ) | Z)                 | sample@mail.com              |
|----------|--------------------|------------------------------|
| 基本情報     |                    |                              |
| 法人醫号     |                    | xxxxxxxxxxxx                 |
| 法人名/夏号   |                    | サンプル株式会社                     |
| 所在地      | 都道的用               | 東京都                          |
|          | 市区均村               | FiteE                        |
|          | 町名乗地、ビ<br>ル名等      | 大手町x-x-x                     |
| 代表者名     |                    | 山田 太郎                        |
| 代表者名フリガ  | *                  | ヤマダ タロウ                      |
| 代表者名     | 町名乗地、ビ<br>ル名等<br>ナ | 大手町x-x-x<br>山田 太郎<br>ヤマダ タロウ |

○ アカウントの引継ぎを行い、引継ぎ元のアカウントを停止させる。

○ アカウントの引継ぎを行うが、引継ぎ元のアカウントを停止させない。

④引継ぎ元アカウントの情報が表示されます。内容に間違いがなければ、画面下部の引継 ぎ元アカウントの状態を選択してください。

「アカウントの引継ぎを行い、引継ぎ元のアカウントを停止させる。」を選択すると、アカウント 引継ぎ後、引継ぎ元アカウントが利用停止となり利用できなくなります。

「アカウントの引継ぎを行うが、引継ぎ元のアカウントを停止させない。」を選択すると、アカウ ント引継ぎ後も、引継ぎ元アカウントが利用できます。

| アカウントID<br>(メールアド    | レス)                      | sample@mail.com                        |
|----------------------|--------------------------|----------------------------------------|
| 基本情報                 |                          |                                        |
| 法人番号                 |                          | XXXXXXXXXXXX                           |
| 法人名/屋号               |                          | サンプル株式会社                               |
| 所在地                  | 都道府県                     | 東京都                                    |
|                      | 市区町村                     | 千代田区                                   |
|                      | 町名番地、ビ<br>ル名等            | 大手町 x-x-x                              |
| 代表者名                 |                          | 山田 太郎                                  |
| 代表者名フリ               | ガナ                       | ヤマダ タロウ                                |
| ○ アカウント(<br>○ アカウント( | の引継ぎを行い、引着<br>の引継ぎを行うが、引 | ≋ぎ元のアカウントを停止させる。<br> 継ぎ元のアカウントを停止させない。 |
|                      | 戻る                       | 引継ぎ                                    |

⑤「引継ぎ」ボタンを押下すると、確認のポップアップが表示されます。

※「戻る」ボタンを押下すると、Gビズ ID プライム引継ぎ画面に戻り、再選択が可能です。

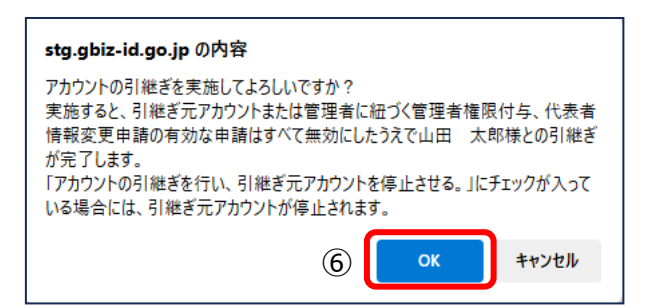

⑥ポップアップの「OK」ボタンを押下すると、アカウント引継ぎ完了画面に遷移します。
 ※引継ぎが完了すると引継ぎ元のアカウント ID(メールアドレス)宛にメールが届きます。
 選択した引継ぎ元の状態によって、送付されるメールの内容が異なります。
 メールの内容は以降のページに記載します。

・引継ぎ元のアカウントを停止させる場合:

## ■「アカウントの引継ぎを行い、引継ぎ元のアカウントを停止させる。」を選択した場合 に記載のメールが届きます。

・引継ぎ元のアカウントを停止させない場合:

■「アカウントの引継ぎを行うが、引継ぎ元のアカウントを停止させない。」を選択した場 合

に記載のメールが届きます。

| アカウント引継                       | ぎ             | 完了                    |                          |
|-------------------------------|---------------|-----------------------|--------------------------|
| マイページTOP                      | アカウント<br>引継いだ | ∼の引継ぎが完了<br>1報については、: | しました。<br>各メニューよりご確認ください。 |
| このアカウントの管理                    | なお、引編         | *ぎ元には、本処              | 理結果がメールで通知されております。       |
| アカウント情報                       |               |                       |                          |
| プロフィール変更                      | アカウン          | FID                   |                          |
| バスワード変更                       | (х-л          | アドレス)                 |                          |
| メールアドレス変更                     |               |                       |                          |
| SMS受信用電話番号変更                  | 基本情報          | l                     |                          |
| アプリ認証設定・変更                    |               |                       |                          |
| 代表者情報変更申請                     | 法人番号          | •                     |                          |
| 旧アカウントから引継ぎ                   |               |                       |                          |
| 組織と管理者権限                      | 法人名/          | 屋号                    |                          |
| 相識一覧                          |               | 都道府県                  | 東京都                      |
| GビズIDメンバーの管理                  |               | 市区町村                  | 千代田区                     |
| GビズIDメンバー管理                   | 所在地           |                       |                          |
| GビズIDメンバー新規申請                 |               | 町名香地、ビ                |                          |
| GビズIDエントリーから<br>GビズIDメンバーへの変更 |               | ル名等                   |                          |
| アカウントIDを指定                    | 代表者名          | I.                    | 山田 太郎                    |
| 法人番号から検索                      | 代表者名          | フリガナ                  | **** \$DD                |
| 受任/委任の管理                      |               |                       |                          |
| 委任先一覧・委任申請                    |               |                       |                          |
| 受任承認                          |               |                       |                          |
| このアカウントの退会                    |               |                       |                          |
| 退会                            |               |                       |                          |

以上で、アカウント引継ぎの操作が完了します。

### ■「アカウントの引継ぎを行い、引継ぎ元のアカウントを停止させる。」を選択した場合

件名:【Gビズ ID】アカウント引継ぎ完了のお知らせ(仮)

山田 太郎 様

こちらは G ビズ ID です。 あなたのアカウント情報に関して、以下の方への引継ぎが完了しましたので、 ご連絡いたします。 ※あなたのアカウントは、引継ぎを行った Gビズ ID プライムより利用停止されました。 ※申請情報の引継ぎについては、各サービスにより対応が異なります。 詳細については、各サービスにご確認ください。 ※Gビズ ID で、引き継がれた情報は以下の通りです。 ・メンバー情報(利用可能なサービス情報を含みます) ·委任情報 ·受任情報 ·組織情報 【あなたの上記情報を引き継いだGビズ ID プライムのアカウント】 xxxx@xx.jp ※本メールは自動送信されています。このメールに返信いただいても回答できません。あらかじめご了承くださ い。 Gビズ ID https://gbiz-id.go.jp (c) 2019 Digital Agency, Government of Japan

# ■「アカウントの引継ぎを行うが、引継ぎ元のアカウントを停止させない。」を選択した場

#### 合

件名:【Gビズ ID】アカウント引継ぎ完了のお知らせ(仮)

(c) 2019 Digital Agency, Government of Japan

山田 太郎 様 こちらは G ビズ ID です。 あなたのアカウント情報に関して、以下の方への引継ぎが完了しましたので、 ご連絡いたします。 ※申請情報の引継ぎについては、各サービスにより対応が異なります。 詳細については、各サービスにご確認ください。 ※Gビズ ID で、引き継がれた情報は以下の通りです。 ・メンバー情報(利用可能なサービス情報を含みます) ·委任情報 ·受任情報 ・組織情報 【あなたの上記情報を引き継いだGビズ ID プライムのアカウント】 xxxx@xx.jp ※本メールは自動送信されています。このメールに返信いただいても回答できません。あらかじめご了承くださ い。 Gビズ ID https://gbiz-id.go.jp

## 2.9. 退会する

Gビズ ID プライムと Gビズ ID エントリーが Gビズ ID を退会できます。ただし、一度退会さ れたアカウントを退会前の状態に戻すことはできませんので、十分にご注意ください。

なお、再度 G ビズ ID を利用する場合は、改めてアカウント発行申請から行っていただく必要があります。

Gビズ ID メンバーは、メンバーの管理者である Gビズ ID プライムまたは管理者権限を付与 された Gビズ ID メンバーによる退会操作が必要です。

操作方法については「3.3.4. Gビズ ID メンバーを退会させる」をご確認ください。

|      | 1 10 1 1 100 1 30 13 | -    |
|------|----------------------|------|
| Gビズ  | [D アカウント種別           | 利用可否 |
|      | プライム                 | 0    |
|      | 権限                   | 利用可否 |
|      | 管理者(第一組織)            | _    |
| メンバー | 管理者(第二組織)            | -    |
|      | 一般                   | _    |
|      | エントリー                | 0    |

アカウント別利用可否

## ■G ビズ ID プライムの利用者

・退会する前に、Gビズ ID プライム自身に紐付くGビズ ID メンバーを、全て退会していただ く必要があります。

・退会する前に、承認済の委任申請を、全て解除していただく必要があります。

(委任者、受任者に関わらず、全て解除していただく必要があります。)

| 退会 確認         |              |    |
|---------------|--------------|----|
| マイページTOP      | 退会してよろしいですか? |    |
| このアカウントの管理    |              |    |
| アカウント情報       |              | OK |
| プロフィール変更      |              |    |
| パスワード変更       |              |    |
| メールアドレス変更     |              |    |
| SMS受信用電話番号変更  |              |    |
| アプリ認証設定・変更    |              |    |
| 代表者情報変更申請     |              |    |
| 旧アカウントから引継ぎ   |              |    |
| 組織と管理者権限      |              |    |
| 組織一覧          |              |    |
| GビズIDメンバーの管理  |              |    |
| GビズIDメンバー管理   |              |    |
| GビズIDメンバー新規申請 |              |    |
| GビズIDエントリーから  |              |    |
| マキウントのもたつ     |              |    |
| アカワントIDを指定    |              |    |
| 法人番号から梗索      |              |    |
| 受任/委任の管理      |              |    |
| 委任先一覧・委任申請    |              |    |
| 受任承認          |              |    |
| このアカウントの退会    |              |    |
| 退会 1          |              |    |

①左メニューの「退会」リンクを押下すると、退会確認画面に遷移します。

※「退会」リンクはログイン中にのみ表示されます。

| 退会 確認      |              |     |     |
|------------|--------------|-----|-----|
| マイページTOP   | 退会してよろしいですか? |     |     |
| このアカウントの管理 |              | ov. |     |
| アカウント情報    |              | OK  | (2) |
| プロフィール変更   |              |     |     |

②「OK」ボタンを押下すると、確認のポップアップが表示されます。

|   |    | _     |
|---|----|-------|
| 3 | ОК | キャンセル |
|   | 3  | 3 ок  |

③ポップアップの「OK」を押下すると、アカウントが削除され、退会完了画面に遷移します。

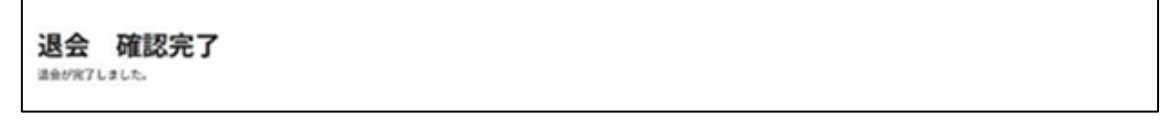

以上で、退会が完了します。

# 2.10. 利用可能なサービスを参照する

Gビズ ID メンバーが、自身に割り当てられている利用可能なサービスを参照できます。 Gビズ ID メンバーへの利用可能なサービスの割り当ては、メンバーの管理者である Gビズ ID プライムまたは Gビズ ID メンバー(管理者)から行います。

詳しくは「3.3.5. Gビズ ID メンバーの利用可能なサービスを許可する」を参照してください。

| G ビズ ID アカウント種別 |           | 利用可否 |
|-----------------|-----------|------|
| プライム            |           | -    |
|                 | 権限        | 利用可否 |
| メンバー            | 管理者(第一組織) | 0    |
|                 | 管理者(第二組織) | 0    |
|                 | 一般        | 0    |
| エントリー           |           | _    |

#### アカウント別利用可否

| 利用可能なサービス一覧                           |                      |      |
|---------------------------------------|----------------------|------|
| マイページTOP                              |                      |      |
| このアカウントの管理                            | アカウントID<br>(メールアドレス) |      |
| プロフィール変更                              | 組織名                  |      |
| パスワード変更<br>SMS受信用電話番号変更               | 組織種別                 | 第一組織 |
| アプリ認証設定・変更                            |                      |      |
| サービス一覧<br>利用可能なサービス一覧                 | 利用可能なサービス-           | -覧   |
| <b>組織と管理者権限</b><br>管理者一覧              | サービス名                |      |
| 管理者権限承諾・申請                            | テスト用1要素RP②           |      |
| <b>受任/委任の管理</b><br>受任情報一覧             | テスト用1要素RP            |      |
|                                       | テスト用2要素RP            |      |
| 利用可能な各サービスの詳細は、 <u>こちら</u> を参照してください。 |                      |      |

①左メニューの「利用可能なサービス一覧」リンクを押下すると、利用可能なサービス一覧画 面に遷移します。

Gビズ ID メンバー自身が利用可能なサービスが、一覧表示されます。

## 2.11.利用履歴を参照する

自身のGビズ ID アカウントの利用履歴を確認できます。

利用履歴では、Gビズ ID のログイン(Gビズ ID マイページや Gビズ ID を使用した行政 システムへのログイン)履歴や、Gビズ ID マイページ内でのアカウント情報の変更履歴など が記録されます。

G ビズ ID の利用履歴には、行政システムの申請記録などは保存されませんので、申請に 関する情報につきましては、申請を行った行政システム上でご確認ください。

| らビズ   | 利用可否      |      |
|-------|-----------|------|
| プライム  |           | 0    |
|       | 権限        | 利用可否 |
| メンバー  | 管理者(第一組織) | 0    |
|       | 管理者(第二組織) | 0    |
|       | 一般        | 0    |
| エントリー |           | 0    |

アカウント別利用可否

| マイページ TO      | Р                                                                                                    |  |
|---------------|----------------------------------------------------------------------------------------------------|--|
| マイページTOP      |                                                                                                    |  |
| このアカウントの管理    |                                                                                                    |  |
| アカウント情報       | 🛕 アプリ2要素認証の設定を行ってください。                                                                                                    |  |
| プロフィール変更      | 将来的に、ログイン時のSMSを用いたワンタイムパスワード認証は、セキュリティを強化<br>するため際止する予定です。お早めに「GビブIDアブリ」を用いたアプリ認知への切替を                                                                                                    |  |
| パスワード変更       | するため廃止する予定です。お早めに「GヒスIDアフリ」を用いたアプリ認証への切替を<br>お願いします。                                                                                                    |  |
| メールアドレス変更     | 現時点で詳細な廃止時期は未定ですが、決まり次第、改めてお知らせします。                                                                                                    |  |
| SMS受信用電話番号変更  | アプリ認証を設定する                                                                                                    |  |
| アプリ認証設定・変更    |                                                                                                    |  |
| 代表者情報変更申請     |                                                                                                    |  |
| 旧アカウントから引継ぎ   |                                                                                                    |  |
| 組織と管理者権限      | ゲートテスト 太郎                                                                                                    |  |
| 組織一覧          | GビズIDプライム                                                                                                    |  |
| GビズIDメンバーの管理  |                                                                                                    |  |
| GビズIDメンバー管理   | 쉐田屋店                                                                                                    |  |
| GビズIDメンバー新規申請 | eBialD (PC)                                                                                                    |  |
| GビズIDエントリーから  | <sup>(5)</sup> <sup>(5)</sup> <sup>(5)</sup> <sup>(7)</sup> <sup>(7)</sup> |  |
| GビズIDメンバーへの変更 |                                                                                                    |  |
| アカウントIDを指定    | <b>gBizIDメンバーー覧/表示</b> 2025年02月13日16時03分                                                                                                    |  |
| 法人番号から検索      |                                                                                                    |  |
| 受任/委任の管理      | gBizID (PC)                                                                                                    |  |
| 委任先一覧・委任申請    | ログイン/ログイン (成功) 2025年02月13日15時48分                                                                                                    |  |
| 受任承認          | gBizIDメンバー一覧/表示         2025年02月13日13時26分                                                                                                    |  |
| このアカウントの退会    |                                                                                                    |  |
| 退会            |                                                                                                    |  |
|               |                                                                                                    |  |
|               |                                                                                                    |  |

マイページ TOP に直近の利用履歴が表示されます。

※表示内容については、この後の CSV 出力項目で説明しています。

①過去の利用履歴を参照したい場合、「もっと見る」ボタンを押下すると、利用履歴画面に 遷移します。
| (X-JLPFLZ)                                                                                                    | sample@mai                             | il.com                     |                                      |
|----------------------------------------------------------------------------------------------------|----------------------------------------|----------------------------|--------------------------------------|
| 9( <b>4</b> 0.9                                                                                                    | 2                                      | v R v R v<br>v R v R v     | 時<br>マ<br>ガ<br>~<br>対                |
|                                                                                                    |                                        |                            |                                      |
| 利用履歴一覧<br>#####:45/F                                                                                                    |                                        |                            |                                      |
| 利用履歴一覧<br><sup>武業結果: 45件</sup><br><sup>前ページへ</sup><br><sup>九限ページへ</sup>                                                    | [1/1 <<->                              | л                          | 後ページへ<br>最終ページへ                      |
| 利用履歴一覧<br>(素福度: 45件<br>ポページへ<br>大原ページへ<br>利用日時                                                                             | [1/1 ページ<br>和単調査                       | 月<br>操作                    | 後ページへ<br>最終ページへ<br>対象アカウ             |
| 利用履歴一覧<br><sup>食素結果:45件</sup><br><sup>前ページへ</sup><br>丸原ページへ<br>利用日時<br>2023/08/16 11 59:07                                 | [1/1ページ<br>利用高度<br>ログイン                | 7]                         | 後ページへ<br>最終ページへ<br>対象アカウ<br>sample@m |
| <b>利用履歴一覧</b><br><sup>食素結果: 45件<br/>ボページへ<br/>売取ページへ<br/><b>利用日時</b><br/>2023/08/16 11:59:07<br/>2023/08/16 11:59:17</sup> | [1/1ページ<br>利用問題<br>ログイン<br>利用可能なサービス一覧 | 7]<br>検作<br>ログイン(成功)<br>気存 | 後ページへ<br>最終ページへ<br>対象アカウ<br>sample@m |

②利用日次の項目を入力してください。

| (X-J-7 F-2)                                                             | sample@n                                                                 | nail.com                             |                                                  |
|-------------------------------------------------------------------------|--------------------------------------------------------------------------|--------------------------------------|--------------------------------------------------|
| 1( <b>8</b> 01)                                                         | *                                                                        |                                      | ₩<br>₩<br>₩                                      |
|                                                                         |                                                                          |                                      | 3                                                |
| 利用履歴一覧<br><sup>(編8要:40年</sup>                                           |                                                                          |                                      |                                                  |
| 印用履歴一覧<br><sup>(集成要:45件)</sup><br><sup>第ページへ</sup><br><sup>九限ページへ</sup> |                                                                          |                                      | 後ページへ<br>最終ページへ                                  |
| 利用履歴一覧<br>(素紙要:45/F                                                     | [1,0 ~                                                                   | -91                                  | 後ページへ<br>最終ページへ                                  |
| 利用履歴一覧<br>(素)(第一ジネ<br>気(ポージへ<br>丸(ポージへ)<br>利用日時                         | [10 ペ<br>和考察者                                                            | -9]<br>Mrt                           | 後ページへ<br>最終ページへ<br>対象アカウ                         |
| 利用履歴一覧<br>(素成果:45/年<br>展ページへ<br>九限ページへ<br>利用日時<br>2022),08(2611,59:07   | [10 ペー<br>利用原図<br>ログイン                                                   | -ジ]<br>1813<br>ログイン (AERS)           | 後ページへ<br>最終ページへ<br>対象アカウ<br>sample@m             |
| <b>利用履歴一覧</b><br>(本地東: 45/F                                             | <ul> <li>(1,1 べ)</li> <li>利用原面</li> <li>ログイン</li> <li>バスワード登録</li> </ul> | -ジ<br>10 グイン (40%)<br>gBielDブライム登録穴7 | 限ページへ<br>最終ページへ<br>対象アカウ<br>sample@m<br>sample@m |

③「検索」ボタンを押下すると、②で入力した検索条件に一致した履歴を表示します。

※1: 検索条件を指定しなかった場合、全履歴が表示されます。

「検索」ボタンを押下した後に「CSV 出力」ボタンを押下すると、検索条件の結果が対象として以下の例の形式をした csv ファイルが出力されます。

※2: 検索せずに「CSV 出力」ボタンを押下すると、csv ファイルは出力されず、エラーメッセ ージが表示されます。

利用履歴一覧 csv ファイル(例)

| "2020/03/24 11:30:25","利用履歴","検索","sample@mail.com","","","","","","","","","","","","","   |
|---------------------------------------------------------------------------------------------|
| "2020/03/24 11:18:27","ログイン","ログイン(成功)"," sample@mail.com ","gBizConnect 検証環境","1.1.1.1","" |
| "2020/03/24 11:18:20","gBizID メンバー一覧","表示","","","","","","","","","","","","","            |

CSV の内容について記載します。

| 項目名        | 説明                | 例                   |  |
|------------|-------------------|---------------------|--|
| 利用日時       | 履歴対象の利用日時         | 2019/01/01 00:00:00 |  |
| 利用画面       | 履歴対象の利用画面         | ログイン                |  |
|            |                   | マイページ               |  |
| 操作         | 履歴対象の操作内容         | ログイン(成功)、ログイン(失敗)   |  |
|            |                   | ログアウト               |  |
| 対象アカウント ID | 自身のアカウント ID       | sample@mail.com     |  |
| ログイン先      | 利用履歴の「操作」が        | "サービス①"             |  |
|            | 「ログイン(成功)」または     | "不明" ※特定できなかった場合    |  |
|            | 「ログイン(失敗)」の場合、    | ""※空欄               |  |
|            | 利用可能なサービス名を出力     |                     |  |
|            | 「操作」の内容が上記以外の     |                     |  |
|            | 場合は空欄             |                     |  |
| 接続元 IP     | G ビズ ID にログインした際の | xxx.xxx.xxx.xxx     |  |
|            | 接続元 IP(お手元の端末の    |                     |  |
|            | IP アドレス)          |                     |  |
| 備考         | 操作に関連する補足情報       | 第二組織:〇〇事業所          |  |
|            | (組織や権限種別など)       |                     |  |

以上で、利用履歴を参照できます。

#### 2.12. 代表者情報を変更する

自身の G ビズ ID アカウントの代表者情報を変更(改姓・改名・個人事業主のみ住所変 更)できます。

| Gビズ   | 利用可否      |      |  |
|-------|-----------|------|--|
|       | 0         |      |  |
|       | 権限        | 利用可否 |  |
|       | 管理者(第一組織) | -    |  |
| メンバー  | 管理者(第二組織) | Ι    |  |
|       | 一般        | Ι    |  |
| エントリー |           | _    |  |

アカウント別利用可否

オンラインで変更する場合、代表者自身のマイナンバーカード、スマートフォン、G ビズ ID ア プリが必要です。書類申請によって変更する場合は、下記の証明書が必要となります。

| 法人    | 印鑑証明書 ※<br>法務局発行のもの  | 代表者印  |
|-------|----------------------|-------|
| 個人事業主 | 印鑑登録証明書<br>市区町村発行のもの | 個人の実印 |

注意:発行日より3ヶ月以内の原本

※年金基金、健康保険組合の方は印鑑証明書に掲載必須の項目があります。 下記のファイル掲載場所を参照し、作成してください。
「TOP ページ」→「手続きガイド」→「ID 作成ガイド(新規作成者向け)」ページの【年金基金/健康保険組合向け様式】の下「印鑑証明書フォーマット」

オンライン申請にて改姓・改名を行った際には、別途「プロフィールを更新する」画面から フリガナを変更する必要があります。手順については「<u>2.3 プロフィールを更新する</u>」を参照し てください。

※代表者が交替した場合は、本機能はご利用頂けません。新たにGビズ ID プライムアカウ ントを取得してください。

|    | GビズID                                        |         |      |           |                         |
|----|----------------------------------------------|---------|------|-----------|-------------------------|
|    | マイページ                                        |         |      |           | アカウントID:sample@mail.com |
|    | マイページTOP<br>マイページTOP                         |         |      |           |                         |
|    | このアカウントの管理<br>プロフィール変更                       | アカウント種別 |      | GビズIDブライム |                         |
|    | バスワード変更<br>メールアドレス変更                         |         |      |           |                         |
|    | SMS受信用電話番号変更<br>マカウント21勝ぎ                    | 事業形態    |      | 個人事業主     |                         |
| 1) | 代表者情報変更申請                                    |         |      |           |                         |
|    | GビズIDメンバー管理<br>GビズIDメンバー管理                   | 基本情報    |      |           |                         |
|    | GビズIDメンバーを新規に申請する<br>GビズIDエントリーをGビズIDメンバ<br> | 法人名/屋号  |      | サンプル株式会社  |                         |
|    | アカウントIDを指定<br>法人番号から検索                       | 所在地     | 都道府県 | 東京都       |                         |
|    | 受任/委任<br>西任 <b>朱一智,西任由</b> 靖                 |         | 市区町村 | 千代田区 1-1  |                         |
|    |                                              |         |      |           |                         |

 
 ・ 左メニューの「代表者情報変更申請」リンクを押下すると、代表者情報変更画面に 遷移します。

| GビズID        | アカウントID:       | ログアウト |
|--------------|----------------|-------|
| 代表者情報変更申請    |                |       |
| マイページTOP     |                |       |
| このアカウントの管理   | (2) 代表者情報を変更する |       |
| アカウント情報      |                |       |
| プロフィール変更     |                |       |
| パスワード変更      |                |       |
| メールアドレス変更    |                |       |
| SMS受信用電話番号変更 |                |       |
| アプリ認証設定・変更   |                |       |
| 代表者情報変更申請    |                |       |
| 旧アカウントから引継ぎ  |                |       |

② 表示された「代表者情報を変更する」ボタンを押下します。

### 2.12.1. 代表者情報変更をオンライン申請で変更する

| GビズID         | アカウントID: ログアウト                               |  |  |  |  |
|---------------|----------------------------------------------|--|--|--|--|
| 代表者情報変更申請     |                                              |  |  |  |  |
| マイページTOP      | 代表者情報変更では申請方法を2つご用意しております。                   |  |  |  |  |
| このアカウントの管理    | オンライン由語 実類部学由語                               |  |  |  |  |
| アカウント情報       | 32717年間 目内知道下明                               |  |  |  |  |
| プロフィール変更      |                                              |  |  |  |  |
| パスワード変更       | 最短即日発行<br>オンライン申請                            |  |  |  |  |
| メールアドレス変更     |                                              |  |  |  |  |
| SMS受信用電話番号変更  | お手続きに必要なもの                                   |  |  |  |  |
| アプリ認証設定・変更    | マイナンハーガートとスマートフォンをご用意いただきオンラインにし中語を行います。     |  |  |  |  |
| 代表者情報変更申請     | マイナンバーカード                                    |  |  |  |  |
| 旧アカウントから引継ぎ   | ▲ ■ ※詳細は <u>こちら</u>                          |  |  |  |  |
| 組織と管理者権限      |                                              |  |  |  |  |
| 組織一覧          | 申請用端末(PC等)                                   |  |  |  |  |
| GビズIDメンバーの管理  |                                              |  |  |  |  |
| GビズIDメンバー管理   | * カード読み取り可能なスマートフォン<br>* GビズIDアプリインストールが必要です |  |  |  |  |
| GビズIDメンバー新規申請 |                                              |  |  |  |  |
| GビズIDエントリーから  |                                              |  |  |  |  |
| GビズIDメンバーへの変更 | 6ピズIDアプリのダウンロード                              |  |  |  |  |

- ③ 画面上部の「オンライン申請」を押下します。 プロフィール変更から遷移してきた場合には、オンライン申請のみで選択不要です。
  - ※ 書類申請については「2.12.2 代表者情報変更を書類申請で変更する」 を参照してください。

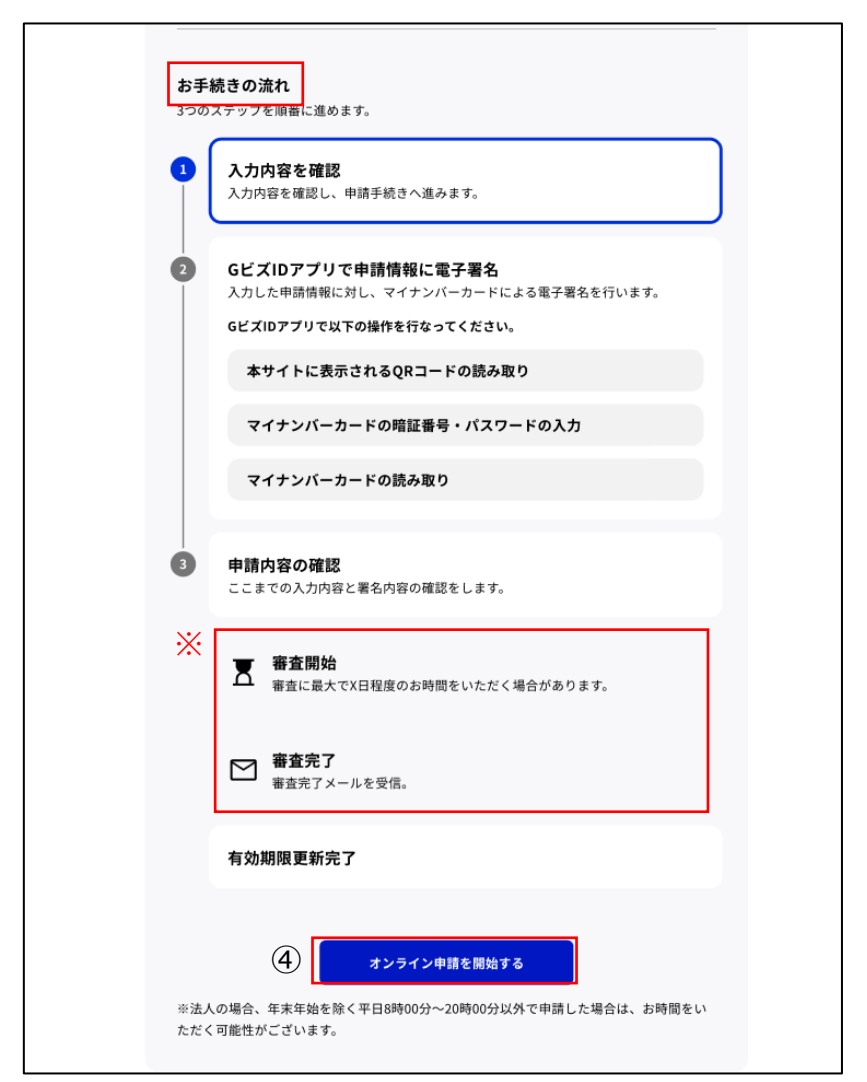

④ 「お手続きの流れ」をご確認の後、「オンライン申請を開始する」ボタンを押下しま す。

プロフィール変更から遷移してきた場合、「入力内容の確認」が無いため⑦の操作 から続けてください。

※「審査開始」「審査終了」は法人の場合にのみ表示されます。

|    | GビズID                         | c                                     |                      | アカウントID:                  | <b>סלק</b>   |  |
|----|-------------------------------|---------------------------------------|----------------------|---------------------------|--------------|--|
|    |                               |                                       |                      |                           |              |  |
| ,  | 代表者情報変更申請 入力内容確認              |                                       |                      |                           |              |  |
|    | マイページTOP<br>本お手続きは、マイナンバーカート  |                                       |                      | を利用! て代夷老信報 の軍新を行うことができまつ | *            |  |
|    | このアカウントの管理                    | ************************************* |                      |                           |              |  |
|    | アカウント情報                       | 代表者 ( ) 教 変更 中 詞<br>地、利用者氏名の更         | が承認された場合<br>「新いたします。 | 合、マイナンハーカートから取得しに氏石、1±mで  | :代表有名、 /// 任 |  |
|    | プロフィール変更                      | マイナンバーカード                             | の生年月日と基料             | 本情報に登録されている生年月日が一致している必   | 必要がございます。    |  |
|    | パスワード変更                       |                                       |                      |                           |              |  |
|    | メールアドレス変更                     | アカウント種別                               |                      | GビズIDプライム                 |              |  |
|    | SMS受信用電話番号変更                  |                                       |                      |                           |              |  |
|    | アプリ認証設定・変更                    | 権限種別                                  |                      | 代表者                       |              |  |
|    | 代表者情報変更申請                     |                                       |                      |                           |              |  |
|    | 旧アカウントから引継ぎ                   | アカウントID(メー                            | ・ルアドレス)              |                           |              |  |
|    | 組織と管理者権限                      |                                       |                      |                           |              |  |
|    | 組織一覧                          | ** +** **                             |                      |                           |              |  |
|    | GビズIDメンバーの管理                  | 基本情報                                  |                      |                           |              |  |
|    | GビズIDメンバー管理                   | 法人名/屋号                                |                      |                           |              |  |
|    | GビズIDメンバー新規申請                 |                                       |                      |                           |              |  |
|    | GビズIDエントリーから<br>GビズIDメンバーへの変更 |                                       | 都道府県                 | 東京都                       |              |  |
|    | アカウントIDを指定                    | 所在地                                   | 市区町村                 | -                         |              |  |
|    | 法人番号から検索                      |                                       | 町名乗地 ビ               |                           |              |  |
|    | 受任/委任の管理                      |                                       | ル名等                  |                           |              |  |
|    | 委任先一覧・委任申請                    | 代事本々                                  |                      |                           |              |  |
|    | 受任承認                          |                                       |                      |                           |              |  |
|    | このアカウントの退会                    | 代表者名フリガナ                              |                      |                           |              |  |
| 退会 |                               | 代表者生年月日                               |                      | 28                        |              |  |

※次ページに続きます。

| アカウント利             | <b>钊用者情</b> 報 |          |
|--------------------|---------------|----------|
| 利用者氏名              |               | 山田太郎     |
| 利用者氏名フリガ           | +             | ヤマダ タロウ  |
| 利用者生年月日            |               | 19 日     |
| 連絡先郵便番号            |               |          |
|                    | 都道府県          | 県        |
| <b>、まやかた / トラビ</b> | 市区町村          | <b>市</b> |
| 建相元注所              | 町名番地等         | 2-1-1    |
|                    | ビル名等          |          |
| 部署名                |               |          |
| SMS受信用電話番          | 号             | 090      |
| 連絡先電話番号            |               |          |
|                    | 5             | 次へ       |

⑤ 代表者情報変更申請 入力内容確認画面に、申請情報が表示されます。 内容を確認し、「次へ」ボタンを押下すると、システムによる本人確認が実施されます。

## ■「分割を修正」ボタンが表示された場合

⑤で「分割を修正」ボタンが表示されている場合のみボタンを押下して、実施してください。

| 正しい位置で住所分割の位置を変更してください。<br>※あくまで分割個所の変更のみ可能です。変更前と変更後の値は合体した際に完全一致(全角/半角や、大<br>文字小文字含めて)である必要があります。 |               |     |  |  |
|----------------------------------------------------------------------------------------------------|---------------|-----|--|--|
| 所在地(変更前)                                                                                            | 都道府県          |     |  |  |
|                                                                                                    | 市区町村          |     |  |  |
|                                                                                                    | 町名番地、ビ<br>ル名等 |     |  |  |
|                                                                                                    |               |     |  |  |
| 所在地(変更後)                                                                                            | 都道府県          | ~ · |  |  |
|                                                                                                    | 市区町村          |     |  |  |
|                                                                                                    | 町名番地、ビ<br>ル名等 |     |  |  |
| 分割を修正する                                                                                             |               |     |  |  |

市区町村以下の住所がすべて「町名番地、ビル名等」に入力 されているため、市区町村情報を市 区町村欄へ移動して、「分割を修正する」を押下してください。 (修正例をご参考ください) ※マイナンバーカードと異なる状態になった場合は進める事ができません。

(修正例)

| 所在地(変更前)<br>都道府県 | <b>所在地(変更後)</b><br>都道府県 |
|------------------|-------------------------|
| 東京都              | 東京都                     |
| 市区町村             | 市区町村                    |
|                  | 千代田区                    |
| 町名番地、ビル名等        | 町名番地、ビル名等               |
| 千代田区紀尾井町1-3      | 紀尾井町1-3                 |

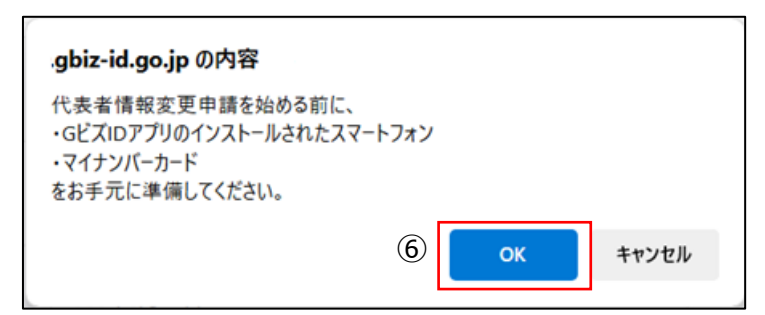

⑥ 確認のポップアップが表示されるので、OK ボタンを押下します。代表者情報変更申請 QR コード読み取り画面に遷移します。

| GビズID         | アカウントID:                                                        |
|---------------|-----------------------------------------------------------------|
| 代表者情報変更       | 更申請 QRコード読取                                                     |
| マイページTOP      |                                                                 |
| このアカウントの管理    | 表示されたQRコードをGビズIDアプリで読み取り、アプリ<br>の指示に従ってマイナンバーカードを読み取ってくださ<br>い。 |
| アカウント情報       | ※GビズIDアプリで読み取りができない場合は、ストアで                                     |
| プロフィール変更      | 最新版へのアップデートを実施してください。                                           |
| パスワード変更       |                                                                 |
| メールアドレス変更     | ▲ 本画面は消さないでください                                                 |
| SMS受信用電話番号変更  | マイナンバーカードの読み取りが正常に完了すると、本画面は自動で次の画面に遷移し                         |
| アプリ認証設定・変更    | ます。                                                             |
| 代表者情報変更申請     |                                                                 |
| 旧アカウントから引継ぎ   |                                                                 |
| 組織と管理者権限      | GビズIDアプリでの読み取り<br>をお願いします。                                      |
| 組織一見          |                                                                 |
| GビズIDメンバーの管理  |                                                                 |
| GビズIDメンバー管理   |                                                                 |
| GビズIDメンバー新規申請 | R 0R-K                                                          |
| GビズIDエントリーから  | 液 藻                                                             |
| GビズIDメンバーへの変更 | 23 (22)<br>mittan ann 22 (22)                                   |
| アカウントIDを指定    | EI 3472533367555                                                |
| 法人番号から検索      |                                                                 |
| 受任/委任の管理      | 著名対象識別コード                                                       |
| 委任先一覧・委任申請    |                                                                 |
| 受任承認          | QRコードの有効期限<br><b>残り時間:</b> 09:54                                |
| このアカウントの退会    |                                                                 |
| 退会            |                                                                 |
|               |                                                                 |

⑦ 代表者情報変更申請 QR コード読取画面が表示されるので、
 「G ビズ ID アプリ」で QR コードを読み取ってください。
 QR コード読み取り後の G ビズ ID アプリの操作手順は、「G ビズ ID アプリご利用
 マニュアル」の「マイナンバーカードを利用した申請」の項目を参照してください。
 ※画面上の署名対象識別コードが、以降の手順で G ビズ ID アプリの画面上に
 表示される署名対象識別コードと一致していることを確認してください。
 G ビズ ID アプリの操作が完了すると、代表者情報変更申請 申請内容確認が表示されます。

#### ■本人確認が成功した場合

本人確認が完了した場合は、代表者情報が変更されて代表者情報変更申請 審査結 果 完了画面が表示されます。

ただし、申請者が法人の場合、代表者情報変更申請 審査受付画面が表示されます。 フリガナの修正方法は「2.3. プロフィールを変更する」をご覧ください。

(法人の場合)

【申請 審査受付画面】

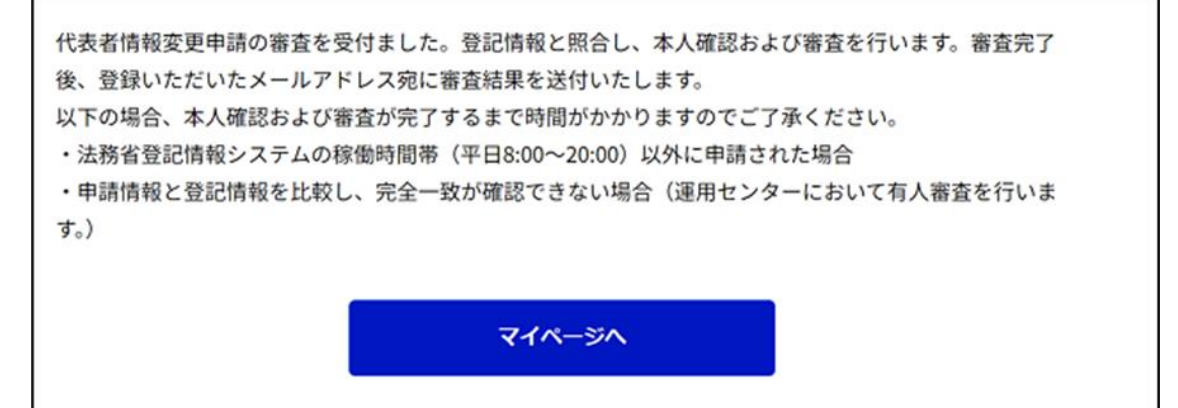

(個人事業主の場合)

【審査結果 完了画面】

| 代表者情報変更申請の審査が完 | 己了しました。 |  |
|----------------|---------|--|
|                | マイページへ  |  |
|                |         |  |

以上で、代表者情報変更申請の操作を完了します。

併せて代表者情報が変更された際には、下記のメールが届きます。

件名:【Gビズ ID】代表者情報変更完了のお知らせ(例)

田中 一郎 様

こちらは Gビズ ID です。 代表者情報変更申請の結果、一致が確認され、変更が完了しました。

アカウント ID: sample@mail.com

※本メールは自動送信されています。このメールに返信いただいても回答できませんので、あらかじめご了承 ください。

(c) 2019 Digital Agency, Government of Japan

#### ■本人確認が失敗した場合の表示

本人確認が失敗した場合は、代表者情報変更申請 審査結果 否認画面が表示されます。

G ビズ ID プライムのアカウント利用者情報の利用者生年月日と、マイナンバーカードから取得した生年月日が不一致の場合、本人確認が失敗します。

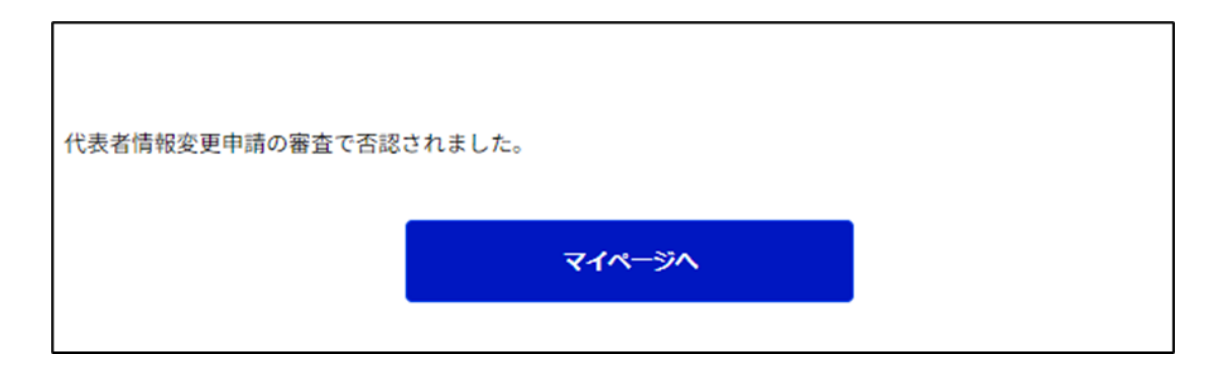

再度、左メニューの「代表者情報変更申請」リンクを押下して、手順①から再開してください。

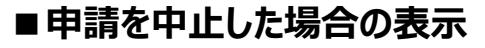

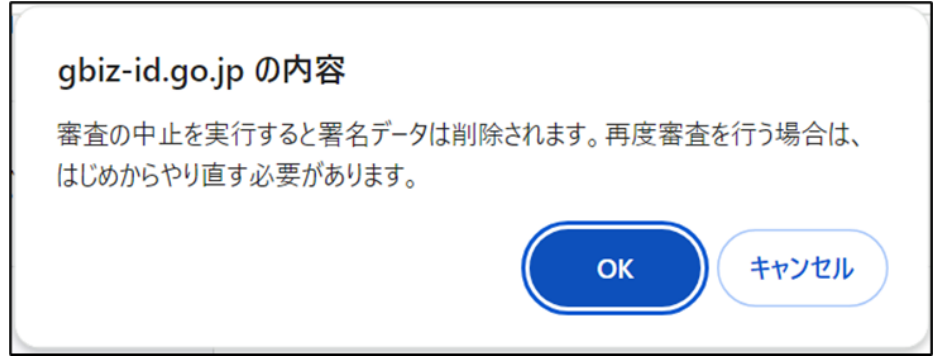

代表者情報変更申請 申請内容確認画面で「中止」を選択できます。 「中止」ボタンを押下すると、画面上にポップアップが表示され、 「OK」ボタンを押下すると、代表者情報変更申請 中止完了に遷移します。 ※「キャンセル」ボタンを押下すると、ポップアップが閉じて

代表者情報変更申請 申請内容確認画面を表示します。

| GビズID        |                            | アカウントID: | <b>מלגל</b> א |
|--------------|----------------------------|----------|---------------|
| 代表者情報変更      | 更申請 中止穷                    | 宅了       |               |
| マイページTOP     | 署名データの削除が完了し<br>署名対象識別コード: | しました。    |               |
| このアカウントの管理   |                            |          |               |
| アカウント情報      |                            | マイベージへ   |               |
| プロフィール変更     |                            |          |               |
| パスワード変更      |                            |          |               |
| メールアドレス変更    |                            |          |               |
| SMS受信用電話番号変更 |                            |          |               |
| アプリ認証設定・変更   |                            |          |               |
| 代表者情報変更申請    |                            |          |               |
| 旧アカウントから引継ぎ  |                            |          |               |

代表者情報変更申請と署名データの削除を行います。

再度代表者情報変更申請を実施する場合は、①からやり直していただく必要があります。

2.12.2. 代表者情報変更を書類申請で変更する

| GビズID                         | アカウントID: ログアウト                                       |
|-------------------------------|------------------------------------------------------|
| 代表者情報変更                       | 申請                                                   |
| マイページTOP                      | 代表者情報変更では申請方法を2つご用意しております。                           |
| このアカウントの管理                    |                                                      |
| アカウント情報                       | オンライン申請 (3) 書類郵送申請                                   |
| プロフィール変更                      | 電気 まっ 1: 原料 20 ゆ                                     |
| パスワード変更                       | 書類郵送申請                                               |
| メールアドレス変更                     |                                                      |
| SMS受信用電話番号変更                  | お手続きに必要なもの<br>GビズIDの由請書と必要書類を部送の上 憲奈を経て代表者情報変更を行います。 |
| アプリ認証設定・変更                    |                                                      |
| 代表者情報変更申請                     |                                                      |
| 旧アカウントから引継ぎ                   | 個人事業主の方は、印鑑登録証明書                                     |
| 組織と管理者権限                      |                                                      |
| 組織一覧                          | 法人の方は、印鑑証明書                                          |
| GビズIDメンバーの管理                  |                                                      |
| GビズIDメンバー管理                   | ● ● ● ● ● ● ● ● ● ● ● ● ● ● ● ● ● ● ●                |
| GビズIDメンバー新規申請                 |                                                      |
| GビズIDエントリーから<br>GビズIDメンバーへの変更 | 申請用端末(PC等)                                           |
| アカウントIDを指定                    |                                                      |
| 法人番号から検索                      | <b>お手続きの流れ</b><br>3つのステップを順番に進めます。                   |

- ③ 画面上部の「書類申請」を押下します。
  - ※ オンライン申請については「2.12.1 代表者情報変更をオンライン申請で 変更する」を参照してください

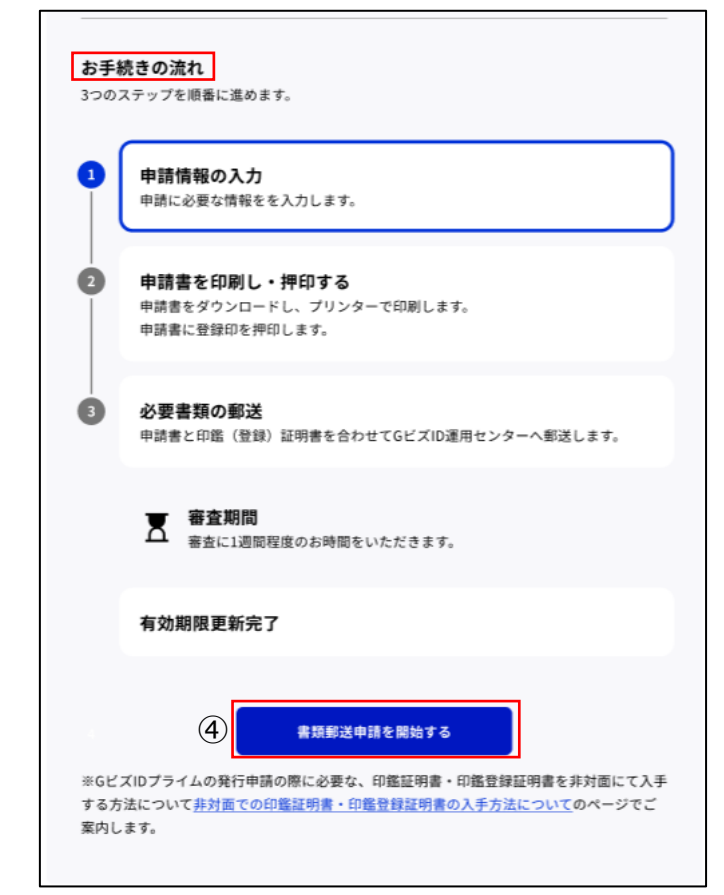

④ 「お手続きの流れ」をご確認の後、「書類郵送申請を開始する」ボタンを押下しま す。

| GビズID                         |                                          |                        | アカウントID: ログアウト                  |  |
|-------------------------------|------------------------------------------|------------------------|---------------------------------|--|
| 代表者情報変更                       | 巨申請 入                                    | 力内容研                   | 奮認                              |  |
| マイページTOP                      | 本お手続きは、申                                 | 請書を郵送して代               | 表者情報 の更新を行うことができます。             |  |
| <b>このアカウントの管理</b><br>アカウント情報  | 代表者名、代表者<br>れている内容を入っ                    | 名フリガナ、 利用<br>力をしてください。 | 者氏名、利用者氏名フリガナの更新がある方は、印鑑証明書 に記載 |  |
| プロフィール変更<br>パスワード変更           | アカウント種別                                  |                        | GビズIDブライム                       |  |
| メールアドレス変更                     | 権限種別                                     |                        | 代表者                             |  |
| 3M3支信用电站留亏发史                  |                                          |                        |                                 |  |
| テノリ認証改是・変更                    |                                          |                        |                                 |  |
| IVX看得報変更単調                    | アカウントID<br>(メールアドレス                      | ()                     |                                 |  |
| ロテルファトから対聴さ                   |                                          |                        |                                 |  |
| 組織と管理者権限                      |                                          |                        |                                 |  |
| 組織一覧                          | 基本情報                                     |                        |                                 |  |
| GビズIDメンバーの管理                  | 法人番号                                     |                        |                                 |  |
| GビズIDメンバー管理                   |                                          |                        |                                 |  |
| GビズIDメンバー新規申請                 | 法人名/屋号                                   |                        | 株式会社                            |  |
| GビズIDエントリーから<br>GビズIDメンバーへの変更 |                                          | 都道府県                   | <b>*</b>                        |  |
| アカウントIDを指定                    |                                          |                        |                                 |  |
| 法人番号から検索                      | 所在地                                      | 市区町村                   | π                               |  |
| <b>受任/委任の管理</b><br>委任先一覧・委任申請 |                                          | 町名番地、ビ<br>ル名等          | 2丁目11番14号                       |  |
| 受任承認<br>このアカウントの退会            | 代表者名                                     |                        | 姓 山田 名 太郎                       |  |
| 退会                            | 代表者名フリガナ                                 | -                      | ±1 ( एर\$ ×1 ( 9⊡ウ              |  |
|                               | 代表者生年月日                                  |                        | 19 🛛 🖂                          |  |
|                               | アカウント利用者情報                               |                        |                                 |  |
|                               | 利用者名<br>※印墨証明書に記載<br>してください。<br>代表者情報をつい | のある氏名を入力<br>           | 姓 山田 名 太郎                       |  |
|                               | 利用者名フリガナ                                 |                        | र्स <b>एर</b> ॐ ४२ <b>७</b> ८७  |  |

⑤ 改姓・改名に伴う変更内容を入力して「次へ」ボタンを押下します。

| アカウント利     | アカウント利用者情報 |                                                                                                    |  |  |  |
|------------|------------|----------------------------------------------------------------------------------------------------|--|--|--|
| 利用者名       |            | 山田 太郎                                                                                                    |  |  |  |
| 利用者名フリガナ   |            | ヤマダ ジロウ                                                                                                    |  |  |  |
| 利用者生年月日    |            | 19 🛛 🖂                                                                                                    |  |  |  |
| 連絡先郵便番号    |            |                                                                                                    |  |  |  |
|            | 都道府県       | 県                                                                                                    |  |  |  |
| 演教生住所      | 市区町村       | 市                                                                                                    |  |  |  |
| 建相元正加      | 町名番地等      | 2-1-1                                                                                                    |  |  |  |
|            | ビル名等       |                                                                                                    |  |  |  |
| 部署名        |            |                                                                                                    |  |  |  |
| SMS受信用電話番号 |            | 090                                                                                                    |  |  |  |
| 連絡先電話番号    |            |                                                                                                    |  |  |  |
| (6)        |            |                                                                                                    |  |  |  |
| 中止         |            | <u><u></u><u></u><u></u><u></u><u></u><u></u><u></u><u></u><u></u><u></u><u></u><u></u><u></u><u></u><u></u><u></u><u></u><u></u><u></u></u> |  |  |  |

⑥ 代表者変更申請入力内容確認画面にて入力内容を確認し「次へ」ボタンを押下します。

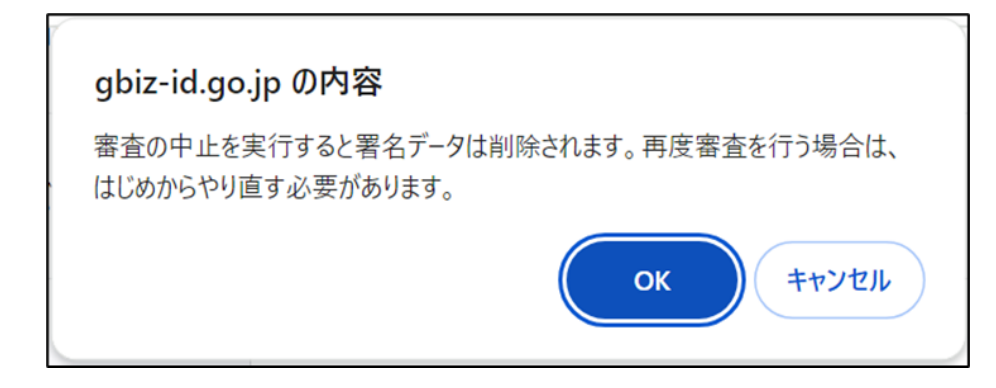

代表者情報変更申請 入力内容確認画面で「中止」を選択できます。 「中止」ボタンを押下すると、画面上にポップアップが表示され、 「OK」ボタンを押下すると、代表者情報変更申請 中止完了に遷移します。 ※「キャンセル」ボタンを押下すると、ポップアップが閉じて 代表者情報変更申請 申請内容確認画面を表示します。

| GビズID        | アカウントID:                                                                            |  |  |  |
|--------------|-------------------------------------------------------------------------------------|--|--|--|
| 代表者情報変       | 更申請 申請書ダウンロード                                                                       |  |  |  |
| マイページTOP     | 申請はまだ完了していません。                                                                      |  |  |  |
| このアカウントの管理   | 申請書をダウンロードして印刷し、印鑑(登録)証明書の印鑑を押印します。<br>その後、印鑑証明書と押印済み申請書を合わせて、GビズID運用センターに郵送してください。 |  |  |  |
| アカウント情報      | 郵送先                                                                                 |  |  |  |
| プロフィール変更     | 〒530-8532 GビズID運用センター 宛                                                             |  |  |  |
| パスワード変更      | 書類審査が完了しましたら、登録いただいたメールアドレスに連絡いたします。                                                |  |  |  |
| メールアドレス変更    | また、審査には一定の期間を要します。                                                                  |  |  |  |
| SMS受信用電話番号変更 |                                                                                     |  |  |  |
| アプリ認証設定・変更   | 代表者情報変更申請                                                                           |  |  |  |
| 代表者情報変更申請    |                                                                                     |  |  |  |
| 旧アカウントから引継ぎ  |                                                                                     |  |  |  |
| 組織と管理者権限     | (7) 申請書ダウンロード                                                                       |  |  |  |
| 組織一覧         |                                                                                     |  |  |  |

- ⑦ 申請書ダウンロード画面が表示されるので、「申請書ダウンロード」ボタンを押下しま す。
- ⑧ 表示された申請書を印刷します。

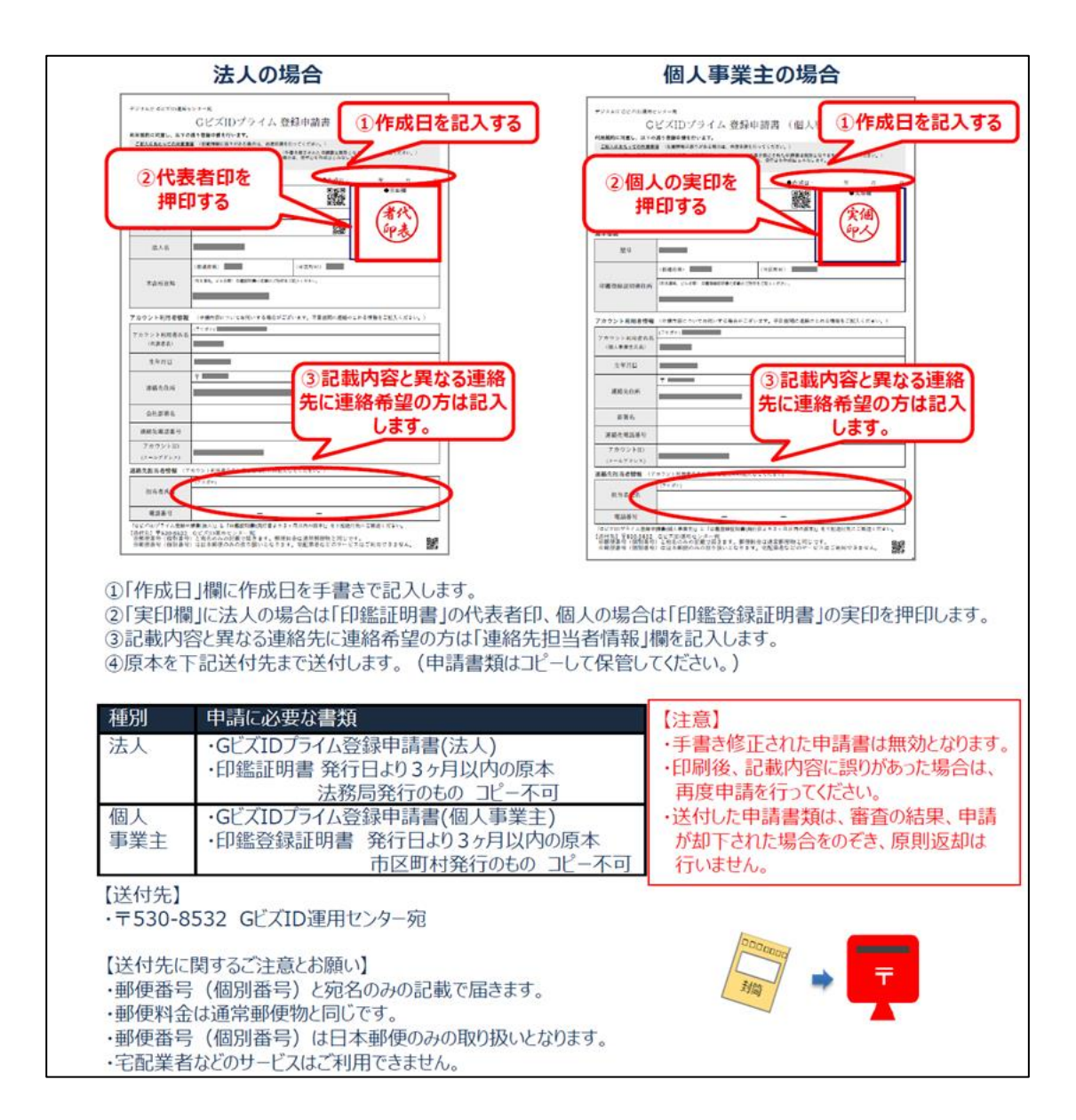

⑨ 印刷した申請書と「申請に必要な書類」を同封して送付します。

#### 2.12.3. 申請状況を確認する

申請状況を確認する場合は、マイページ上の代表者情報変更申請から申請状況が確認 できます。

| GビズID                                            |         |                         |
|--------------------------------------------------|---------|-------------------------|
| マイページ                                            |         | アカウントID:sample⊜mail.com |
| ⊽ <i>न≺−⊍</i> тор<br><b>२</b> <i>न≺−⊍</i> тор    |         |                         |
| このアカウントの管理<br>プロフィール変更<br>パスワード変更                | アカウント種別 | GEXIDZƏ47               |
| メールアドレス変更<br>SMS受信用電話番号変更<br>アカウント引継ぎ            | 事業形態    | 個人事業主                   |
| 代表者情報変更申請                                        |         |                         |
| GビズIDメンバー管理<br>GビズIDメンバー管理                       | 基本情報    |                         |
| GビズIDメンバーを新規に申請する<br>GビズIDエントリーをGビズIDメンバ<br>ーにする | 法人名/屋号  | サンプル株式会社                |

| GビズID                   |             | アカウントID:     | <b>מלגט</b> ר |
|-------------------------|-------------|--------------|---------------|
| 代表者情報変更                 | 申請          |              |               |
| マイページTOP                |             |              |               |
| このアカウントの管理              | 代表者情報変更申請   | ŧ.           |               |
| アカウント情報<br>プロフィール変更     | 代表者情報変更申請ID | A0           |               |
| パスワード変更<br>メールアドレス変更    | 申請日         | 202 <u>H</u> |               |
| SMS受信用電話番号変更            | 申請ステータス     | 書類到着待ち       |               |
| アプリ認証設定・変更              |             |              |               |
| 代表者情報変更申請               |             | 申請書をダウンロードする |               |
| 旧アカウントから引継ぎ             |             |              |               |
| <b>組織と管理者権限</b><br>組織一覧 |             | 取り下げる        |               |

② 申請中の場合は、申請状況が表示されます。

なお、申請状況確認欄は代表者情報変更申請について、最新の1件が表示されます。

※「オンライン申請中」「書類審査待ち」「審査完了」「審査中止」「審査否認」など のステータスが表示されます。

### 2.12.4. 申請を取り下げる

申請手続きが完了していない場合に、マイページ上の代表者情報変更メニューより 申請状況確認から申請の取り下げをしていただくことができます。

| GビズID                                      |         |      |            |                         |
|--------------------------------------------|---------|------|------------|-------------------------|
| マイページ                                      |         |      |            | アカウントID:sample@mail.com |
| ⊽ৰ≺ৰ⇒সত₽<br><b>⊽ৰ≺</b> ∹ॐTOP               |         |      |            |                         |
| このアカウントの管理<br>プロフィール変更                     | アカウント種別 |      | GビズIDブライム  |                         |
| パスワード変更                                    |         |      |            |                         |
| メールアドレス変更<br>SMS受信用電話番号変更 事業形態<br>アカウント引編ぎ |         |      | 個人事業主      |                         |
| 代表者情報変更申請                                  |         |      |            |                         |
|                                            |         |      |            |                         |
| GビズIDメンバーを新規に申請する<br>GビズIDエントリーをGビズIDメンバ   | 法人名/屋号  |      | サンプル株式会社   |                         |
| ー № 5 0<br>アカウントIDを指定 所在地<br>法人番号から検索      |         | 都道府県 | 東京都        |                         |
| 受任/责任<br>委任先一覧・委任申請                        |         | 市区町村 | 千代田区 1 - 1 |                         |

① 左メニューの「代表者情報変更申請」リンクを押下、代表者情報変更画面に遷移しま す。

| GビズID                   |             | アカウントID:     | <b>ログアウト</b> |
|-------------------------|-------------|--------------|--------------|
| 代表者情報変更申請               |             |              |              |
| このアカウントの管理              | 代表者情報変更申請   |              |              |
| アカウント情報<br>プロフィール変更     | 代表者情報変更申請ID | A0           |              |
| パスワード変更<br>メールアドレス変更    | 申請日         | 202 日        |              |
| SMS受信用電話番号変更            | 申請ステータス     | 書類到着待ち       |              |
| アプリ認証設定・変更              |             |              |              |
| 代表者情報変更申請               |             | 申請書をダウンロードする |              |
| 旧アカウントから引継ぎ             |             |              |              |
| <b>組織と管理者権限</b><br>組織一覧 | 2           | 取り下げる        |              |

 ② 申請中の場合は、申請状況確認欄に代表者情報変更申請の最新の1件が表示さるので「取り下げる」押下で申請を取り下げることが出来ます。

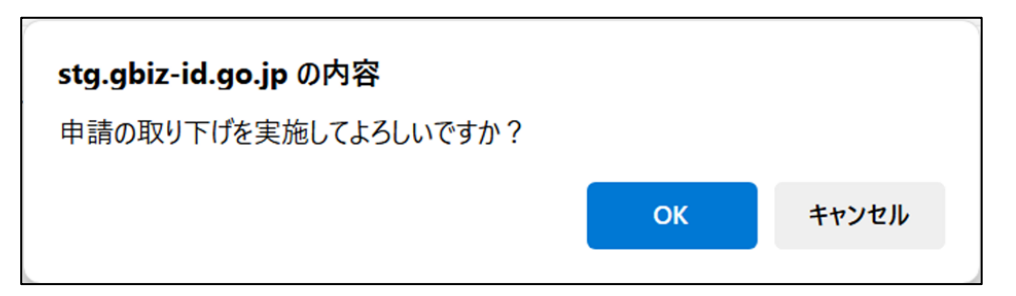

③ 画面上にポップアップが表示され、「OK」ボタンを押下すると、代表者情報変更申請 取り下げを実行します。

# 3.Gビズ ID メンバーを管理する

# 3.1. 本章の内容

本章は、Gビズ ID メンバーの管理に関する内容を記載しています。

Gビズ ID の組織とアカウントの関係性を図に示します。

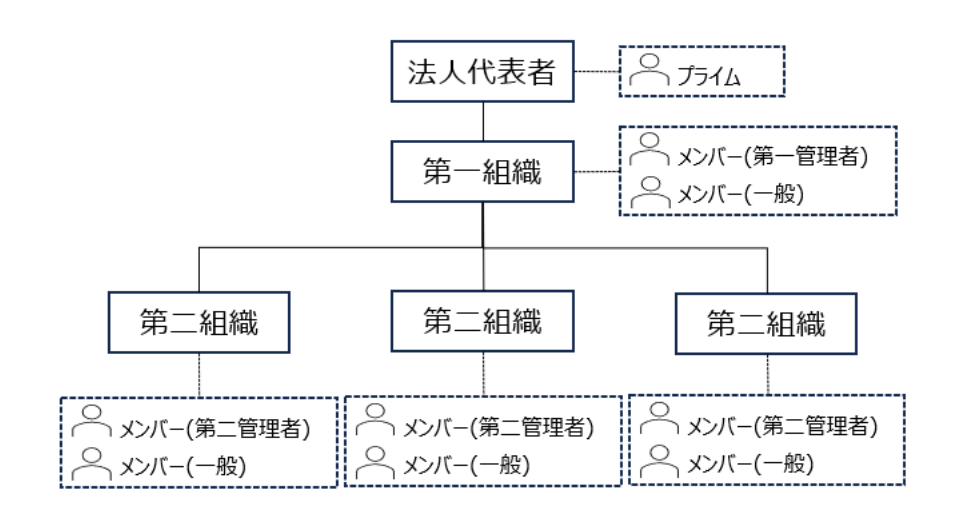

| GビズIDプライム            | 法人代表者(法人代表者または個人事業主)のためのアカウント。<br>組織の管理(メンバー作成・管理、組織・権限の管理、委任の管理など)が可能。                         |
|----------------------|-------------------------------------------------------------------------------------------------|
| GビズIDメンバー            | 法人組織全体に該当する第一組織に所属し、管理者権限を付与されたメンバー。                                                            |
| (第一管理者)              | プライムに代わって、全てのメンバーを作成・管理することが可能。                                                                 |
| GビズIDメンバー<br>(第二管理者) | 第一組織の下部組織として、支店、事業所、部署などの内部組織に該当する第二組織<br>に所属し、管理者権限を付与されたメンバー。<br>所属する第二組織内のメンバーを作成・管理することが可能。 |
| GビズIDメンバー            | 第一組織、または第二組織に所属する管理者権限を持たないメンバー。                                                                |
| (一般)                 | プライム、第一管理者、または同じ組織の第二管理者によって作成・管理される。                                                           |

Gビズ ID メンバーとは、組織の従業員用アカウントとなります。

管理者に許可された範囲内で、行政サービスの申請手続きが行えます。

Gビズ ID メンバーの作成は、Gビズ ID プライムまたは管理者権限を付与された Gビズ ID メンバーが可能です。 Gビズ ID の組織と権限については、別紙の Gビズ ID 組織と権限ご利用マニュアルで説明しています。

メンバーを管理者に任命する方法、管理者がメンバーを作成・管理する方法などについても 記載していますので、下記のリンクからご覧ください。

Gビズ ID 組織と権限ご利用マニュアル

Gビズ ID メンバーの作成方法(3.2. Gビズ ID メンバーアカウントを作成する)およびアカウント情報を確認、変更する方法(3.3. Gビズ ID メンバーのアカウント情報を管理する)を記載しています。

# 3.2. G ビズ ID メンバーのアカウントを作成する

Gビズ ID メンバーのアカウントを作成する方法は、すでに Gビズ ID エントリーを取得してい る人を Gビズ ID メンバーに変更する方法と、アカウントを取得していない人を Gビズ ID メ ンバーにする方法の 2 種類あります。

Gビズ ID メンバーアカウント作成の流れを記載します。

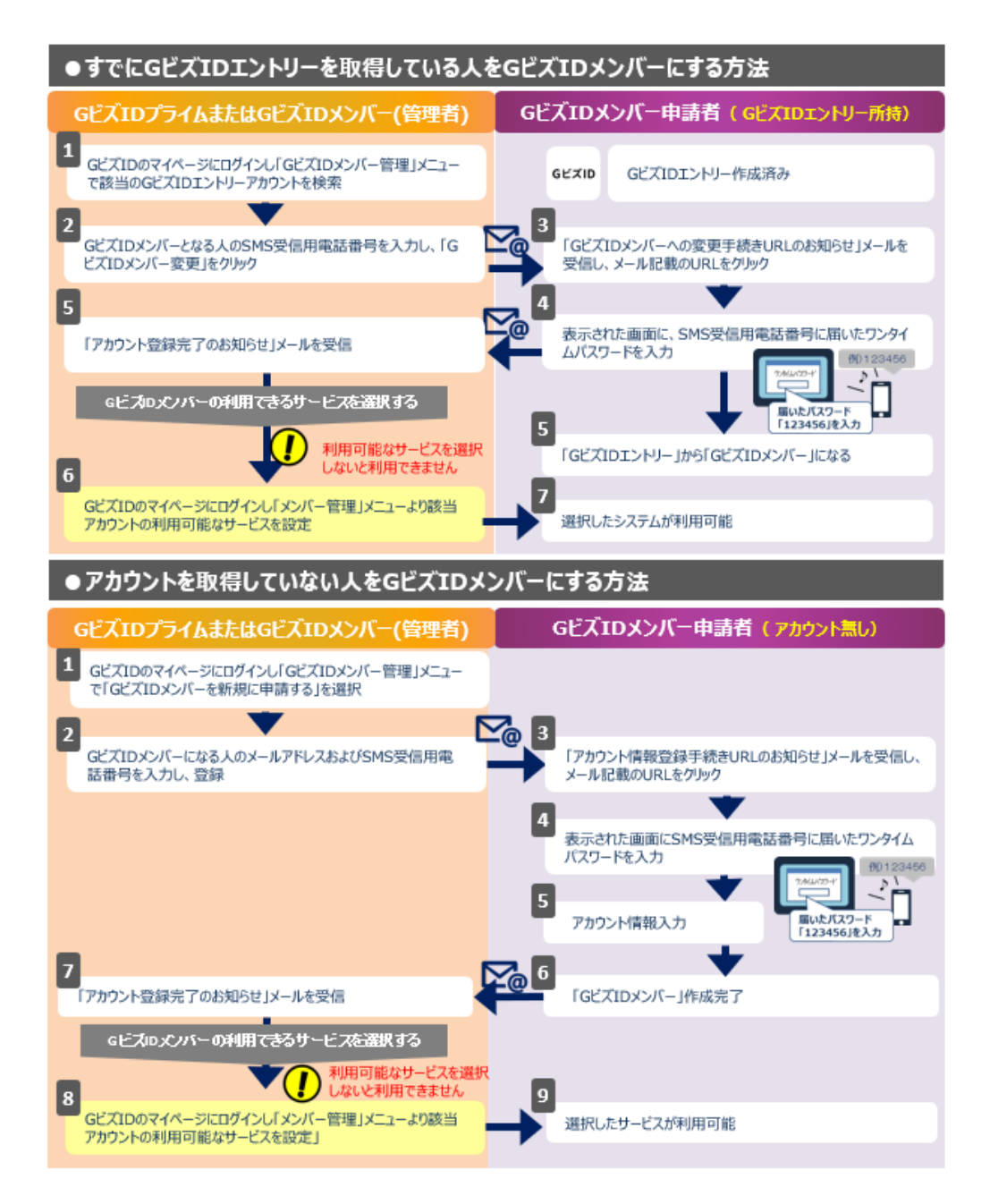

また、すでに G ビズ ID エントリーを取得している人を G ビズ ID メンバーに変更する方法に は、対象の G ビズ ID エントリーを選択する手段として、アカウント ID(メールアドレス)を指 定するか、または同一法人の G ビズ ID エントリーから選択するかの 2 通りあります。 なお、同一法人の G ビズ ID エントリーから選択する手段は、法人の方のみご利用できます。 同一の法人番号が設定されている G ビズ ID エントリーを一覧に表示して、そこから選択す ることが可能です。

Gビズ ID メンバーの作成手順は、以下を参照してください。

- 既存の G ビズ ID エントリーを G ビズ ID メンバーに変更する
  - 3.2.1. アカウント ID を指定して G ビズ ID エントリーを G ビズ ID メンバーに変更 する
  - ・ 3.2.2. 同一法人のGビズ ID エントリーをGビズ ID メンバーに変更する
- Gビズ ID メンバーを新規作成する
  - ・ 3.2.3. Gビズ ID メンバーを新規作成する

| ノカノントが小小ロロ      |           |      |
|-----------------|-----------|------|
| G ビズ ID アカウント種別 |           | 利用可否 |
| プライム            |           | 0    |
|                 | 権限        | 利用可否 |
| メンバー            | 管理者(第一組織) | 0    |
|                 | 管理者(第二組織) | 0    |
|                 | 一般        | _    |
| エントリー           |           | _    |

#### アカウント別利用可否

#### 3.2.1. アカウント ID を指定して G ビズ ID エントリーを G ビズ ID メン

#### バーに変更する

アカウント ID(メールアドレス)を指定して、対象の G ビズ ID エントリーを G ビズ ID メンバ ーに変更できます。

この方法は、法人と個人事業主のどちらでも実施できます。

# ■Gビズ ID プライムまたは Gビズ ID メンバー(管理者)の操作

| GビズIDメンバー 変更                                      |                                                                                                    |                |
|---------------------------------------------------|----------------------------------------------------------------------------------------------------|----------------|
| マイページTOP                                          |                                                                                                    |                |
| <b>このアカウントの管理</b><br>アカウント情報                      | GビズIDエントリーアカウントを所属するGビズIDメンバーアカウントへ変更させます。<br>GビズIDメンバーアカウントに変更させたいGビズIDエントリーアカウントのアカウントID(メールアドレ<br>ス)およびSMS受信用電話番号を入力してください。 |                |
| プロフィール変更                                          |                                                                                                    |                |
| パスワード変更                                           | アカウントID<br>(メールアドレス)                                                                                                    |                |
| メールア <mark>ド</mark> レス変更                          |                                                                                                    |                |
| SMS受信用電話番号変更                                      | SMS受信用電話番号                                                                                                    |                |
| アプリ認証設定・変更                                        |                                                                                                    | ※数字のみ入力してください。 |
| 代表者情報変更申請                                         |                                                                                                    |                |
| 旧アカウントから引継ぎ                                       |                                                                                                    | GビズIDメンバー変更    |
| 組織と管理者権限                                          | -                                                                                                    |                |
| 組織一覧                                              |                                                                                                    |                |
| GビズIDメンバーの管理                                      |                                                                                                    |                |
| GビズIDメンバー管理                                       |                                                                                                    |                |
| GビズIDメンバー新規申請                                     |                                                                                                    |                |
| GビズIDエントリーから<br>GビズIDメンバーへの変更                     |                                                                                                    |                |
| アカウントIDを指定         ①           法人番号から検索         ① |                                                                                                    |                |

①左メニューの「Gビズ ID エントリーをGビズ ID メンバーにする」の下の「アカウント ID を指定」を押下すると、Gビズ ID メンバー変更画面に遷移します。

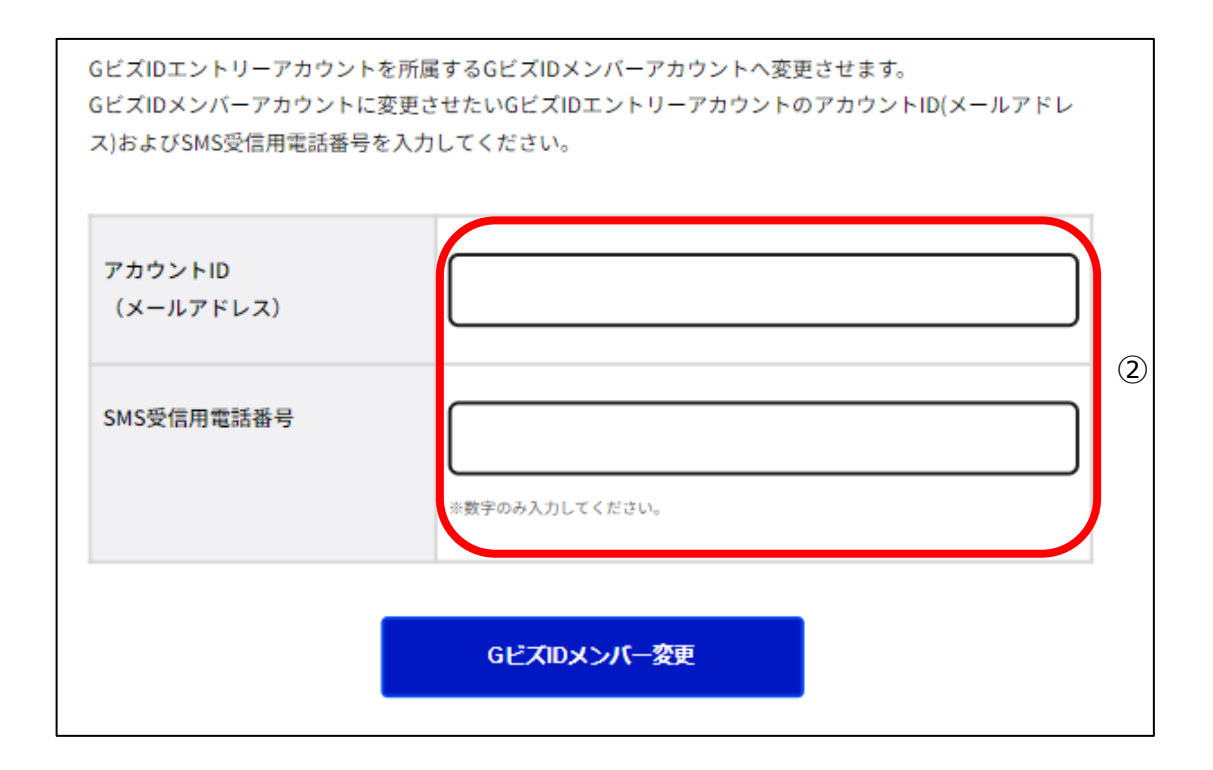

②G ビズ ID メンバーに変更したい G ビズ ID エントリーのアカウント ID(メールアドレス)お よび G ビズ ID メンバーとなる方の SMS 受信用電話番号を入力してください。

| アカウントID    | sample@mail.com |
|------------|-----------------|
| (メールアドレス)  |                 |
| SMS受信用電話番号 | 090XXXXXXX      |
|            | ※数字のみ入力してください。  |

③「Gビズ ID メンバー変更」ボタンを押下すると、Gビズ ID メンバー変更確認画面に遷移 します。

| 入力内容を確認してください。<br>本手続き後、入力いただいたGビズIDエントリーアカウントのアカウントID(メールアドレス)にワンタイム<br>パスワード入力画面のURLを記載したメールを送信します。<br>GビズIDエントリーアカウント利用者様にワンタイムパスワード入力画面から、変更の手続きを行ってい<br>ただく必要があります。 |                 |  |
|----------------------------------------------------------------------------------------------------|-----------------|--|
| アカウントID<br>(メールアドレス)                                                                                                    | sample@mail.com |  |
| SMS受信用電話番号                                                                                                    | 090XXXXXXX      |  |
| 修正 ОК ④                                                                                                    |                 |  |

④確認画面が表示されるため、内容を確認し、「OK」ボタンを押下すると、確認のポップアップが表示されます。

※「修正」ボタンを押下すると、Gビズ ID メンバー変更画面に戻り、再入力が可能です。

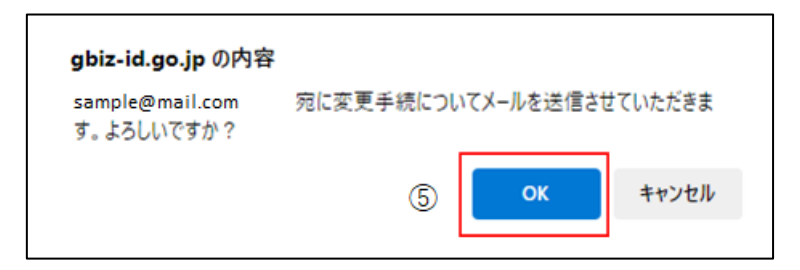

⑤ポップアップの「OK」ボタンを押下すると、G ビズ ID メンバー変更メール送信完了画面に 遷移します。

※1: ②で入力いただいたメールアドレス宛にメールが届きます。

※2: この段階では、まだ G ビズ ID メンバーとして G ビズ ID をご利用いただけません。

| GビズIDメンバー 変更 メール送信完了          |                  |            |
|-------------------------------|------------------|------------|
| マイページTOP                      | 入力いただいたメールアドレスにメ | ールを送信しました。 |
| このアカウントの管理                    |                  |            |
| アカウント情報                       | アカウントID          |            |
| プロフィール変更                      | (X-117FUX)       |            |
| パスワード変更                       | SMS受信用電話番号       |            |
| メールアドレス変更                     |                  |            |
| SMS受信用電話番号変更                  |                  |            |
| アプリ認証設定・変更                    |                  |            |
| 代表者情報変更申請                     |                  |            |
| 旧アカウントから引継ぎ                   |                  |            |
| 組織と管理者権限                      |                  |            |
| 組織一覧                          |                  |            |
| GビズIDメンバーの管理                  |                  |            |
| GビズIDメンバー管理                   |                  |            |
| GビズIDメンバー新規申請                 |                  |            |
| GビズIDエントリーから<br>GビズIDメンバーへの変更 |                  |            |
| アカウントIDを指定                    |                  |            |
| 法人番号から検索                      |                  |            |

Gビズ ID よりGビズ ID メンバーに変更するための依頼メールが送信されました。

該当アカウントが手続きをすると、G ビズ ID メンバーとして G ビズ ID の利用が可能となります。

※次ページより、Gビズ ID メンバーとなる方の手順を記載します。

# ■Gビズ ID エントリー(Gビズ ID メンバーとなる方)利用者の操作

Gビズ ID エントリー (Gビズ ID メンバーとなる方) に下記のメールが届きます。

件名:【Gビズ ID】Gビズ ID メンバーへの変更手続き URL のお知らせ(例)

山田 太郎 様

こちらは G ビズ ID です。 G ビズ ID プライムまたは G ビズ ID メンバー(管理者)よりあなたに対して、G ビズ ID メンバーへの変更 依頼が行われました。

以下の URL より、アカウント変更のための操作を実施してください。 尚、登録いただいている SMS 受信用電話番号宛てに SMS でワンタイムパスワードを送信します。 その数字を以下 URL の画面に入力し、メールアドレス変更に進んでください。 (ワンタイムパスワードは、URL クリック時に送信されます。)

※上記 URL は 1 度しかご利用いただけません。 ※有効期限を過ぎた場合、Gビズ ID プライムより再度変更依頼を行う必要があります。

※本メールは自動送信されています。このメールに返信いただいても回答できませんので、あらかじめご了承 ください。

(c) 2019 Digital Agency, Government of Japan

⑥ Gビズ ID からメールが届きます。受信したメール本文記載の URL を押下すると、ワンタイムパスワード入力画面が表示されます。同時に SMS 受信用電話番号にワンタイムパスワードを記載した SMS が届きます。

※1: メールに記載されている有効期限を過ぎて URL を押下した場合、エラー画面が表示 されます。(再度①からやり直していただく必要があります。)

Gビズ ID

ワンタイムパスワード:123546
| 期限内に入力されなか     | った場合、はしめからやり直していたたく必要かる | かります。 |   |
|----------------|-------------------------|-------|---|
| アカウントID        | sample@mail.com         |       |   |
| ワンタイムパスワ<br>ード |                         |       | Ø |
|                |                         |       |   |

⑦受信した SMS に記載されている 6 桁のワンタイムパスワードを入力してください。

| アカウントID        | sample@mail.com |   |
|----------------|-----------------|---|
| ワンタイムパスワ<br>ード | XXXXXX          | ] |

⑧「OK」ボタンを押下すると、「G ビズ ID エントリー」が「G ビズ ID メンバー」に変更され、G

ビズ ID メンバー変更完了画面に遷移します。

※SMS 送信から 1 時間以内に行っていただけなかった場合、エラー画面が表示されます。 (再度⑥からやり直していただく必要があります。)

| GビズIDメンバー変更 5<br>GビズIDメンバーアカウントへの変更が完了しました。 | 完了              |
|---------------------------------------------|-----------------|
| アカウントID<br>(メールアドレス)                        | sample@mail.com |
|                                             | ログインヘ           |

Gビズ ID メンバー変更依頼を行った Gビズ ID プライムまたは Gビズ ID メンバー(管理者)

の方に下記のメールが届きます。

件名:【Gビズ ID】アカウント登録完了のお知らせ(例)

山田 太郎 様

こちらは G ビズ ID です。 あなたが G ビズ ID エントリーから変更手続きを実施したアカウントについて、 本人の確認がとれたため G ビズ ID メンバーとして登録いたしました。

アカウント ID:xxxx@xx.jp

※本メールは自動送信されています。このメールに返信いただいても回答できませんので、あらかじめご了承 ください。

Gビズ ID https://gbiz-id.go.jp

(c) 2019 Digital Agency, Government of Japan

以上で、アカウント ID を指定して Gビズ ID エントリーを Gビズ ID メンバーに変更する手順 を完了します。

### 3.2.2. 同一法人の G ビズ ID エントリーを G ビズ ID メンバーに変更す

る

同一法人のGビズ ID エントリーを指定して、Gビズ ID メンバーに変更できます。

この方法は、法人の方のみ実施できます。

また、対象となる G ビズ ID エントリーは、同一の法人番号を設定して作成されたアカウントのみになります。

## ■Gビズ ID プライムまたは Gビズ ID メンバー(管理者)の操作

| 所属GビズIDエントリー 一覧               |                      |              |                 |  |
|-------------------------------|----------------------|--------------|-----------------|--|
| マイページTOP                      | 同一法人のGビズIDエントリーアカ    | ウントを一覧表示します。 |                 |  |
| このアカウントの管理                    | 所属GビズIDエント           | リー一覧         |                 |  |
| アカウント情報                       | 快楽結末・0十              |              |                 |  |
| プロフィール変更                      | 前ページへ<br>先頭ページへ      |              | 後ページへ<br>最終ページへ |  |
| パスワード変更                       |                      | [1/1 ページ]    |                 |  |
| メールアドレス変更                     |                      |              |                 |  |
| SMS受信用電話番号変更                  | アカウントID<br>(メールアドレス) | 利用者氏名        | 利用者氏名フリガナ       |  |
| アプリ認証設定・変更                    |                      |              |                 |  |
| 代表者情報変更申請                     |                      |              |                 |  |
| 旧アカウントから引継ぎ                   |                      |              |                 |  |
| 組織と管理者権限                      |                      |              |                 |  |
| 組織一覧                          |                      |              |                 |  |
| GビズIDメンバーの管理                  |                      |              |                 |  |
| GビズIDメンバー管理                   |                      |              |                 |  |
| GビズIDメンバー新規申請                 |                      |              |                 |  |
| GビズIDエントリーから<br>GビズIDメンバーへの変更 |                      |              |                 |  |
| アカウントIDを指定                    |                      |              |                 |  |
| 法人番号から検索                      |                      |              |                 |  |

①左メニューの「G ビズ ID エントリーを G ビズ ID メンバーにする」の下の「法人番号から検 索」リンクを押下すると、所属 G ビズ ID エントリー一覧画面に遷移します。

※Gビズ ID プライムと同一の法人番号の Gビズ ID エントリーが一覧表示されます。 一度に最大 10 件表示します。

| 所属GビズIDエントリー 一覧               |                                   |              |           |  |  |
|-------------------------------|-----------------------------------|--------------|-----------|--|--|
| マイページTOP                      | 同一法人のGビズIDエントリーアカ                 | ウントを一覧表示します。 |           |  |  |
| このアカウントの管理                    | 所属GビズIDエント!<br><sub>検索結果:6件</sub> | リー一覧         |           |  |  |
| アカウント情報                       | 前ページへ                             |              | 後ページへ     |  |  |
| プロフィール変更                      | 先頭ページへ                            | [1/1ページ]     | 最終ページへ    |  |  |
| メールアドレス変更                     |                                   |              |           |  |  |
| SMS受信用電話番号変更                  | アカウントID                           | 利用者氏名        | 利用者氏名フリガナ |  |  |
| アプリ認証設定・変更                    | (x-ルアドレス)                         |              |           |  |  |
| 代表者情報変更申請                     | sample@mail.com 2                 |              |           |  |  |
| 旧アカウントから引継ぎ                   |                                   |              |           |  |  |
| 組織と管理者権限                      |                                   |              |           |  |  |
| 組織一覧                          |                                   |              |           |  |  |
| GビズIDメンバーの管理                  |                                   |              |           |  |  |
| GビズIDメンバー管理                   |                                   |              |           |  |  |
| GビズIDメンバー新規申請                 |                                   |              |           |  |  |
| GビズIDエントリーから<br>GビズIDメンバーへの変更 |                                   |              |           |  |  |
| アカウントIDを指定                    |                                   |              |           |  |  |
| 法人番号から検索                      |                                   |              |           |  |  |

②Gビズ ID メンバーに変更する Gビズ ID エントリーの「アカウント ID」リンクを押下すると、 Gビズ ID メンバー変更(所属 Gビズ ID エントリー)画面に遷移します。

| GビズIDメンバー変更(所属GビズIDエントリー)     |                         |                                                                    |                                                                                |   |
|-------------------------------|-------------------------|--------------------------------------------------------------------|--------------------------------------------------------------------------------|---|
| マイページTOP                      | GビズIDエントリー<br>SMS受信用電話番 | GビズIDエントリーアカウントを所属するGビズIDメンバーアカウントへ変更させます。<br>SMS受信用電話番号を入力してください。 |                                                                                |   |
| このアカウントの管理                    |                         |                                                                    |                                                                                |   |
| アカウント情報                       | アカウントID<br>(メールアドレス)    |                                                                    |                                                                                |   |
| プロフィール変更                      |                         |                                                                    |                                                                                |   |
| パスワード変更                       |                         |                                                                    |                                                                                |   |
| メールアドレス変更                     | アカウント利用者情報              |                                                                    |                                                                                |   |
| SMS受信用電話番号変更                  |                         |                                                                    |                                                                                |   |
| アプリ認証設定・変更                    | 利用者氏名                   |                                                                    | エントリー 一郎                                                                       |   |
| 代表者情報変更申請                     |                         |                                                                    |                                                                                |   |
| 旧アカウントから引継ぎ                   | 利用者氏名フリガナ               |                                                                    | エントリー イチロウ                                                                     |   |
| 組織と管理者権限                      | 利用者生年月日                 |                                                                    | 1999年1月1日                                                                      |   |
| 組織一覧                          |                         |                                                                    |                                                                                |   |
| GビズIDメンバーの管理                  | 連絡先郵便番号                 |                                                                    | 100000                                                                         |   |
| GビズIDメンバー管理                   |                         | 都道府県                                                               | 東京都                                                                            |   |
| GビズIDメンバー新規申請                 |                         |                                                                    |                                                                                |   |
| GビズIDエントリーから<br>GビズIDメンバーへの変更 |                         | 市区町村                                                               | 千代田区                                                                           |   |
| アカウントIDを指定                    | 連絡先任所                   | 町名番地等                                                              |                                                                                |   |
| 法人番号から検索                      |                         |                                                                    |                                                                                |   |
| 受任/委任の管理                      |                         | ビル名等                                                               |                                                                                |   |
| 委任先一覧・委任申請                    | 部署名                     |                                                                    | テスト部署                                                                          |   |
| 受任承認                          |                         |                                                                    |                                                                                |   |
| このアカウントの退会                    | 連絡先電話番号                 |                                                                    | 030000000                                                                      |   |
| 退会                            |                         |                                                                    |                                                                                |   |
|                               |                         |                                                                    |                                                                                | 0 |
|                               | SMS/6mmmetra            |                                                                    |                                                                                | မ |
|                               | 3H3,0,18/13 46841       |                                                                    | ◆数学のみ入力してください。<br>年SMS(ショートメッセージワービス)を受信できる端束(携帯電話、スマートフォン)<br>の電話器号を入力してください。 |   |
|                               |                         | 戻る                                                                 | Gピズロメンバー変更                                                                     |   |

③Gビズ ID メンバーとなる方の SMS 受信用電話番号を入力してください。

| GビズIDメンバー変更(所属GビズIDエントリー)     |                                                                    |       |                                                             |
|-------------------------------|--------------------------------------------------------------------|-------|-------------------------------------------------------------|
| マイページTOP                      | GビズIDエントリーアカウントを所属するGビズIDメンバーアカウントへ変更させます。<br>SMS受信用電話番号を入力してください。 |       |                                                             |
| このアカウントの管理                    |                                                                    |       |                                                             |
| アカウント情報                       | アカウントID                                                            |       |                                                             |
| プロフィール変更                      | (メールアドレス                                                           | ()    |                                                             |
| バスワード変更                       |                                                                    |       |                                                             |
| メールアドレス変更                     | アカウント利用者情報                                                         |       |                                                             |
| SMS受信用電話番号変更                  |                                                                    |       |                                                             |
| アプリ認証設定・変更                    | 利用者氏名                                                              |       | エントリー 一郎                                                    |
| 代表者情報変更申請                     | 利用者氏名フリガナ                                                          |       | エントリー イチロウ                                                  |
| 旧アカウントから引継さ                   |                                                                    |       |                                                             |
| 組織と管理者権限                      | 利用者生年月日                                                            |       | 1999年1月1日                                                   |
| 組織一覧                          |                                                                    |       |                                                             |
| GビズIDメンバーの管理                  | 連絡先郵便番号                                                            |       | 1000000                                                     |
| GビズIDメンバー管理                   |                                                                    | 都道府県  | 東京都                                                         |
| GビズIDメンバー新規申請                 |                                                                    |       |                                                             |
| GビズIDエントリーから<br>GビズIDメンバーへの変更 | 建铁生存成                                                              | 市区町村  | 千代田区                                                        |
| アカウントIDを指定                    | 22417C12771                                                        | 町名番地等 |                                                             |
| 法人番号から検索                      |                                                                    |       |                                                             |
| 受任/委任の管理                      |                                                                    | ビル名等  |                                                             |
| 委任先一覧・委任申請                    | 部署名                                                                |       | テスト部署                                                       |
| 受任承認                          |                                                                    |       |                                                             |
| このアカウントの退会                    | 連絡先電話番号                                                            |       | 030000000                                                   |
| 退会                            |                                                                    |       |                                                             |
|                               |                                                                    |       |                                                             |
|                               | CMC/5/Emmore                                                       |       |                                                             |
|                               | 3M3)\$(15/13 486410                                                |       | ☆数学のみ入力してください。<br>☆SMS(ショートメッセージサービス)を受信できる場本(携帯電話、スマートフォン) |
|                               |                                                                    |       | の電話番号を入力してください。                                             |
|                               |                                                                    |       |                                                             |
|                               |                                                                    | 戻る    |                                                             |

④「Gビズ ID メンバー変更」ボタンを押下すると、Gビズ ID メンバー変更(所属 Gビズ ID エントリー)確認画面に遷移します。

| GビズIDメンバ                      | 一変更(萨                   | 所属Gビ                                                                      | ズIDエントリー) 確認                                   |  |
|-------------------------------|-------------------------|---------------------------------------------------------------------------|------------------------------------------------|--|
| マイページTOP                      | SMS受信用電話番号<br>本手続き後、入力い | SMS受信用電話番号を確認してください。<br>本手続き後、入力いただい反ビズIロントリーアカウントのアカウントID(メールアドレス)にワンタイム |                                                |  |
| このアカウントの管理                    | バスワード入力画家<br>GビズIDエントリー | aのURLを記載し<br>アカウント利用す                                                     | たメールを送信します。<br>客様にワンタイムパスワード入力画面から、変更の手続きを行ってい |  |
| アカウント情報                       | ただく必要がありま               | EV.                                                                       |                                                |  |
| プロフィール変更                      |                         |                                                                           |                                                |  |
| パスワード変更                       | アカウントID                 |                                                                           |                                                |  |
| メールアドレス変更                     | (メールアドレス)               |                                                                           |                                                |  |
| SMS受信用電話番号変更                  |                         |                                                                           |                                                |  |
| アプリ認証設定・変更                    | アカウント利用者情報              |                                                                           |                                                |  |
| 代表者情報変更申請                     |                         |                                                                           |                                                |  |
| 旧アカウントから引継ぎ                   | 利用者氏名                   |                                                                           | エントリー 一部                                       |  |
| 組織と管理者権限                      | 利用者氏名フリガナ               |                                                                           | エントリー イチロウ                                     |  |
| 組織一覧                          |                         |                                                                           |                                                |  |
| GビズIDメンバーの管理                  | 利用者生年月日                 |                                                                           | 1999年1月1日                                      |  |
| GビズIDメンバー管理                   | 連絡先郵便番号                 |                                                                           | 1000000                                        |  |
| GビズIDメンバー新規申請                 |                         |                                                                           |                                                |  |
| GビズIDエントリーから<br>GビズIDメンバーへの変更 |                         | 都道府県                                                                      | 東京都                                            |  |
| アカウントIDを指定                    |                         | 市区町村                                                                      | 千代田区                                           |  |
| 法人番号から検索                      | 連絡先住所                   |                                                                           |                                                |  |
| 受任/委任の管理                      |                         | 町名番地等                                                                     |                                                |  |
| 委任先一覧・委任申請                    |                         | ビル名等                                                                      |                                                |  |
| 受任承認                          |                         |                                                                           |                                                |  |
| このアカウントの退会                    | 部署名                     |                                                                           | テスト部署                                          |  |
| 退会                            | SMS受信用電話者               | 号                                                                         | 0900000000                                     |  |
|                               | 建格先電話番号                 |                                                                           | 030000000                                      |  |
|                               |                         | 修正                                                                        | ок 5                                           |  |

⑤確認画面が表示されます。内容に間違いがなければ「OK」ボタンを押下してください。対象の G ビズ ID エントリーのメールアドレス宛にメールが届くと同時に、G ビズ ID メンバー変更メール送信完了画面に遷移します。

※1:「修正」ボタンを押下すると、G ビズ ID メンバー変更(所属 G ビズ ID エントリー) 画面に戻り、再入力が可能です。

※2: この段階では、まだ G ビズ ID メンバーとして G ビズ ID をご利用いただけません。

| GビズIDメンバー 変更 メール送信完了          |                  |            |  |  |
|-------------------------------|------------------|------------|--|--|
| マイページTOP                      | 入力いただいたメールアドレスにメ | ールを送信しました。 |  |  |
| このアカウントの管理                    |                  |            |  |  |
| アカウント情報                       | アカウントID          |            |  |  |
| プロフィール変更                      | (X-NFFVX)        |            |  |  |
| バスワード変更                       | SMS受信用電話番号       | 0900000000 |  |  |
| メールアドレス変更                     |                  |            |  |  |
| SMS受信用電話番号変更                  |                  |            |  |  |
| アプリ認証設定・変更                    |                  |            |  |  |
| 代表者情報変更申請                     |                  |            |  |  |
| 旧アカウントから引継ぎ                   |                  |            |  |  |
| 組織と管理者権限                      |                  |            |  |  |
| 組織一覧                          |                  |            |  |  |
| GビズIDメンバーの管理                  |                  |            |  |  |
| GビズIDメンバー管理                   |                  |            |  |  |
| GビズIDメンバー新規申請                 |                  |            |  |  |
| GビズIDエントリーから<br>GビズIDメンバーへの変更 |                  |            |  |  |
| アカウントIDを指定                    |                  |            |  |  |
| 法人番号から検索                      |                  |            |  |  |

Gビズ ID よりGビズ ID メンバーに変更するための依頼メールが送信されました。

該当アカウントが手続きをすると、G ビズ ID メンバーとして G ビズ ID の利用が可能となります。

※次ページより、Gビズ ID メンバーとなる方の手順を記載します。

## ■Gビズ ID エントリー(Gビズ ID メンバーとなる方)利用者の操作

Gビズ ID エントリー (Gビズ ID メンバーとなる方) に下記のメールが届きます。

#### 件名:【Gビズ ID】Gビズ ID メンバーへの変更手続き URL のお知らせ(例)

山田 太郎 様

こちらは G ビズ ID です。 G ビズ ID プライムまたは G ビズ ID メンバー(管理者)よりあなたに対して、G ビズ ID メンバーへの変更 依頼が行われました。

以下の URL より、アカウント変更のための操作を実施してください。 尚、登録いただいている SMS 受信用電話番号宛てに SMS でワンタイムパスワードを送信します。 その数字を以下 URL の画面に入力してください。 (ワンタイムパスワードは、URL クリック時に送信されます。)

URL: https://gbiz-id.go.jp/app/bav/prm/otp?token=XXXX ⑥ 有効期限: 2018/12/07 15:10

※上記 URL は 1 度しかご利用いただけません。 ※有効期限を過ぎた場合、G ビズ ID プライムより再度変更依頼を行う必要があります。

※本メールは自動送信されています。このメールに返信いただいても回答できませんので、あらかじめご了承 ください。

(c) 2019 Digital Agency, Government of Japan

⑥ Gビズ ID からメールが届きます。受信したメール本文記載の URL を押下すると、ワンタイムパスワード入力画面が表示されます。同時に SMS 受信用電話番号にワンタイムパスワードを記載した SMS が届きます。

※メールに記載されている有効期限を過ぎて URL を押下した場合、エラー画面が表示されます。(再度①からやり直していただく必要があります。)

Gビズ ID

ワンタイムパスワード:123546

| ASを送信しました。<br>ASに記載されている<br>限内に入力されなか | ワンタイムパスワードを1時間以内に入力してください。<br>った場合、はじめからやり直していただく必要があります。 |            |
|---------------------------------------|-----------------------------------------------------------|------------|
| アカウントID                               | sample@mail.com                                           |            |
| フンタイムパスワ<br>ード                        |                                                           | $\bigcirc$ |
|                                       | ок                                                        |            |

⑦受信した SMS に記載されている 6 桁のワンタイムパスワードを入力してください。

| 期限内に入力されなか     | った場合、はじめからやり直していただく必要があり | ます。 |  |
|----------------|--------------------------|-----|--|
| アカウントID        | sample@mail.com          |     |  |
| ワンタイムパスワ<br>ード |                          |     |  |
|                |                          |     |  |

⑧「OK」ボタンを押下すると、G ビズ ID エントリーが「G ビズ ID メンバー」に変更され、G ビ

ズ ID メンバー変更完了画面に遷移します。

※SMS 送信から1時間以内に行わなかった場合、エラー画面が表示されます。

(再度⑥からやり直していただく必要があります。)

| GビズIDメンバー 変更 🦻             | 宅了              |
|----------------------------|-----------------|
| GビズIDメンバーアカウントへの変更が完了しました。 |                 |
|                            |                 |
| アカウントID                    | sample@mail.com |
| (メールアドレス)                  |                 |
|                            |                 |
|                            |                 |
|                            |                 |
|                            |                 |
|                            |                 |

Gビズ ID メンバー変更依頼を行った Gビズ ID プライムまたは Gビズ ID メンバー(管理者)

の方に下記のメールが届きます。

#### 件名:【Gビズ ID】アカウント登録完了のお知らせ(例)

| 山田 太郎 様                                                                                              |
|----------------------------------------------------------------------------------------------------|
| こちらは G ビズ ID です。<br>あなたが G ビズ ID エントリーから変更手続きを実施したアカウントについて、<br>本人の確認がとれたため G ビズ ID メンバーとして登録いたしました。 |
| アカウント ID:xxxx@xx.jp                                                                                  |
| ※本メールは自動送信されています。このメールに返信いただいても回答できませんので、あらかじめご了承<br>ください。                                           |
| Gビズ ID<br>https://gbiz-id.go.jp                                                                      |
| (c) 2019 Digital Agency, Government of Japan                                                         |

以上で、同一法人のGビズ ID エントリーを指定して、Gビズ ID メンバーに変更する手順を 完了します。

## 3.2.3. Gビズ ID メンバーを新規作成する

Gビズ ID プライムまたは Gビズ ID メンバー(管理者)によって、Gビズ ID メンバーを新規 作成できます。

■Gビズ ID プライムまたは Gビズ ID メンバー(管理者)の操作

| GビズIDメンバ-                     | - 登録                                                                                              |                |  |
|-------------------------------|---------------------------------------------------------------------------------------------------|----------------|--|
| マイページTOP                      | GビズIDメンバーとして使用させるメールアドレスとSMS受信用電話巻号を入力してください。<br>入力いただいたメールアドレスおよびSMS受信用電話巻号は、今後のアカウント利用時にご利用いただく |                |  |
| このアカウントの管理                    | こととなります。<br>・メールアドレス→アカウントIDとして利用します。                                                             |                |  |
| アカウント情報                       | ・SMS受信用電話番号→二要素認証用に利用します。<br>かわっか得用したビブロシンパート キャトのが用として中国地をおろことがのきるとろにかりキャ                        |                |  |
| プロフィール変更                      |                                                                                                   |                |  |
| バスワード変更                       | アカウントID                                                                                           |                |  |
| メールアドレス変更                     | (メールアドレス)                                                                                         |                |  |
| SMS受信用電話番号変更                  |                                                                                                   |                |  |
| アプリ認証設定・変更                    | SMS受信用雷話番号                                                                                        |                |  |
| 代表者情報変更申請                     |                                                                                                   | ※数学のみ入力してください。 |  |
| 旧アカウントから引継ぎ                   |                                                                                                   |                |  |
| 組織と管理者権限                      |                                                                                                   | 23             |  |
| 組織一覧                          |                                                                                                   |                |  |
| GビズIDメンバーの管理                  |                                                                                                   |                |  |
| GビズIDメンバー管理                   | _                                                                                                 |                |  |
| GビズIDメンバー新規申請                 | L)                                                                                                |                |  |
| GビズIDエントリーから<br>GビズIDメンバーへの変更 |                                                                                                   |                |  |

①左メニューの「G ビズ ID メンバー新規申請」リンクを押下すると、G ビズ ID メンバー登録 画面に遷移します。

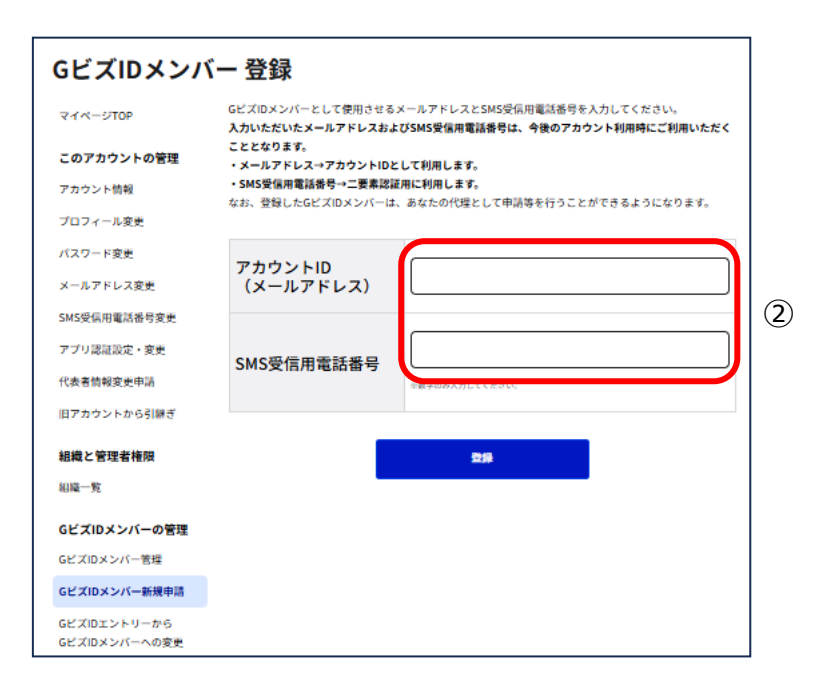

②Gビズ ID メンバーとなる方のアカウント ID(メールアドレス)および SMS 受信用電話番 号を入力してください。

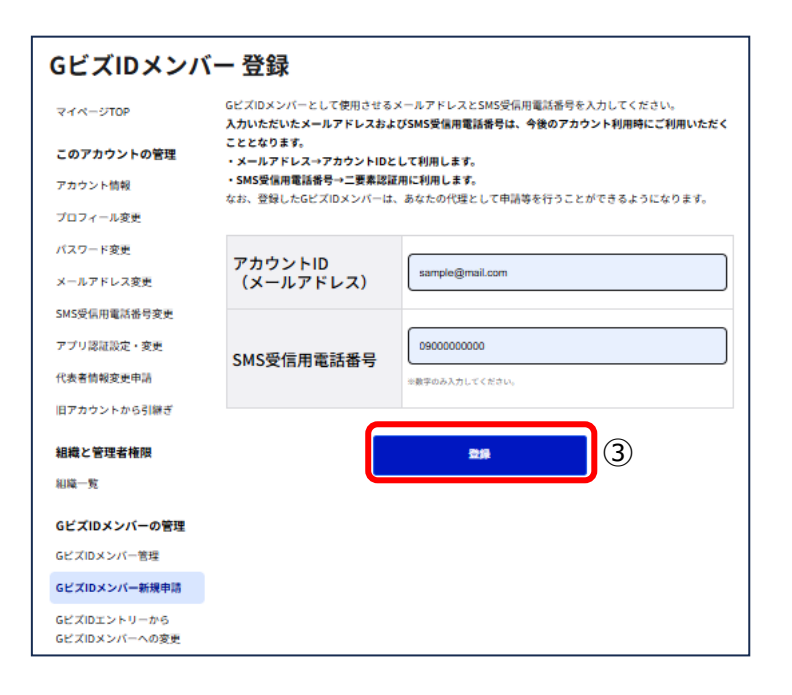

③「登録」ボタンを押下すると、Gビズ ID メンバー登録確認画面に遷移します。

| GビズIDメンバー                     | - 登録 確認                                 |                                                   |
|-------------------------------|-----------------------------------------|---------------------------------------------------|
| マイページTOP                      | OKボタンを押すと入力いただいたメ<br>GビズIDメンバー利用者側でもユーサ | ールアドレスにメールが送られます。<br>「登録が終了し次集、このアカウントは利用可能となります。 |
| このアカウントの管理                    |                                         |                                                   |
| アカウント情報                       | アカウントID                                 | sampla@mail.com                                   |
| プロフィール変更                      | (メールアドレス)                               | samplegymaticum                                   |
| バスワード変更                       | SMS受信用雪話悉是                              | 0900000000                                        |
| メールアドレス変更                     |                                         |                                                   |
| SMS受信用電話番号変更                  | <b></b>                                 |                                                   |
| アプリ認証設定・変更                    | 修正                                      | ок (4)                                            |
| 代表者情報変更申請                     |                                         |                                                   |
| 旧アカウントから引継ぎ                   |                                         |                                                   |
| 組織と管理者権限                      |                                         |                                                   |
| 組織一覧                          |                                         |                                                   |
| GビズIDメンバーの管理                  |                                         |                                                   |
| GビズIDメンバー管理                   |                                         |                                                   |
| GビズIDメンバー新規申請                 |                                         |                                                   |
| GビズIDエントリーから<br>GビズIDメンバーへの変更 |                                         |                                                   |

④内容に間違いがなければ「OK」ボタンを押下してください。入力したメールアドレスにメール が送信され、Gビズ ID メンバー登録メール送信完了画面に遷移します。

※1:「修正」ボタンを押下すると、Gビズ ID メンバー登録画面に戻り、再入力が可能です。

※2: この段階では、まだ G ビズ ID メンバーとして G ビズ ID をご利用いただけません。

| GビズIDメンバー 登録 メール送信完了          |                                                                        |                 |  |
|-------------------------------|------------------------------------------------------------------------|-----------------|--|
| マイページTOP                      | 入力いただいたメールアドレスにメールを送信しました。<br>メールが届かない場合、入力いただいたメールアドレスに誤りがある可能性があります。 |                 |  |
| このアカウントの管理                    | 再度初めから処理をやりなおしてく†                                                      | <b>ごさい</b> 。    |  |
| アカウント情報                       |                                                                        |                 |  |
| プロフィール変更                      | アカウントID                                                                | sample@mail.com |  |
| バスワード変更                       | (メールアドレス)                                                              | sampeymatton    |  |
| メールアドレス変更                     | SMC受信田電話来早                                                             | 000000000       |  |
| SMS受信用電話番号変更                  | 3163支旧用电品留与                                                            |                 |  |
| アプリ認証設定・変更                    |                                                                        |                 |  |
| 代表者情報変更申請                     |                                                                        |                 |  |
| 旧アカウントから引継ぎ                   |                                                                        |                 |  |
| 組織と管理者権限                      |                                                                        |                 |  |
| 組織一覧                          |                                                                        |                 |  |
| GビズIDメンバーの管理                  |                                                                        |                 |  |
| GビズIDメンバー管理                   |                                                                        |                 |  |
| GビズIDメンバー新規申請                 |                                                                        |                 |  |
| GビズIDエントリーから<br>GビズIDメンバーへの変更 |                                                                        |                 |  |

Gビズ ID よりGビズ ID メンバーを作成するための依頼メールが送信されました。

該当アカウントが手続きをすると、G ビズ ID メンバーとして G ビズ ID の利用が可能となります。

※次ページより、Gビズ ID メンバーとなる方の手順を記載します。

## ■Gビズ ID メンバー利用者の操作

Gビズ ID メンバーとなる方に下記のメールが届きます。

#### 件名:【Gビズ ID】アカウント情報登録手続き URL のお知らせ(例)

こちらは Gビズ ID です。 「山田 太郎」様(アカウント ID:xxxx@xx.jp)より、 あなたへのアカウント作成依頼が行われました。

登録いただいている SMS 受信用電話番号宛てに SMS でワンタイムパスワードを送信します。 その数字を以下 URL の画面に入力し、アカウント情報の登録に進んでください。 (ワンタイムパスワードは、URL クリック時に送信されます。)

URL: https://gbiz-id.go.jp/app/bav/reg/staffnew/otp?token=XXXX ⑤ 有効期限: 2018/12/07 13:21

依頼者様の氏名やメールアドレスに心当たりのない場合は、確認の上で登録いただくか、または本メールの 破棄をお願いいたします。

※上記 URL は 1 度しかご利用いただけません。 ※有効期限を過ぎた場合、G ビズ ID プライムより再度手続きを行っていただく必要があります。

※本メールは自動送信されています。このメールに返信いただいても回答できませんので、あらかじめご了承 ください。

Gビズ ID https://gbiz-id.go.jp

(c) 2019 Digital Agency, Government of Japan

⑤Gビズ ID よりメールが送信されるため、受信したメール本文記載の URL を押下すると、

ワンタイムパスワード入力画面が表示されます。

※1: メールに記載されている有効期限を過ぎて URL を押下した場合、エラー画面が表示

されます。(再度①からやり直していただく必要があります。)

※2: ワンタイムパスワード入力画面が表示されると、SMS 受信用端末にワンタイムパスワ

ードを記載した SMS を送信します。

Gビズ ID

ワンタイムパスワード:123546

| フンタイム<br>MSを送信しました。<br>MSに記載されている「<br>I限内に入力されなか | <b>ょパスワード入力</b><br>ワンタイムパスワードを1時間以内に入力してください。<br>った場合、はじめからやり直していただく必要があります。 |   |
|--------------------------------------------------|------------------------------------------------------------------------------|---|
| アカウントID                                          | sample@mail.com                                                              |   |
| ワンタイムパスワ<br>ード                                   |                                                                              | 6 |
|                                                  | ОК                                                                           |   |

⑥受信した SMS に記載されている 6 桁のワンタイムパスワードを入力してください。

| <b>ワンタイノ</b><br>SMSを送信しました。<br>SMSに記載されている<br>期限内に入力されなか | <b>ムパスワード入力</b><br>ワンタイムパスワードを1時間以内に入力してください。<br>った場合、はじめからやり直していただく必要があります。 |
|----------------------------------------------------------|------------------------------------------------------------------------------|
| アカウントID                                                  | sample@mail.com                                                              |
| ワンタイムパスワ<br>ード                                           |                                                                              |
|                                                          | ок                                                                           |

⑦「OK」ボタンを押下すると、G ビズ ID メンバーカウント利用者情報登録画面に遷移しま

す。

※SMS 送信から 1 時間以内に行っていただけなかった場合、エラー画面が表示されます。 (再度⑤からやり直していただく必要があります。)

| アカウントID<br>(メールアド | レス)   | sample@mail.com                         |
|-------------------|-------|-----------------------------------------|
| アカウント利            | 用者情報  |                                         |
| 利用者氏名             |       | jtt                                     |
| 利用者氏名フリガナ         |       | tr/ ×4                                  |
| 利用者主年月日           |       |                                         |
| 遗动先都使备号           |       | 1020094<br>                             |
| 連絡先住所             | 都進約期  | (選択してくたさい) >                            |
|                   | 市区町村  | 年代田区           時間に、指令情景都市のKUIこちらに記入ください |
|                   | 町名義地等 | 紀尾井町1-3 東京ガーデンデラス紀蔵井町19F・20F            |
|                   | ビル名等  |                                         |
| 部署名               |       |                                         |
| 遺格先電活動号           |       | = BEFERDA A2312 T C 22 3 5 4            |
| SMS受信用電           | 話番号   | 07032963588                             |
| パスワード             |       |                                         |
| パスワード<br>(確認用)    |       |                                         |

⑧必要な項目を入力してください。※次ページに補足を記載しています。

#### 補足

・以下の3項目は任意の入力項目です。

- ・連絡先住所\_ビル名等
- ・ 会社部署名/部署名
- 連絡先電話番号

・パスワードに使える文字種は以下の通りです。

・半角英数字

・半角スペース

・以下の半角記号

!"#\$%&'()\*+,-./:;<=>?@[\]^\_`{|}~

| 利用者氏名                                                                                                    |       | 姓山田名太郎                            |  |
|----------------------------------------------------------------------------------------------------|-------|-----------------------------------|--|
| 利用者氏名フリガナ                                                                                                    |       | ₹₹<br>₹₹<br>₹                     |  |
| 利用者生年月日                                                                                                    |       | xxxxx<br>年<br>XX<br>の高級で入力してください。 |  |
| 連絡先鄭便番号                                                                                                    |       |                                   |  |
| 連絡先住所                                                                                                    | 都道府県  | 東京都                               |  |
|                                                                                                    | 市区町村  | 千代田区<br>特別区、政合施定都市の区はこちらに記入ください   |  |
|                                                                                                    | 町名番地等 | 紀元同年年jx×××                        |  |
|                                                                                                    | ビル名等  |                                   |  |
| 部署名                                                                                                    |       | 総務部                               |  |
| 連絡先電話番号                                                                                                    |       | 07000000000<br>回動学のみ入力してください。     |  |
| SMS受信用電                                                                                                    | 話番号   | 090XXXXXXX                        |  |
| パスワード                                                                                                    |       | ••••••                            |  |
| パスワード<br>(確認用)                                                                                                    |       | •••••                             |  |
| ≑パスワード設定時の制限事項ついては以下の通りです。<br>- 半角英数字等で8文字以上<br>- 使える文字種:半角英数字、半角スペース、半角記号 !*#5%&*()*+,-/;;<=>?@(\]^_`  }-<br>- 単純なパスワードについては、セキュリティの観点から登録できません。 |       |                                   |  |
| <b>9</b>                                                                                                    |       |                                   |  |

⑨「登録」ボタンを押下すると、Gビズ ID メンバーアカウント利用者情報登録確認画面に遷 移します。

| アカウントID<br>(メールアド | レス)   | sample@mail.com |   |
|-------------------|-------|-----------------|---|
| アカウント利            | 用者情報  |                 |   |
| 利用者氏名             |       | 山田 太郎           |   |
| 利用者氏名フリガナ         |       | ヤマダ タロウ         |   |
| 利用者生年月日           |       | 2023年8月2日       |   |
| 連絡先彰便番号           |       | X000000X        |   |
| 連絡先住所             | 都這府県  | 東京都             |   |
|                   | 市区町村  | 千代田区            |   |
|                   | 町名番地等 | 紀尾井町 x-x-x      |   |
|                   | ビル名等  |                 |   |
| 部署名               |       | 総務部             |   |
| SMS受信用電話番号        |       | O90XXXXXXX      |   |
| 連絡先電話番号           |       | 070XXXXXXXX     |   |
| 利用規               | 約     |                 | Ô |
|                   |       |                 | _ |

⑩利用規約を確認いただき、同意いただける場合は「規約に同意する」チェックボックスをチェ ックしてください。

※同意いただけない場合は、Gビズ ID メンバーを登録できません。

| アカウント利     | 用者情報       |                             |  |  |
|------------|------------|-----------------------------|--|--|
| 利用者氏名      |            | 山田 太郎                       |  |  |
| 利用者氏名フリガナ  | <b>-</b> 2 | ヤマダ タロウ                     |  |  |
| 利用者生年月日    |            | 2023年8月2日                   |  |  |
| 連絡先郵便番号    |            | 300000X                     |  |  |
| 連絡先住所      | 都道府県       | 東京都                         |  |  |
|            | 市区町村       | 大代田区                        |  |  |
|            | 町名番地等      | 紀尾井町 x-x-x                  |  |  |
|            | ビル名等       |                             |  |  |
| 邮署名        |            | 総務部                         |  |  |
| SMS受信用電話番号 | 3          | οθοχχχχχχχ                  |  |  |
| 連絡先電話番号    |            | 070XXXXXXXX                 |  |  |
| 利用規約       | 利用規約       |                             |  |  |
|            |            | <ul> <li>規約に同意する</li> </ul> |  |  |
|            | 修正         | е ок 🗊                      |  |  |

⑪確認画面に表示されている内容を確認し、「OK」ボタンを押下すると、「G ビズ ID メンバー」が登録され、G ビズ ID メンバー登録完了画面に遷移します。

※「修正」ボタンを押下すると、G ビズ ID メンバーカウント利用者情報登録画面に戻り、再 入力が可能です。

| アカウントIC<br>(メールアド | )<br>ドレス) | sample@mail.com |
|-------------------|-----------|-----------------|
| アカウント利            | J用者情報     |                 |
| 利用者氏名             |           | 山田 太郎           |
| 利用者氏名フリガナ         |           | ヤマダ タロウ         |
| 利用者生年月日           |           | 2023年8月2日       |
| 連絡先鄭便番号           |           | XXXXXXXX        |
| 連絡先住所             | 都道府県      | 東京都             |
|                   | 市区町村      | 千代田区            |
|                   | 町名番地等     | 紀尾井町 x-x-x      |
|                   | ビル名等      |                 |
| 邮署名               |           | 総務部             |
| SMS受信用電話番号        |           | 090XXXXXXX0E0   |
| 連絡先電話番号           |           | 070XXXXXXXX     |

G ビズ ID メンバー登録手続きを行った G ビズ ID プライムまたは G ビズ ID メンバー(管理者)の方に次のページに記載のメールが届きます。

件名:【Gビズ ID】アカウント登録完了のお知らせ(例)

山田 太郎 様

こちらは G ビズ ID です。 あなたが G ビズ ID メンバー登録手続きを実施したアカウントについて、 本人の確認がとれたため G ビズ ID メンバーとして登録いたしました。

アカウント ID:xxxx@xx.jp

※本メールは自動送信されています。このメールに返信いただいても回答できませんので、あらかじめご了承 ください。

Gビズ ID https://gbiz-id.go.jp

(c) 2019 Digital Agency, Government of Japan

以上で、Gビズ ID メンバーを新規作成する手順を完了します。

# 3.3. G ビズ ID メンバーのアカウント情報を管理する

Gビズ ID メンバーの管理者(Gビズ ID メンバーを作成した Gビズ ID プライムまたは管理 者権限を付与された Gビズ ID メンバー)による、メンバー管理の操作方法を以降の項目 で記載しています。

| Gビズ   | 利用可否      |      |  |  |
|-------|-----------|------|--|--|
|       | 0         |      |  |  |
|       | 権限        | 利用可否 |  |  |
| 15 11 | 管理者(第一組織) | 0    |  |  |
| メンバー  | 管理者(第二組織) | ○*   |  |  |
|       | 一般        | -    |  |  |
| エントリー |           | _    |  |  |

アカウント別利用可否

\*Gビズ ID メンバー(第二組織の管理者)の場合、同じ組織に所属する Gビズ ID メンバーのみ 参照可能です。

# 3.3.1. Gビズ ID メンバーのアカウント情報を参照する

Gビズ ID メンバーのアカウント情報を参照できます。

| GビズIDメンバー 一覧                                   |                                          |       |  |  |
|------------------------------------------------|------------------------------------------|-------|--|--|
| マイページTOP                                       |                                          |       |  |  |
| <b>このアカウントの管理</b><br>アカウント情報                   | アカウントID<br>(メールアドレス)                     |       |  |  |
| プロフィール変更<br>パスワード変更                            | 利用者氏名                                    | 姓 名   |  |  |
| メールアドレス変更<br>SMS受信用電話番号変更                      | 利用者氏名フリガナ                                | ±۱ ×۱ |  |  |
| アブリ認証設定・変更<br>代表者情報変更申請<br>旧アカウントから引継ぎ         | ステータス                                    |       |  |  |
| 組織と管理者権限                                       | 組織                                       |       |  |  |
| GビズIDメンバーの管理                                   | 権限種別                                     | ~ `   |  |  |
| GビズIDメンバー新規申請<br>GビズIDエントリーから<br>GビズIDメンバーへの変更 | 管理者権限付与依頼<br>※検索条件を指定すると一覧に結果が<br>追記されます | ~ )   |  |  |
| アカウントIDを指定<br>法人番号から検索                         | 管理者権限付与申請<br>※検索条件を指定すると一覧に結果が<br>追記されます |       |  |  |
| 受任/委任の管理                                       |                                          |       |  |  |
| 委任先一覧・委任申請                                     |                                          | 検索    |  |  |
| 受任承認                                           |                                          |       |  |  |

①左メニューの「G ビズ ID メンバー管理」リンクを押下すると、G ビズ ID メンバー一覧画面
 に遷移します。

※画面表示時に、自身が管理している G ビズ ID メンバーを全て一覧表示します。

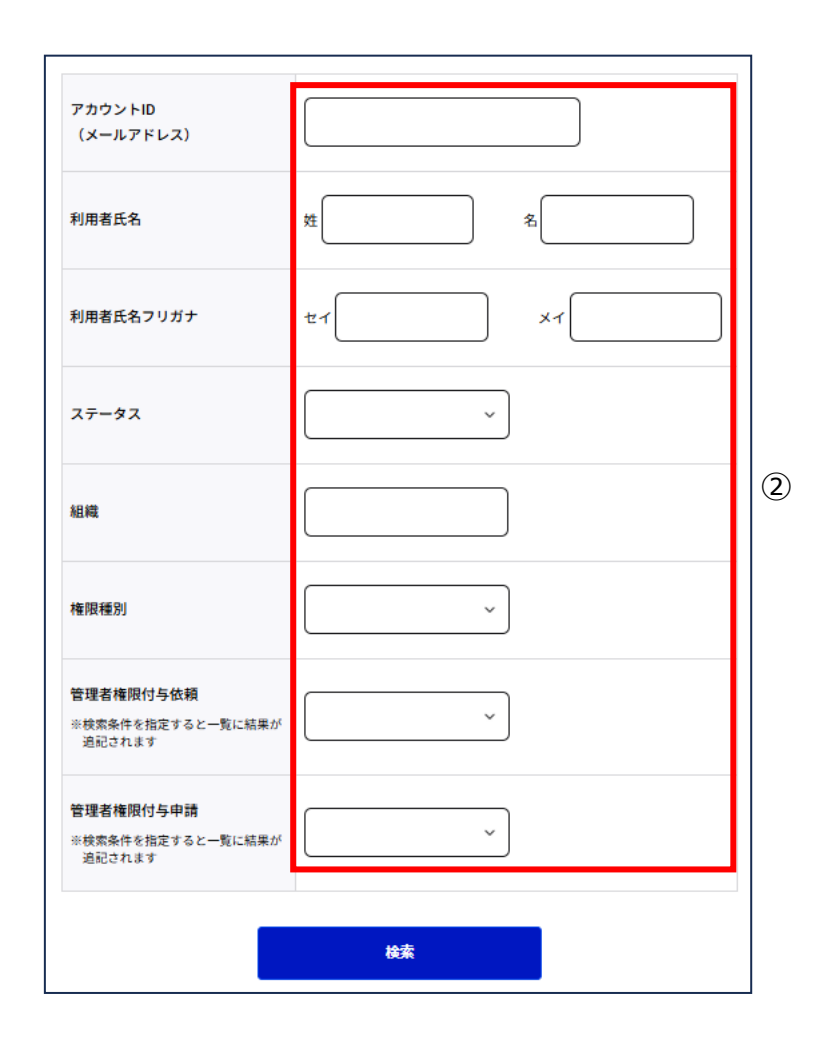

②入力した項目による絞り込み検索が可能です。

## ■検索条件について

入力していない項目による検索は行いません。 複数の項目を入力した場合は、AND 条件で検索します。 アカウント ID(メールアドレス)は完全一致で検索します。 利用者氏名およびフリガナは部分一致で検索します。 組織は部分一致で検索します。 ステータス(※1)および権限種別(※2)は選択で検索します。 管理者権限付与依頼(※3)および管理者権限付与申請(※4)の状況を選択して 検索できますが、検索条件を指定した場合のみ検索結果に関連する情報が追加表示され ます(条件を指定しない場合、検索結果に情報が表示されません)。

※1: ステータスは、以下の状態を表しています。

| ステータス     | 説明                            |  |  |
|-----------|-------------------------------|--|--|
| 未ログイン     | アカウント作成後、一度もログインしていない状態       |  |  |
| 利用中       | ログインの実績があり、アカウントが利用可能な状態      |  |  |
| パスワードロック中 | パスワードを連続 10 回間違え、アカウントが一時的に利用 |  |  |
|           | できなくなっている状態                   |  |  |
| 有効期限切れ    | ※アカウントの有効期限は現時点で未実装           |  |  |
| 削除済       | 退会し、アカウントが削除されている状態           |  |  |

※2: 権限種別は、以下の種類があります。

| 権限種別 | 説明                                  |
|------|-------------------------------------|
| メンバー | 初期値の一般権限です。                         |
| 管理者  | Gビズ ID の組織の管理者として、Gビズ ID メンバーの作     |
|      | 成・管理を行える権限です。                       |
|      | G ビズ ID プライム、または他の管理者によって権限を        |
|      | 付与されます (詳細は、別紙の <u>G ビズ ID 組織と権</u> |
|      | <u>限ご利用マニュアル</u> を参照してください)。        |

※3:管理者権限付与依頼には、以下の状態があります。

| 依頼状況     | 説明                           |
|----------|------------------------------|
| 依頼中      | 権限付与が依頼され、メンバーが承諾待ちの状態       |
| 承諾済      | メンバーが承諾し、管理者権限の付与が完了した状態     |
| 辞退済      | メンバーが権限付与依頼を辞退した状態           |
| 承諾待ち(当人確 | メンバーの依頼承諾時の当人確認が NG となり、承諾待ち |
| 認 NG)    | となっている状態                     |
| 承諾待ち(当人確 | メンバーが依頼承諾時の当人確認を中止し、承諾待ちとな   |
| 認中止)     | っている状態                       |
| 取り消し     | 依頼者による依頼の取り消し、または依頼者が退会し、依   |
|          | 頼が無効となった状態                   |

※4: 管理者権限付与申請には、以下の状態があります。

| 申請状況     | 説明                         |
|----------|----------------------------|
| 未申請      | 申請が中断され、申請が完了していない状態       |
| 未申請(当人確認 | 申請時の当人確認が中止され、申請が完了していない状  |
| 中止)      | 態                          |
| 未申請(当人確認 | 申請時の当人確認がNGとなり、申請が完了していない状 |
| NG)      | 態                          |
| 申請中      | 申請が完了し、承認待ちとなっている状態        |
| 承認済      | 申請が承認され、管理者権限の付与が完了した状態    |
| 否認済      | 申請が否認された状態                 |
| 取り下げ     | 申請者による申請の取り下げ、または申請者が退会し、申 |
|          | 請が無効となった状態                 |

| アカウントID<br>(メールアドレス)                     |             |               |                 |
|------------------------------------------|-------------|---------------|-----------------|
| 利用者氏名                                    | 姓           | \$            |                 |
| 利用者氏名フリガナ                                | ±√ ×>/(-    | ) ×1          |                 |
| ステータス                                    |             | ×             |                 |
| 組織                                       |             |               |                 |
| 榆跟種別                                     |             | Ť             |                 |
| 管理者権限付与依頼<br>※検索条件を挑定すると一覧に結果が<br>追記されます |             | ~             |                 |
| 管理者権限付与申請<br>赤検索条件を挑定すると一覧に結果が<br>追記されます |             | ~             |                 |
|                                          | 検索          | 3             |                 |
| 検索結果<br><sup>検索結果:1件</sup>               |             |               |                 |
| 前ページへ<br>先頭ページへ                          | [1/1 < - 5] |               | 後ページへ<br>最終ページへ |
| アカウントID<br>(メールアドレス)                     | 利用者氏名       | 利用者<br>氏名フリガナ |                 |
|                                          | メンバー 壱      | メンバー イチ       | 利用中             |
| •                                        |             |               | Þ               |
| _                                        |             |               |                 |

③「検索」ボタンを押下すると、②で入力した検索条件で自身が管理している G ビズ ID メ

ンバーを検索し、一覧表示します。

※一度に最大 10 件表示します。

| 検索結果:1件<br>前ページへ<br>先頭ページへ |       | [1/1ページ]      |       | 後ページへ<br>最終ページへ |
|----------------------------|-------|---------------|-------|-----------------|
| アカウントID<br>(メールアドレス)       | 利用者氏名 | 利用者<br>氏名フリガナ | ステータス | 権限種別            |
| sample@mail.com            | 山田 太郎 | ヤマダ タロウ       | 利用中   | メンバー            |
|                            |       | CSV出力         |       | ,               |

④「アカウント ID(メールアドレス)」リンクを押下すると、G ビズ ID メンバー確認画面に遷移します。

「CSV 出力」ボタンを押下すると、以下の形式の csv ファイルが出力されます。

※②で入力した検索条件に該当する全てのGビズ ID メンバーが出力されます。

検索条件を指定していない場合は、自身が管理している G ビズ ID メンバー全てが対象になります。

Gビズ ID メンバー一覧 csv ファイル(例)

"アカウント ID",""組織,"組織種別","権限種別","ステータス","利用者氏名","利用者氏名フリガナ","利用者生年月日"," 連絡先郵便番号","連絡先住所","部署名","SMS 受信用電話番号","連絡先電話番号","アカウント作成日","最終ログイ ン日時","テスト用 1 要素 RP②" "sample@mail.com"," 利 用 中 "," ○ ○ 事 業 所 "," 第 二 組 織 "," 管 理 者 "," 山 田 太郎 "," ヤマダ タロウ ","11110101","1234567"," ● ● 県 ■ ■ 市 ▲ ▲ 町 X - X - X ","","090XXXXXXXX","","2019/10/18 11:36:21","","N"

※詳細は次ページに記載しています。

CSV の内容について記載します。

| 項目名      | 説明                | 例                          |
|----------|-------------------|----------------------------|
| アカウント ID | アカウント ID(メールアドレス) | sample@mail.com            |
| ステータス    | アカウントのステータス       | 未ログイン,利用中,パスワードロック中,有効期    |
|          |                   | 限切れ,削除済                    |
| 組織       | 所属する組織名           |                            |
| 組織種別     | 所属する組織の種別         | 第二組織                       |
| 権限種別     | 権限種別              | 管理者                        |
| 利用者氏名    | アカウント利用者情報の内容     | 山田太郎                       |
| 利用者氏名    | アカウント利用者情報の内容     | ヤマダタロウ                     |
| フリガナ     |                   |                            |
| 利用者生年月日  | アカウント利用者情報の内容     | 11110101                   |
| 連絡先郵便番号  | アカウント利用者情報の内容     | 1234567                    |
| 連絡先住所    | アカウント利用者情報の内容     | 東京都千代田区紀尾井町 X – X – X      |
| 部署名      | アカウント利用者情報の内容     | 総務部                        |
| SMS 受信用電 | アカウント利用者情報の内容     | 09012345678                |
| 話番号      |                   |                            |
| 連絡先電話番号  | アカウント利用者情報の内容     | 1234567890                 |
| アカウント作成日 | アカウントの作成日         | 2019/1/1 12:34:56          |
| 最終ログイン日時 | アカウントの最終ログイン日     | 2020/1/1 12:34:56          |
| 利用可能なサー  | アカウントに割り当てられてい    | "サービス①", "サービス②", "サービス③"… |
| ビス       | <br>  る利用可能なサービス名 |                            |

| マイページTOP                      |                      |             |                                            |   |
|-------------------------------|----------------------|-------------|--------------------------------------------|---|
| このアカウントの管理                    | ALLAN                | 組織 2        |                                            |   |
| アカウント情報<br>プロフィール変更           | 組織種別                 | 第二組織        |                                            |   |
| パスワード変更                       | 棺限種別                 | メンバー        |                                            |   |
| メールアドレス変更<br>SMS受信用電話番号変更     |                      |             |                                            |   |
| アプリ認証設定・変更<br>代表者情報変更申請       |                      | #1943C9     |                                            |   |
| 旧アカウントから引継ぎ                   | 変更する状態編別             |             |                                            |   |
| 組織と管理者権限                      | 3. E Y WILLIAME/     |             |                                            |   |
| 相職一覧                          |                      | 管理者権限       | 変更                                         |   |
| GビズIDメンバーの管理<br>GビズIDメンバー管理   |                      |             |                                            |   |
| GビズIDメンバー新規申請<br>GビズIDエントリーから | アカウントID<br>(メールアドレス) |             |                                            |   |
| GビズIDメンバーへの変更<br>アカウントIDを指定   |                      |             |                                            |   |
| 法人番号から検索                      | アカウント利用者情            | <b>ģ</b> 幸侵 |                                            |   |
| <b>受任/委任の管理</b><br>委任先一覧・委任申請 | 利用者氏名                | メンバー 壱      |                                            |   |
| 受任承認                          | 利用者氏名フリガナ            | メンバー イチ     |                                            |   |
| このアカウントの退会<br><sup>退会</sup>   | 利用者生年月日              | 2000年1月1日   |                                            |   |
| ~~~~~~                        | 連絡先電話番号              | ~~~~~       | ~~~~~~~~                                   | ř |
|                               | Ra                   |             | メールアドレス変更                                  |   |
|                               |                      |             |                                            |   |
|                               | SMS受信用電話             | 活動导変更       | 2011年1月11日1日1日1日1日1日1日1日1日1日1日1日1日1日1日1日1日 |   |

本画面上で、Gビズ ID メンバーの権限種別やアカウント利用者情報を確認できます。

(次ページに続きます)

また、本画面下部のボタンからメンバーに対して以下の操作が実施できます。

・メールアドレス変更

・SMS 受信用電話番号変更

·退会

・利用可能なサービスの確認や設定

・利用履歴の参照

·組織変更\*

·管理者権限変更\*

\*:組織変更と管理者権限変更については、別紙の G ビズ ID 組織と権限ご利用マニュア ルで説明しています。以下のリンクから参照してください。

Gビズ ID 組織と権限ご利用マニュアル

その他の操作の詳細については以降の各節で説明します。

以上で、Gビズ ID メンバーのアカウント情報が確認できます。

### 3.3.2. G ビズ ID メンバーのメールアドレスを変更する

メンバーの管理者は G ビズ ID メンバー確認画面から、G ビズ ID メンバーのメールアドレスを 変更できます。

※Gビズ ID メンバー確認画面を表示する手順は「3.3.1. Gビズ ID メンバーのアカウント 情報を参照する」を参照してください。

■Gビズ ID プライムまたは Gビズ ID メンバー(管理者)の操作

| GビズIDメン                                        | バー 確認                |           |           |  |  |  |  |
|------------------------------------------------|----------------------|-----------|-----------|--|--|--|--|
| マイページTOP                                       |                      |           |           |  |  |  |  |
| このアカウントの管理                                     | ADAE                 | 組織 2      |           |  |  |  |  |
| アカウント情報<br>プロフィール変更                            | 組織種別                 | 第二組織      |           |  |  |  |  |
| パスワード変更<br>メールアドレス変更                           | 権限種別                 | メンバー      |           |  |  |  |  |
| SMS受信用電話番号変更<br>アプリ認証設定・変更                     |                      | 相構変更      |           |  |  |  |  |
| 代表者情報変更申請                                      |                      |           |           |  |  |  |  |
| 旧アカウントから引継ぎ                                    | 変更する権限種別             |           | ~         |  |  |  |  |
| 組織と管理者権限                                       |                      |           |           |  |  |  |  |
| <sup>相関一克</sup><br>GビズIDメンバーの管理                |                      | 管理者推展变更   |           |  |  |  |  |
| GビズIDメンバー管理                                    |                      |           |           |  |  |  |  |
| GビズIDメンバー新規申請<br>GビズIDエントリーから<br>GビズIDメンバーをの空港 | アカウントID<br>(メールアドレス) |           |           |  |  |  |  |
| アカウントIDを指定                                     |                      |           |           |  |  |  |  |
| 法人番号から検索                                       | アカウント利用者情報           | 報         |           |  |  |  |  |
| 受任/委任の管理<br>委任先一覧・委任申請                         | 利用者氏名                | メンバー 壱    |           |  |  |  |  |
| 受任承認                                           | 利用者氏名フリガナ            | メンバー イチ   |           |  |  |  |  |
| このアカウントの退会<br>退会                               | 利用者生年月日              | 2000年1月1日 | ~~~~~     |  |  |  |  |
|                                                | 連絡先電話番号              |           |           |  |  |  |  |
|                                                |                      |           | メールアドレス変更 |  |  |  |  |
|                                                | SMS类信用电话曲号变更 遍金      |           |           |  |  |  |  |
|                                                | 利用可能なサー              | ビス一覧      | 利用最歷      |  |  |  |  |

①「メールアドレス変更」ボタンを押下すると、Gビズ ID メンバーメールアドレス変更画面に遷移します。
| GビズIDメンバー メールアドレス変更                            |                                                      |            |                                                |  |
|------------------------------------------------|------------------------------------------------------|------------|------------------------------------------------|--|
| マイページTOP<br><b>このアカウントの管理</b>                  | GビズIDメンバーアカウントのアカ<br>変更後のアカウントID(メールアド<br>           |            | ウントID(メールアドレス)を変更します。<br>ドレス)を入力してください。<br>(2) |  |
| アルワントInfex<br>プロフィール変更<br>バスワード変更              | アカウント<br>(メールア                                       | ID<br>ドレス) | sample@rnail.com                               |  |
| メールアドレス変更<br>SMS受信用電話番号変更<br>アプリ認証設定・変更        | アカウント利用者慎報       利用者氏名       利用者氏名フリガナ       利用者生年月日 |            |                                                |  |
| 代表者情報変更申請<br>旧アカウントから引継ぎ                       |                                                      |            | メンバー 巻                                         |  |
| <b>組織と管理者権限</b><br>組織一覧                        |                                                      |            | 2000101                                        |  |
| GビズIDメンバーの管理<br>GビズIDメンバー管理                    | 連絡先郵便番号                                              |            |                                                |  |
| GビズIDメンバー新規申請<br>GビズIDエントリーから<br>GビズIDメンバーへの変更 |                                                      | 都道府県       | 東京範<br>千代田区                                    |  |
| アカウントIDを指定<br>法人番号から検索                         | 連絡先住所                                                | 町名番地等      |                                                |  |
| <b>受任/委任の管理</b><br>委任先一覧・委任申請                  |                                                      | ビル名等       |                                                |  |
| 受任承認<br>このアカウントの退会                             | 部署名                                                  | #8         | テスト部署001                                       |  |
| 退会                                             | 5m5文值用電路香号<br>連絡先電話番号                                |            |                                                |  |
|                                                |                                                      | 戻る         | <b>X</b> X                                     |  |

②アカウント ID (メールアドレス)の項目を編集してください。※G ビズ ID メンバーが利用するメールアドレスを入力してください。

画面遷移後は、現在使用しているメールアドレスが入力された状態になります。

| GビズIDメンバー メールアドレス変更                         |                              |                        |                                         |  |  |
|---------------------------------------------|------------------------------|------------------------|-----------------------------------------|--|--|
| マイページTOP<br>このアカウントの管理                      | GビズIDメンバー<br>変更後のアカウン        | アカウントのアカ<br>・トID(メールアト | ウントID(メールアドレス)を変更します。<br>・レス)を入力してください。 |  |  |
| アカウント情報<br>プロフィール変更<br>パスワード変更              | アカウント<br>(メールア               | ・ID<br>イドレス)           | sample@mail.com                         |  |  |
| メールアドレス変更<br>SMS受信用電話番号変更                   | アカウント利用                      | 者情報                    |                                         |  |  |
| アプリ認識設定・変更<br>代表者情報変更申請                     | 利用者氏名<br>利用者氏名フリガナ           |                        | メンバー き                                  |  |  |
| 旧アカウントからSI線さ<br>組織と管理者権限                    |                              |                        | メンバー イチ                                 |  |  |
| <sup>組織一覧</sup><br>GビズIDメンバーの管理             | 利用者生年月日<br>連絡先郵便番号           |                        | 20000101                                |  |  |
| GビズIDメンバー管理<br>GビズIDメンバー新規申請                | -2010/09/04/01/9             | 都道府県                   | 東京範                                     |  |  |
| GビズIDエントリーから<br>GビズIDメンバーへの変更<br>アカウントIDを指定 | 連絡先住所                        | 市区町村                   | 千代田区                                    |  |  |
| 法人番号から検索                                    |                              | 町名番地等                  |                                         |  |  |
| ★ 12/安住の吉廷<br>委任先一覧・委任申請<br>受任途況            |                              | ビル名等                   |                                         |  |  |
| このアカウントの退会                                  | 部署名<br>SMS受信用電話番号<br>連絡先電話番号 |                        |                                         |  |  |
| 通会                                          |                              |                        |                                         |  |  |
|                                             |                              | 戻る                     | 3                                       |  |  |

③「変更」ボタンを押下すると、G ビズ ID メンバーメールアドレス変更確認画面に遷移します。

| GビズIDメンバ・                          | ーメール                                                                                       | アドレス                                          | ス変更確認                                                                              |  |
|------------------------------------|--------------------------------------------------------------------------------------------|-----------------------------------------------|------------------------------------------------------------------------------------|--|
| マイページTOP                           |                                                                                            |                                               |                                                                                    |  |
| <b>このアカウントの管理</b><br>アカウント情報       | アカウントID (メ-<br>本手続き後、入力し<br>載したメールを送信<br>GビズIDメンバーア                                        | -ルアドレス)を<br>いただいたアカウ<br>目します。<br>フウント利用者様<br> | 標窓してください。<br>ントID(メールアドレス)にワンタイムバスワード入力画面のURLを記<br>際にワンタイムバスワード入力画面から、変更の手続きを行っていた |  |
| プロフィール変更                           | たく必要があります                                                                                  | •                                             |                                                                                    |  |
| バスワード変更<br>メールアドレス変更               | アカウントID<br>(メールアドレス                                                                        | .)                                            | sample@mail.com                                                                    |  |
| SMS受信用電話番号変更                       |                                                                                            |                                               |                                                                                    |  |
| アプリ認証設定・変更<br>代表者情報変更申請            | アブリ認識設定・変更<br>(文素情報変更申請<br>日7 カウントから引継ぎ<br>組織と管理者権限<br>組織一覧<br>SビズIDメンバーの管理<br>SビズIDメンバー管理 |                                               |                                                                                    |  |
| 旧アカウントから引継ぎ                        |                                                                                            |                                               | メンバー き                                                                             |  |
| 組織と管理者権限<br>組織一覧                   |                                                                                            |                                               | メンバー イチ                                                                            |  |
| GビズIDメンバーの管理<br>GビズIDメンバー管理        |                                                                                            |                                               | 20000101                                                                           |  |
| GビズIDメンバー新規申請                      | 連絡先郵便番号                                                                                    |                                               |                                                                                    |  |
| GビズIDエントリーから<br>GビズIDメンバーへの変更      |                                                                                            | 都道府県                                          | 東京都                                                                                |  |
| 法人番号から検索                           |                                                                                            | 市区町村                                          | 千代田区                                                                               |  |
| <b>受任/委任の管理</b><br>委任先一覧・委任申請      | 連相九任府                                                                                      | 町名番地等                                         |                                                                                    |  |
| 受任承認                               |                                                                                            | ビル名等                                          |                                                                                    |  |
| <b>このアカウントの退会</b><br><sup>退会</sup> | 部署名                                                                                        |                                               | テスト部署001                                                                           |  |
|                                    | 20 元<br>SMS受编用電話番号<br>連結先電話掛号<br>修正                                                        |                                               |                                                                                    |  |
|                                    |                                                                                            |                                               |                                                                                    |  |
|                                    |                                                                                            |                                               | ок (4)                                                                             |  |
|                                    |                                                                                            |                                               | ок (4)                                                                             |  |

④確認画面が表示されるため、内容を確認し、「OK」ボタンを押下すると、Gビズ ID メンバ ーメールアドレス変更メール送信完了画面に遷移します。

※1: ②で入力いただいたメールアドレス宛にメールが届きます。

※2:「修正」ボタンを押下すると、G ビズ ID メンバーメールアドレス変更画面に戻り、再入 力が可能です。

| GビズIDメンバー メールアドレス変更 メール送信完了   |                            |       |                 |  |
|-------------------------------|----------------------------|-------|-----------------|--|
| マイページTOP                      | 入力いただいたメールアドレスにメールを送信しました。 |       |                 |  |
| このアカウントの管理                    |                            |       |                 |  |
| アカウント情報                       | アカウントID<br>(メールアドレス        | .)    | sample@mail.com |  |
| プロフィール変更                      |                            |       |                 |  |
| バスワード変更                       |                            |       |                 |  |
| メールアドレス変更                     | アカウント利用者                   | 情報    |                 |  |
| SMS受信用電話番号変更<br>アプリ認証設定・変更    | 利用者氏名                      |       | メンバー 壱          |  |
| 代表者情報変更申請                     |                            |       |                 |  |
| 旧アカウントから引継ぎ                   | 利用者氏名フリガナ                  |       | メンバー イチ         |  |
| 組織と管理者権限                      | 利用者生年月日                    |       | 20000101        |  |
| 組織一覧<br>GビズIDメンバーの管理          | 連絡先郵便番号                    |       |                 |  |
| GビズIDメンバー管理                   |                            | 都道府県  | 東京都             |  |
| GビズIDメンバー新規申請                 |                            |       |                 |  |
| GビズIDエントリーから<br>GビズIDメンバーへの変更 | 連絡先住所                      | 市区町村  | 千代田区            |  |
| アカウントIDを指定                    |                            | 町名番地等 |                 |  |
| 法人番号から検索                      |                            | ビル名等  |                 |  |
| 受任/委任の管理                      |                            |       |                 |  |
| 委任先一覧・委任申請                    | 部署名                        |       | テスト部署001        |  |
| 受任承認                          |                            | _     |                 |  |
| このアカウントの退会                    | SMS受信用電話後                  | 15    |                 |  |
| 退会                            | 連絡先電話番号                    |       |                 |  |
|                               |                            |       |                 |  |

Gビズ ID よりメールアドレス変更手続きのお知らせメールが送信されました。 該当アカウントが手続きをすると、Gビズ ID メンバーのメールアドレスが変更されます。 ※次ページより、Gビズ ID メンバーとなる方の手順を記載します。

## ■Gビズ ID メンバー利用者の操作

メールアドレスを変更されるGビズ ID メンバーの方に下記のメールが届きます。

#### 件名:【Gビズ ID】メールアドレス変更手続きのお知らせ(例)

山田 太郎 様

こちらは G ビズ ID です。 G ビズ ID プライムまたは G ビズ ID メンバー(管理者)よりあなたのアカウントに対して、メールアドレス変更 の手続きが行われました。

以下の URL より、メールアドレス変更のための操作を実施してください。 尚、登録いただいている SMS 受信用電話番号宛てに SMS でワンタイムパスワードを送信します。 その数字を以下 URL の画面に入力し、メールアドレス変更に進んでください。 (ワンタイムパスワードは、URL クリック時に送信されます。)

URL: https://gbiz-id.go.jp/app/bav/mai/otp?token=XXXX ⑤ 有効期限: 2018/12/12 19:09

※上記 URL は 1 度しかご利用いただけません。 ※有効期限を過ぎた場合、Gビズ ID プライムまたは Gビズ ID メンバー(管理者)より「Gビズ ID メンバ - メールアドレス変更」画面から再度登録を行っていただく必要があります。

※本メールは自動送信されています。このメールに返信いただいても回答できませんので、あらかじめご了承 ください。

(c) 2019 Digital Agency, Government of Japan

⑤メール本文記載の URL を押下すると、ワンタイムパスワード入力画面が表示されます。

※1: メールに記載されている有効期限を過ぎて URL を押下した場合、エラー画面が表示

されます。(再度①からやり直していただく必要があります。)

※2: ワンタイムパスワード入力画面が表示されると、SMS 受信用電話番号にワンタイムパ スワードを記載した SMS を送信します。

## Gビズ ID ワンタイムパスワード : 123546

| ワンタイム<br>SMSを送信しました。<br>SMSに記録されている<br>解説内に入力されなか | <b>、パスワード入力</b><br>ワンタイムバスワードを1時間以内に入力してください。<br>った場合、はじめからやり直していただく必要があります。 |
|---------------------------------------------------|------------------------------------------------------------------------------|
| アカウントID                                           | sample@mail.com                                                              |
| ワンタイムバスワ<br>ード                                    | 6                                                                            |
|                                                   | ок                                                                           |

⑥受信した SMS に記載されている 6 桁のワンタイムパスワードを入力してください。

| ワンタイム<br>SMSを送信しました。<br>SMSに記載されている。<br>期間内に入力されなか | <b>パスワード入力</b><br>フンタイムバスワードを1時間以内に入力してください。<br>った場合、はじめからやり直していただく必要があります。 |
|----------------------------------------------------|-----------------------------------------------------------------------------|
| アカウントID                                            | sample@mail.com                                                             |
| ワンタイムバスワ<br>ード                                     | xxxxxx                                                                      |
| - 4                                                | ⑦ <u> </u>                                                                  |

⑦「OK」ボタンを押下すると、Gビズ ID メンバーのアカウント ID(メールアドレス)を②で入

力いただいた値に更新し、メールアドレス変更完了画面に遷移します。

※SMS 送信から 1 時間以内に行っていただけなかった場合、エラー画面が表示されます。

(再度⑤からやり直していただく必要があります。)

| アカウントID<br>(メールアドレ | comple Omeil com |  |  |
|--------------------|------------------|--|--|
| ス)                 | sample@mail.com  |  |  |

以上で、Gビズ ID メンバーのメールアドレス変更手続きが完了します。

## 3.3.3. Gビズ ID メンバーの SMS 受信用電話番号を変更する

メンバーの管理者は G ビズ ID メンバー確認画面から、G ビズ ID メンバーの SMS 受信用 電話番号を変更できます。

※Gビズ ID メンバー確認画面を表示する手順は「3.3.1. Gビズ ID メンバーのアカウント 情報を参照する」を参照してください。

■Gビズ ID プライムまたは Gビズ ID メンバー(管理者)の操作

| REXIDX JA                     | (一)確認                |              |                                                                                                    |    |  |
|-------------------------------|----------------------|--------------|----------------------------------------------------------------------------------------------------|----|--|
| このアカウントの管理                    | ALMA                 | 組織 2         |                                                                                                    |    |  |
| アカウント情報<br>プロフィール変更           | 組織種別                 | 第二組織         |                                                                                                    |    |  |
| バスワード変更                       | 権限種別                 | -7/4         |                                                                                                    |    |  |
| メールアドレス変更                     |                      |              |                                                                                                    |    |  |
| SMS受信用電話番号変更                  |                      | 組織変現         | L. Contraction of the second second se |    |  |
| アンリ認証設定・変更                    |                      |              |                                                                                                    |    |  |
| 旧アカウントから引継ぎ                   |                      |              |                                                                                                    |    |  |
| 組織と管理書版開                      | 変更する権限種別             |              | ~                                                                                                    |    |  |
| 組織一覧                          |                      |              |                                                                                                    |    |  |
| らどざいメンバーの原理                   |                      | 管理者権限        | 変更                                                                                                    |    |  |
| GビズIDメンバー管理                   |                      |              |                                                                                                    |    |  |
| GビズIDメンバー新規申請                 |                      |              |                                                                                                    |    |  |
| GビズIDエントリーから<br>GビズIDメンバーへの変更 | アカウントID<br>(メールアドレス) |              |                                                                                                    |    |  |
| アカウントIDを指定                    |                      |              |                                                                                                    |    |  |
| 法人番号から検索                      | アカウント利用者情報           | R            |                                                                                                    |    |  |
| <b>受任/委任の管理</b><br>委任先一覧・委任申請 | 利用者氏名                | メンバー き       |                                                                                                    |    |  |
| 受任承認                          | 利用者氏名フリガナ            |              |                                                                                                    |    |  |
| このアカウントの退会                    | 利用者生年月日              | 2000年1月1日    |                                                                                                    |    |  |
|                               | ~~~~~                | ~~~          | ~~~~~~                                                                                                    | ~~ |  |
|                               | 連絡先電話番号              |              |                                                                                                    |    |  |
|                               |                      |              |                                                                                                    |    |  |
|                               | 戻る                   |              | メールアドレス変更                                                                                                    |    |  |
|                               | ① SMS受信用電話           | <b>曲号</b> 変更 | 過会                                                                                                    |    |  |
|                               |                      |              | 4999                                                                                                    |    |  |

①「SMS 受信用電話番号変更」ボタンを押下すると、G ビズ ID メンバーSMS 受信用電 話番号変更画面に遷移します。

| GビズIDメンバ-                     | GビズIDメンバー SMS受信用電話番号変更   |                       |                                                                                |  |  |
|-------------------------------|--------------------------|-----------------------|--------------------------------------------------------------------------------|--|--|
| マイページTOP                      | GビズIDメンバーア<br>変更後のSMS受信/ | カウントのSMS!<br>用電話番号を入力 | 受保用電話番号を変更します。<br>してください。                                                      |  |  |
| このアカウントの管理                    |                          |                       |                                                                                |  |  |
| アカウント情報                       | アカウントID                  |                       |                                                                                |  |  |
| プロフィール変更                      | (メールアドレス                 | 0                     |                                                                                |  |  |
| パスワード変更                       |                          |                       |                                                                                |  |  |
| メールアドレス変更                     | アカウント利用者                 | 情報                    |                                                                                |  |  |
| SMS受信用電話番号変更                  |                          |                       |                                                                                |  |  |
| アプリ認証設定・変更                    | 利用者氏名                    |                       | メンバー 壱                                                                         |  |  |
| 代表者情報変更申請                     | 利用者氏名フリガナ                |                       |                                                                                |  |  |
| 旧アカウントから引継ぎ                   |                          |                       | X5/K- 77                                                                       |  |  |
| 組織と管理者権限                      | 利用者生年月日                  |                       | 2000年1月1日                                                                      |  |  |
| 組織一覧                          | 油铁牛和酒餐具                  |                       |                                                                                |  |  |
| GビズIDメンバーの管理                  | 連絡先鄭使皆号                  |                       |                                                                                |  |  |
| GビズIDメンバー管理                   |                          | 都道府県                  | 東京都                                                                            |  |  |
| GビズIDメンバー新規申請                 |                          |                       |                                                                                |  |  |
| GビズIDエントリーから<br>GビズIDメンバーへの変更 |                          | 市区町村                  | 千代田区                                                                           |  |  |
| アカウントIDを指定                    | 通知方江加                    | 町名番地等                 |                                                                                |  |  |
| 法人番号から検索                      |                          | ビル名装                  |                                                                                |  |  |
| 受任/委任の管理                      |                          |                       |                                                                                |  |  |
| 委任先一覧・委任申請                    | 部署名                      |                       | テスト部署001                                                                       |  |  |
| 受任承認                          |                          |                       |                                                                                |  |  |
| このアカウントの退会                    | 連絡先電話番号                  |                       |                                                                                |  |  |
| 退会                            |                          |                       |                                                                                |  |  |
|                               | 2<br>SMS受信用電話番号          |                       | 0900000000                                                                     |  |  |
|                               |                          |                       | ●着学のあ入力してください。<br>至345(シュートメッセージサービス)を受信できる極水(携芽電話。スマートフォン)<br>の電話高号を入力してください。 |  |  |
|                               |                          | 戻る                    | 发光                                                                             |  |  |

②SMS 受信用電話番号の項目を編集してください。

※Gビズ ID メンバーが利用する SMS 受信用電話番号を入力してください。

画面遷移後は、現在使用している SMS 受信用電話番号が入力された状態になります。

| GビズIDメンバー SMS受信用電話番号変更        |                          |                                                              |                                                                                                 |  |
|-------------------------------|--------------------------|--------------------------------------------------------------|-------------------------------------------------------------------------------------------------|--|
| マイページTOP                      | GビズIDメンバーア<br>変更後のSMS受信用 | GビズIDメンバーアカウントのSMS受信用電話番号を変更します。<br>変更後のSMS受信用電話番号を入力してください。 |                                                                                                 |  |
| このアカウントの管理                    |                          |                                                              |                                                                                                 |  |
| アカウント情報                       | アカウントID                  |                                                              |                                                                                                 |  |
| プロフィール変更                      | (メールアドレス                 | .)                                                           |                                                                                                 |  |
| バスワード変更                       |                          |                                                              |                                                                                                 |  |
| メールアドレス変更                     | アカウント利用者                 | 10.98                                                        |                                                                                                 |  |
| SMS受信用電話番号変更                  |                          |                                                              |                                                                                                 |  |
| アプリ認証設定・変更                    | 利用者氏名 利用者氏名フリガナ          |                                                              | メンバー き                                                                                          |  |
| 代表者情報変更申請<br>旧アカウントから引継ぎ      |                          |                                                              | メンバー イチ                                                                                         |  |
| 組織と管理者権限                      | 利用者生年月日                  |                                                              | 2000年1月1日                                                                                       |  |
| 組織一覧                          |                          |                                                              |                                                                                                 |  |
| GビズIDメンバーの管理                  | 連絡先郵便番号                  |                                                              |                                                                                                 |  |
| GビズIDメンバー管理                   | MMAGE                    | 都道府県                                                         | 東京都                                                                                             |  |
| GビズIDメンバー新規申請                 |                          |                                                              |                                                                                                 |  |
| GビズIDエントリーから<br>GビズIDメンバーへの変更 |                          | 市区町村                                                         | 千代田区                                                                                            |  |
| アカウントIDを指定                    |                          | 町名番地等                                                        |                                                                                                 |  |
| 法人番号から検索                      |                          | ビル名等                                                         |                                                                                                 |  |
| 受任/委任の管理                      |                          |                                                              |                                                                                                 |  |
| 委任先一覧・委任申請                    | 部署名                      |                                                              | テスト部署001                                                                                        |  |
| 受任承認                          |                          |                                                              |                                                                                                 |  |
| このアカウントの退会                    | 連絡先電話番号                  |                                                              |                                                                                                 |  |
| 退会                            |                          |                                                              |                                                                                                 |  |
|                               | SMS受信用電話番号               |                                                              | 9900000000<br>や数字のみ入力してください。<br>#SMS (シュートスッセージサービズ) を受信できる様本 (携可電話、スマートフォン)<br>の電話毎号も入力してください。 |  |
|                               |                          | жa                                                           | <b>**</b> 3                                                                                     |  |

③「変更」ボタンを押下すると、Gビズ ID メンバーSMS 受信用電話番号変更確認画面に 遷移します。

| -SMS受(                  | 言用電調                                                                                                    | 括番号変更 確認                                                                                                    |  |  |
|-------------------------|----------------------------------------------------------------------------------------------------|----------------------------------------------------------------------------------------------------|--|--|
| SMS受信用電話番号<br>本手続き完了後、7 | SM5受信用電話番号を確認してください。<br>本手続き完了後、アカウントのメールアドレスにワンタイムパスワード入力画面のURLを記載したメール                                                                                                    |                                                                                                    |  |  |
| を送信します。<br>GビズIDメンバーア   | カウント利用書材                                                                                                    | 髪パワンタイムパスワード入力圏面から、交座の手続きを行っていた                                                                                                    |  |  |
| だく必要があります               | 6                                                                                                    |                                                                                                    |  |  |
|                         |                                                                                                    |                                                                                                    |  |  |
| アカウントID                 |                                                                                                    |                                                                                                    |  |  |
| (メールアドレス                | )                                                                                                    |                                                                                                    |  |  |
|                         |                                                                                                    |                                                                                                    |  |  |
| アカウント利用者情報              |                                                                                                    |                                                                                                    |  |  |
|                         |                                                                                                    |                                                                                                    |  |  |
| 利用者氏名                   |                                                                                                    | メンバー 壱                                                                                                    |  |  |
| 利用者氏名フリガナ               |                                                                                                    | メンバー イチ                                                                                                    |  |  |
| 利用条件在目口                 |                                                                                                    |                                                                                                    |  |  |
| 利用者生年月日                 |                                                                                                    | 2000年1月1日                                                                                                    |  |  |
| 連絡先郵便番号                 |                                                                                                    |                                                                                                    |  |  |
|                         |                                                                                                    |                                                                                                    |  |  |
|                         | 都道府県                                                                                                    | 東京都                                                                                                    |  |  |
|                         | 市区町村                                                                                                    | 千代田区                                                                                                    |  |  |
| 連絡先住所                   |                                                                                                    |                                                                                                    |  |  |
|                         | 町名番地等                                                                                                    |                                                                                                    |  |  |
|                         | ビル名等                                                                                                    |                                                                                                    |  |  |
|                         |                                                                                                    |                                                                                                    |  |  |
| 部署名                     |                                                                                                    | テスト部署001                                                                                                    |  |  |
| SMS受信用電話番号              |                                                                                                    | 0900000000                                                                                                    |  |  |
| 連絡先電話番号                 |                                                                                                    |                                                                                                    |  |  |
|                         |                                                                                                    |                                                                                                    |  |  |
|                         | 修正                                                                                                    | ок (4)                                                                                                    |  |  |
|                         | <ul> <li>SMS受信用電話報号</li> <li>SMS受信用電話報号</li> <li>本学続きたまで了後、7</li> <li>GビズIDメンバーア</li> <li>アカウントID</li> <li>アカウントID</li> <li>マカウント利用者</li> <li>利用者氏名</li> <li>利用者氏名フリガ</li> <li>利用者氏名フリガ</li> <li>利用者氏名フリガ</li> <li>離床範囲振音</li> <li>連絡先敏便振号</li> <li>連絡先住所</li> <li>部署名</li> <li>SMS受信用電話器</li> <li>連絡先電話番号</li> </ul> | - SMS受信用電話<br>SMS受信用電話<br>SMS受信用電話<br>SMS受信用電話<br>ですごしまご、<br>Gビズロスンパーアカウント利用者<br>なく必要があります。<br>アカウント利用者信報<br>利用者氏名<br>利用者氏名フリガナ<br>利用者氏名フリガナ<br>利用者生年月日<br>連絡先郵便番号<br>構成的<br>第選名<br>部署名<br>SMS受信用電話番号<br>道本先電話番号 |  |  |

④確認画面が表示されるため、内容を確認し、「OK」ボタンを押下すると、Gビズ ID メンバーSMS 受信用電話番号変更メール送信完了画面に遷移します。

※1: Gビズ ID メンバーのアカウント ID (メールアドレス) 宛にメールが届きます。

※2:「修正」ボタンを押下すると、G ビズ ID メンバーSMS 受信用電話番号変更画面に 戻り、再入力が可能です。

| GビズIDメンバー SMS受信用電話番号変更 メール送信完了 |            |           |                   |  |
|--------------------------------|------------|-----------|-------------------|--|
| マイページTOP                       | GビズIDメンバーア | カウントのメーノ  | ルアドレスにメールを送信しました。 |  |
| このアカウントの管理                     |            |           |                   |  |
| アカウント情報                        | アカウントID    |           |                   |  |
| プロフィール変更                       | (X-ルアドレス)  |           |                   |  |
| パスワード変更                        |            |           |                   |  |
| メールアドレス変更                      | アカウント利用者情報 |           |                   |  |
| SMS受信用電話番号変更                   |            |           |                   |  |
| アプリ認証設定・変更                     | 利用者氏名      |           | メンバー 壱            |  |
| 代表者情報変更申請                      | 利用者氏名フリガナ  |           | メンバー イチ           |  |
| 旧アカウントから引継ぎ                    |            |           |                   |  |
| 組織と管理者権限                       | 利用者生年月日    |           | 2000年1月1日         |  |
| 組織一覧                           | 連絡先郵便番号    |           |                   |  |
| GビズIDメンバーの管理                   |            |           |                   |  |
| GビズIDメンバー管理                    |            | 都道府県      | 東京都               |  |
| GビズIDメンバー新規申請                  |            |           |                   |  |
| GビズIDエントリーから<br>GビズIDメンバーへの変更  | 連絡先住所      | 市区利村      | ттшк              |  |
| アカウントIDを指定                     |            | 町名番地等     |                   |  |
| 法人番号から検索                       |            | V 11 4 14 |                   |  |
| 受任/委任の管理                       |            | C/24      |                   |  |
| 委任先一覧・委任申請                     | 部署名        |           | テスト部署001          |  |
| 受任承認                           |            |           |                   |  |
| このアカウントの退会                     | SMS受信用電話者  | 号         | 0000000000        |  |
| 過会                             | 連絡先電話番号    |           |                   |  |

Gビズ ID より SMS 受信用電話番号変更手続きのお知らせメールが送信されました。 該当アカウントが手続きをすると、Gビズ ID メンバーの SMS 受信用電話番号が変更され ます。

※次ページより、Gビズ ID メンバーとなる方の手順を記載します。

## ■Gビズ ID メンバー利用者の操作

SMS 受信用電話番号を変更される Gビズ ID メンバーの方に下記のメールが届きます。

件名:【Gビズ ID】SMS 受信用電話番号変更手続きのお知らせ(例)

 山田 太郎 様
 こちらは G ビズ ID です。
 G ビズ ID プライムまたは G ビズ ID メンバー (管理者) よりあなたのアカウントに対して、SMS 受信用電話 番号変更の手続きが行われました。
 以下の URL より、SMS 受信用電話番号変更のための操作を実施してください。
 尚、新たに登録いただいた SMS 受信用電話番号宛てに SMS でワンタイムパスワードを送信します。
 その数字を以下 URL の画面に入力し、SMS 受信用電話番号変更に進んでください。 (ワンタイムパスワードは、URL クリック時に送信されます。)
 URL: [https://gbiz-id.go.jp/app/bav/sms/otp?token=XXXX] (5)
 有効期限: 2018/12/12 19:09
 ※上記 URL は 1 度しかご利用いただけません。

※有効期限を過ぎた場合、Gビズ ID プライムまたは Gビズ ID メンバー(管理者)より「Gビズ ID メンバ - SMS 受信用電話番号変更」画面から再度登録を行っていただく必要があります。

※本メールは自動送信されています。このメールに返信いただいても回答できませんので、あらかじめご了承 ください。

(c) 2019 Digital Agency, Government of Japan

⑤メール本文記載の URL を押下すると、ワンタイムパスワード入力画面が表示されます。

※1: メールに記載されている有効期限を過ぎて URL を押下した場合、エラー画面が表示

されます。(再度①からやり直していただく必要があります。)

※2: ワンタイムパスワード入力画面が表示されると、②で入力いただいた SMS 受信用電 話番号にワンタイムパスワードを記載した SMS を送信します。

| ワンタイム<br>SMSを送信しました。<br>SMSに記載されている・<br>編団内に入力されなか | ▲パスワード入力<br>フンタイムバスワードを1時間以内に入力してください。<br>った場合、はじめからやり直していただく必要があります。 |
|----------------------------------------------------|-----------------------------------------------------------------------|
| アカウントID                                            | sample@mail.com                                                       |
| ワンタイムバスワ<br>ード                                     | 6                                                                     |
|                                                    | ок                                                                    |

⑥受信した SMS に記載されている 6 桁のワンタイムパスワードを入力してください。

| ワンタイム<br>SMSを送信しました。<br>SMSに記載されている<br>範疇内に入力されなか | ムパスワード入力<br>ワンタイムバスワードを1時度以内に入力してください。<br>った場合、はじめからやり直していただく必要があります。 |
|---------------------------------------------------|-----------------------------------------------------------------------|
| アカウントID                                           | sample@mail.com                                                       |
| ワンタイムバスワ<br>ード                                    | XXXXXX                                                                |
|                                                   | Ок                                                                    |

⑦「OK」ボタンを押下すると、Gビズ ID メンバーの SMS 受信用電話番号を②で入力いた

だいた値に更新し、SMS 受信用電話番号変更完了画面に遷移します。

※SMS 送信から1 時間以内に行わなかった場合、エラー画面が表示されます。

(再度⑤からやり直していただく必要があります。)

| アカウントID    | cample @mail.com |  |
|------------|------------------|--|
| (メールアドレス)  |                  |  |
| SMS受信用電話番号 | 090XXXXXXXXX     |  |

以上で、Gビズ ID メンバーの SMS 受信用電話番号変更手続きが完了します。

## 3.3.4. Gビズ ID メンバーを退会させる

メンバーの管理者は G ビズ ID メンバー確認画面から、G ビズ ID メンバーを退会させること ができます。ただし、一度退会されたアカウントを退会前の状態に戻すことはできませんので、 十分にご注意ください。

なお、再度 Gビズ ID を利用する場合は、改めて Gビズ ID メンバー作成から行っていただく 必要があります。

※Gビズ ID メンバー確認画面を表示する手順は「3.3.1. Gビズ ID メンバーのアカウント 情報を参照する」を参照してください。

| GビズIDメンハ                                | べー 確認                |           |           |
|-----------------------------------------|----------------------|-----------|-----------|
| マイページTOP                                |                      |           |           |
| このアカウントの管理                              | 4044                 | 組織 2      |           |
| アカウント情報                                 | 創業務別                 | 第二組織      |           |
| プロフィール変更                                |                      |           |           |
| パスワード変更                                 | 権限種別                 | メンバー      |           |
| メールアトレス変更<br>SMS号信田電話集号空画               |                      |           |           |
| アプリ認証設定・変更                              |                      | 1814323   | E         |
| 代表者情報変更申請                               |                      |           |           |
| 旧アカウントから引継ぎ                             |                      |           |           |
| 組織と管理者権限                                | 変更する権限種別             |           | ~         |
| 相端一覧                                    |                      |           |           |
| GビズIDメンバーの管理                            |                      | 管理者推用     | 変更        |
| GビズIDメンバー管理                             | _                    |           |           |
| GビズIDメンバー新規申請                           |                      |           |           |
| GビズIDエントリーから<br>GビズIDメンバーへの変更           | アカウンドID<br>(メールアドレス) |           |           |
| アカウントIDを指定                              |                      |           |           |
| 法人番号から検索                                | アカウント利用者情報           | 1         |           |
| 受任/委任の管理                                | 利用者氏名                | メンバー 壱    |           |
| 安止九一九,安江中间<br>受任承認                      | 利用者氏名フリガナ            | メンバー イチ   |           |
| このアカウントの退会                              |                      |           |           |
|                                         |                      | 2000年1月1日 | ~~~~~~~   |
| ~~~~~~~~~~~~~~~~~~~~~~~~~~~~~~~~~~~~~~~ |                      | ~~~~      |           |
|                                         | 連絡先電話番号              |           |           |
|                                         |                      |           |           |
|                                         | 戻る                   |           | メールアドレス変更 |
|                                         | SMS受信用電話書            | 得変更       | ×* 1      |
|                                         |                      |           |           |

①「退会」ボタンを押下すると、確認のポップアップが表示されます。

| <b>gbiz-id.go.jp</b> の内容<br>xxxxxxxxsample@mail.com | を退会させ | たくよろしいですか | ?     |   |
|-----------------------------------------------------|-------|-----------|-------|---|
|                                                     | 2     | ОК        | キャンセル |   |
|                                                     |       |           |       | _ |

②ポップアップの「OK」ボタンを押下すると、Gビズ ID メンバー退会完了画面に遷移します。 ※Gビズ ID メンバーが削除され、以後利用できなくなります。

| GビズIDメンバ                      | - 退会                                    | 完了       |             |
|-------------------------------|-----------------------------------------|----------|-------------|
| マイページTOP                      | アカウントの退会)                               | が完了しました。 |             |
| このアカウントの管理                    |                                         |          |             |
| アカウント情報                       | アカウントID<br>(メールアドレフ                     | n        |             |
| プロフィール変更                      | (3-30) ( 03                             |          |             |
| パスワード変更                       |                                         |          |             |
| メールアドレス変更                     | アカウント利用者                                | 情報       |             |
| SMS受信用電話番号変更                  |                                         |          |             |
| アプリ認証設定・変更                    | 利用者氏名                                   |          | メンバー 過会     |
| 代表者情報変更申請                     | 利用者氏名フリナ                                | (+       | *****- 4474 |
| 旧アカウントから引継ぎ                   | 100000000000000000000000000000000000000 |          |             |
| 組織と管理者権限                      | 利用者生年月日                                 |          | 2000年1月1日   |
| 組織一覧                          | 連絡先郵便番号                                 |          |             |
| GビズIDメンバーの管理                  |                                         |          |             |
| GビズIDメンバー管理                   |                                         | 都道府県     | 東京郵         |
| GビズIDメンバー新規申請                 |                                         |          |             |
| GビズIDエントリーから<br>GビズIDメンバーへの変更 | ****                                    | 市区町村     | 千代田区        |
| アカウントIDを指定                    | 建植九11月77                                | 町名番地等    |             |
| 法人番号から検索                      |                                         |          |             |
| 受任/委任の管理                      |                                         | ビル名等     |             |
| 委任先一覧・委任申請                    | 部署名                                     |          | テスト却溜001    |
| 受任承認                          |                                         |          |             |
| このアカウントの退会                    | SMS受信用電話書                               | 枵        |             |
| 退会                            | 連絡先電話番号                                 |          |             |

以上で、Gビズ ID メンバーの退会が完了します。

## 3.3.5. Gビズ ID メンバーの利用可能なサービスを許可する

メンバーの管理者はGビズIDメンバー確認画面から、GビズIDメンバーの利用可能なサ ービスを許可できます。

※1: Gビズ ID メンバーが所属している組織に許可されている利用可能なサービスの範囲 に限定して、Gビズ ID メンバーに対して許可を行えます。

※2: Gビズ ID メンバー確認画面を表示する手順は「<u>3.3.1. Gビズ ID メンバーのアカウン</u> ト情報を参照する」を参照してください。

| GビズIDメンバ                                      | (一確認                 |              |           |
|-----------------------------------------------|----------------------|--------------|-----------|
| マイページTOP                                      |                      |              |           |
| このアカウントの管理                                    | 40#k                 |              |           |
| アカウント情報                                       |                      |              |           |
| プロフィール変更                                      | 組織種別                 | <b>第一組織</b>  |           |
| バスワード変更                                       | 権限種別                 | メンバー         |           |
| メールアドレス変更                                     |                      |              |           |
| SMS受信用電話番号変更                                  |                      | 組織変更         |           |
| アプリ認証設定・変更                                    |                      |              |           |
| 10次者時報支支中間                                    |                      |              |           |
|                                               | 変更する権限種別             |              | ~         |
| 組織と管理者権限                                      |                      |              |           |
| allow - M                                     |                      | 管理者推翻到       |           |
| GビズIDメンバーの管理                                  |                      |              |           |
| GビスIDメンバー管理                                   |                      |              |           |
| GビズIDエントリーから<br>GビズIDエントリーから<br>GビズIDメンバーへの変更 | アカウントID<br>(メールアドレス) |              |           |
| アカウントIDを指定                                    |                      |              |           |
| 法人番号から検索                                      | アカウント利用者情報           | R.           |           |
| 受任/委任の管理                                      |                      |              |           |
| 委任先一覧・委任申請                                    | 利用者氏名                | メンバ太郎        |           |
| ~                                             |                      |              |           |
|                                               | 連絡先電話番号              |              |           |
|                                               |                      |              |           |
|                                               | ₩ð                   |              | メールアドレス変更 |
|                                               | SMS受信用電話             | <b>曲号</b> 変更 | 過会        |
|                                               |                      | H7-8         | 創田副事      |

①「利用可能なサービス一覧」ボタンを押下すると、利用可能なサービス一覧画面に遷移し ます。

| 利用可能なサー                       | ビス一覧                           |                 |
|-------------------------------|--------------------------------|-----------------|
| マイページTOP                      |                                |                 |
| <b>このアカウントの管理</b><br>アカウント情報  | アカウントID<br>(メールアドレス)           |                 |
| プロフィール変更                      | 組織名                            |                 |
| メールアドレス変更                     | 組織種別                           | 第一組織            |
| SMS受信用電話番号変更<br>アプリ認証設定・変更    | 検索条件 ②                         |                 |
| 代表者情報変更申請<br>旧アカウントから引継ぎ 🛦    | サービス名                          |                 |
| 組織と管理者権限                      | 選択有無                           | ◎ 選択あり ◎ 選択なし   |
| GビズIDメンバーの管理                  |                                | 検索              |
| GビズIDメンバー管理<br>GビズIDメンバー新規申請  |                                |                 |
| GビズIDエントリーから<br>GビズIDメンバーへの変更 | 利用可能なサービス                      | 一覧              |
| アカウントIDを指定<br>法人番号から検索        | 戻る                             | <del>C.</del> # |
| 受任/委任の管理                      |                                |                 |
| 委任先一覧・委任申請                    | □ サービス名                        |                 |
| 受任承認<br>このアカウントの退会            | <ul> <li>テスト用1要素RP②</li> </ul> |                 |

②検索条件を指定して「検索」ボタンを押下すると、設定可能な利用可能なサービス一覧 を絞り込み表示することができます。

※画面遷移後は、対象のメンバーに設定可能なすべての利用可能サービスが一覧表示 されています。

※検索条件の指定方法は以下の通りです。

複数の項目を入力した場合は、AND 条件で検索します。

・サービス名

検索したいサービス名を入力します(部分一致で検索)。

·選択有無

▶ 現在利用できるサービス(サービス名左側のチェックボックスが ON)を検索

「選択あり」のチェックボックスをチェックします。

▶ 現在利用できないサービス(サービス名左側のチェックボックスが OFF)を検索 「選択なし」のチェックボックスをチェックします。

|   | 利用 | 可能なサービス一覧  |
|---|----|------------|
|   | (  | 戻る保存       |
| 3 |    | サービス名      |
|   |    | テスト用1要素RP② |
| 4 |    | テスト用1要素RP  |
|   |    | テスト用2要素RP  |

③利用可能なサービス一覧のタイトル行のチェックボックスを ON/OFF にすることにより、表示されているサービスを一括して ON (選択) または OFF (解除) することができます。

④個別にサービスを設定する場合は、サービス名左横のチェックボックスを ON (選択) また は OFF (解除) してください。

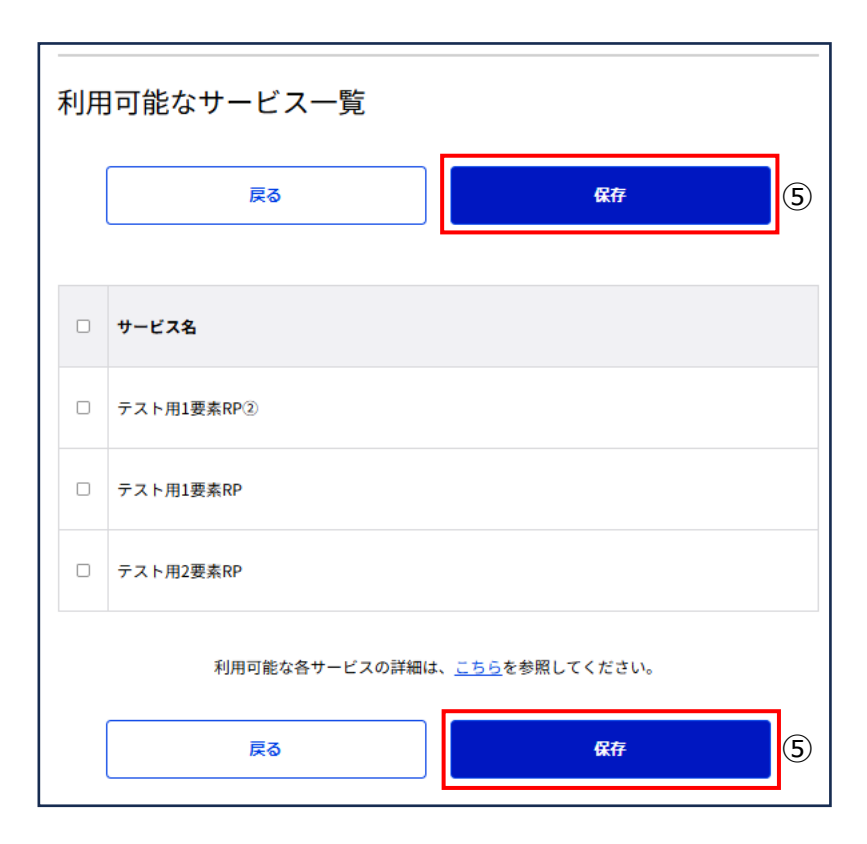

⑤利用可能サービス一覧の上部と下部いずれかの「保存」ボタンを押下すると、確認のポッ プアップが表示されます。

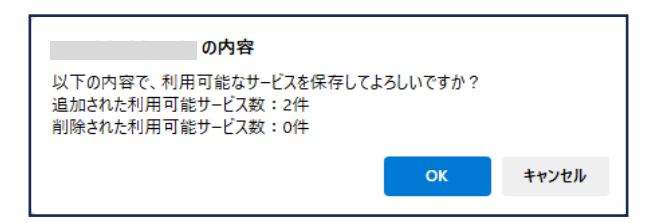

⑥ポップアップの「OK」ボタンを押下すると、利用可能なサービスの設定が変更されます。
 ※更新されていない(サービスの追加・削除なし)場合はポップアップ表示されません。
 ※対象のGビズ IDメンバー宛に下記のメールが届きます。

件名:【Gビズ ID】利用可能なサービス情報の変更のお知らせ(例)

山田 太郎 様 こちらは G ビズ ID です。 あなたに対して、利用可能なサービス情報の変更処理が行われました。 以下の URL よりログインし、利用可能なサービス情報を確認してください。 URL : https://gbiz-id.go.jp/app/mypage ※上記 URL からログインし、下記の手順で利用可能なサービス情報を確認してください。 (1) マイページへログイン (2) 左メニューの「利用可能なサービス一覧」リンクを押下 ※本メールは自動送信されています。このメールに返信いただいても回答できませんので、あらかじめご了承 ください。 G ビズ ID https://gbiz-id.go.jp (c) 2019 Digital Agency, Government of Japan

以上で、Gビズ ID メンバーの利用可能なサービスの登録手続きが完了します。

## 3.3.6. Gビズ ID メンバーの利用履歴を参照する

メンバーの管理者は G ビズ ID メンバー確認画面から、G ビズ ID メンバーの利用履歴を参照できます。

※Gビズ ID メンバー確認画面を表示する手順は「3.3.1. Gビズ ID メンバーのアカウント 情報を参照する」を参照してください。

| GビズIDメンバ      | 一確認                  |                         |          |             |
|---------------|----------------------|-------------------------|----------|-------------|
| マイページTOP      |                      |                         |          |             |
| このアカウントの管理    | 和種                   |                         |          |             |
| アカウント情報       |                      |                         |          |             |
| プロフィール変更      | 組織種別                 | 第一組織                    |          |             |
| パスワード変更       | 権限種別                 | メンバー                    |          |             |
| メールアドレス変更     |                      |                         |          |             |
| SMS受信用電話番号変更  |                      | 組織交更                    |          |             |
| アプリ認証設定・変更    |                      | 4 (144 (144 (144 (144 ) |          |             |
| 代表者情報変更申請     |                      |                         |          |             |
| 旧アカウントから引継ぎ 🛕 | 変更する境限編別             | ,                       | ſ        |             |
| 組織と管理者権限      | 30.50 ¥ W10.PA(12.7) |                         | J        |             |
| 相職一覧          | _                    |                         |          |             |
| GビズIDメンバーの管理  |                      | 管理者推展变更                 |          |             |
| GビズIDメンバー管理   | -                    |                         | —        |             |
| GビズIDメンバー新規申請 | 7++>                 |                         |          |             |
| GビズIDエントリーから  | アカワントID<br>(メールアドレス) |                         |          |             |
| ロビスロメンバーへの変更  |                      |                         |          |             |
| 法人派号から接索      |                      |                         |          |             |
| ALVE BY CHER  | アカワント利用者情報           | 2                       |          |             |
| 受任/委任の管理      | 利用者氏名                | メンバ 太郎                  |          |             |
| 委任先一覧・委任申請    |                      |                         |          | -1          |
| $\sim$        | 油线生带活动品              |                         |          | $-1^{\sim}$ |
|               | 22417C 46481H 5      |                         |          |             |
|               |                      |                         |          |             |
|               | 戻る                   | ×                       | ールアドレス変更 |             |
|               | SM S受信用電話            | 持支更                     | 過会       |             |
|               | 利用可能なサー              | t <b>⊼−R</b>            | 利用履歴     | 1           |

①「利用履歴」ボタンを押下すると、Gビズ ID メンバー利用履歴画面に遷移します。

| マイページTOP<br>このアカウントの管理<br>アカウント時報<br>プロフィール変更<br>パスワード変更<br>メールアドレス変更<br>SMS受信用電話者母変更<br>アプリ認確設定・変更<br>代表者情報変更申請<br>旧アカウントから引継ず<br>組織と管理者権限<br>組織と管理者権限<br>組織二管<br>GビズIDメンバーの管理                                                                                                    |                          | 年<br>年                                 | > ₩ > % > % > %  | 2  |
|----------------------------------------------------------------------------------------------------|--------------------------|----------------------------------------|------------------|----|
| このアカウノドの管理         (メールアドレス)           アカウント情報         (メールアドレス)           プロフィール変更         パスワード変更           パスワード変更         利用日時           メールアドレス変更         利用日時           SMS受信用電話部号変更         アブリ認識設定・変更           アブリ認識設定・変更         パ代表者情報を更申請           旧アカウントから引継ぎ         組織と管理者権限           組織一覧         利用履歴一覧           GビズIDメンバーの管理         検索結果: 7件 |                          | 〕年 _ → 月 _ → 日<br>〕年 _ → 月 _ → 日<br>検戒 | >時 → 分<br>→時 → 分 | 2  |
| プロフィール変更     パスワード変更       パスワード変更     利用日時       メールアドレス変更     利用日時       SMS受信用電話番号変更     アプリ認識設定・変更       アプリ認識設定・変更     代表者論解変更申請       旧アカウントから引継ぎ     組織と管理者権限       組織と管理者権限     利用履歴一覧       6ビズIDメンバーの管理     検索結果 : 7件                                                                                                    |                          | 年<br>年                                 | >時 → 分 > 時 → 分   | 2  |
| パスワード変更     利用日時       メールアドレス変更     利用日時       SMS受信用電話部号変更     アプリ認識設定・変更       アプリ認識設定・変更     (代表者情報変更申請)       旧アカウントから引継ぎ     (日本)       組織<一覧     利用履歴一覧       6ビズIDメンバーの管理     (株本結果: 7件)                                                                                                    |                          | 年 → 月 → 日<br>年 → 月 → 日<br>検索           |                  | 2  |
| メールアドレス変更     利用日時       SMS受信用電話番号変更     アブリ認識設定・変更       アブリ認識設定・変更     (代表書簡報変更申請       旧アカウントから引継ぎ        組織と管理者権限        組織一覧     利用履歴一覧       GビズIDメンバーの管理     (校本結果: 7件)                                                                                                    |                          | ↓                                      |                  | 2  |
| SMS受信用電話番号変更     アプリ認識設定・変更       アプリ認識設定・変更     (大表者情報変更申請       旧アカウントから引継ぎ     (日アカウントから引継ぎ       組織と管理者権限     (日本)       組織一覧     利用履歴一覧       GビズIDメンバーの管理     (株本結果: 7件)                                                                                                    |                          | 〕年 _ ▼ 月 _ ▼ 日<br>検索                   | ✓ 時 ✓ 分          |    |
| アブリ混混設定・変更       代表者情報変更申請       旧アカウントから引継ぎ       組織と管理者権限       組織一覧       利用履歴一覧       GビズIDメンバーの管理                                                                                                    |                          | 統案                                     |                  |    |
| 代表者信報変更申請<br>旧アカウントから引継ぎ<br>組織と管理者権限<br>組織一覧 利用履歴一覧<br>GビズIDメンバーの管理                                                                                                    |                          | ия                                     |                  |    |
| 旧アカウントから引継ぎ<br>組織と管理者権限<br>組織一覧 利用履歴一覧<br>GビズIDメンバーの管理                                                                                                    |                          |                                        |                  |    |
| 組織と管理者権限<br><sup>組織一覧</sup> 利用履歴一覧<br>GビズIDメンバーの管理                                                                                                    |                          |                                        |                  |    |
| <sup>組織一覧</sup> 利用履歴一覧<br>GビズIDメンバーの管理                                                                                                    |                          |                                        |                  |    |
| 検索結果:7件<br>GビズIDメンバーの管理                                                                                                    | ÷                        |                                        |                  |    |
|                                                                                                    |                          |                                        |                  |    |
| GビズIDメンバー管理 前ページへ<br>佐頭ページへ                                                                                                    |                          |                                        | 後ページへ<br>最終ページ   |    |
| GビズIDメンバー新規申請                                                                                                    |                          | [1/1ページ]                               | ALC: Y P         |    |
| GビズIDエントリーから                                                                                                    |                          |                                        |                  |    |
| GビズIDメンバーへの変更 利用目時                                                                                                    | 利用面面                     | 操作                                     | 対象アカウントID        |    |
| アカウントIDを指定                                                                                                    |                          |                                        |                  |    |
| 法人番号から検索 2025/02/17 14:22:4                                                                                                    | 9 ログイン                   | ログイン(成功)                               |                  | gB |
| 受任/委任の管理                                                                                                    |                          |                                        |                  |    |
| 委任先一覧・委任申請                                                                                                    |                          |                                        |                  |    |
| 2024/11/28 14:21:5<br>受任承認                                                                                                    | <ol> <li>利用履歴</li> </ol> | 検索                                     |                  |    |

②利用日時の項目を入力してください。

| (メールアドレス)                                                                                | sample@mail                                                                    | .com                                                     |                                              |
|------------------------------------------------------------------------------------------|--------------------------------------------------------------------------------|----------------------------------------------------------|----------------------------------------------|
| 利用日時                                                                                     |                                                                                |                                                          | *<br>*<br>*                                  |
| 3                                                                                        | 8.8                                                                            |                                                          |                                              |
| <b>川用履歴一覧</b><br>(素結果: 5件<br>前ページへ<br>大原ページへ                                             |                                                                                |                                                          | 後ページへ<br>最終ページへ                              |
| ¥1用日39                                                                                   | (1/1ページ)<br>利用調査                                                               | iarts                                                    | 対象アカウ                                        |
| 2023/08/16 14:51:04                                                                      | ワンタイムバスワード入力                                                                   | g8i2iDメンバー電信番号安<br>更                                     | ftorri0504@gr                                |
|                                                                                          |                                                                                |                                                          |                                              |
| 2023/08/16 14:43:39                                                                      | ワンタイムバスワード入力                                                                   | g8iztDメンバーメールアド<br>レス変更                                  | ftomi0504@gr                                 |
| 2023/08/16 14:43:39<br>2023/08/16 11:58:30                                               | ワンタイムバスワード入力<br>利用規型                                                           | gtiztDメンバーメールアド<br>レス変更<br>検索                            | ftomi0504@gr<br>ftomi0504@gr                 |
| 2023/08/16 14:43:39<br>2023/08/16 11:58:30<br>2023/08/16 11:59:04                        | <ul> <li>ワンタイムパスワード入力</li> <li>利用規算</li> <li>ログイン</li> </ul>                   | gBizDメンバーメールアド<br>レス変更<br>検索<br>ログイン (成功)                | ftomi0504@gr<br>ftomi0504@gr<br>ftomi0504@gr |
| 2023/08/16 14:43:39<br>2023/08/16 11:58:30<br>2023/08/16 11:56:04<br>2023/08/16 11:43:26 | ワンタイムパスワード入力           利用視型           ログイン           認知Dメンバーアカウント<br>利用者情報金額確認 | gBizDメンバーメールアド<br>レス変更<br>模素<br>ログイン (成功)<br>gBizDメンバー登録 | ftomi0504@gr<br>ftomi0504@gr<br>ftomi0504@gr |

③「検索」ボタンを押下すると、②で入力した検索条件に一致した履歴を表示します。

※1: 検索条件を指定しなかった場合、全履歴が表示されます。

「検索」ボタンを押下した後に「CSV 出力」ボタンを押下すると、検索条件の結果が対象として次ページの例の形式をした csv ファイルが出力されます。

※2: 検索せずに「CSV 出力」ボタンを押下すると、csv ファイルは出力されず、エラーメッセ ージが表示されます。

#### 利用履歴一覧 csv ファイル(例)

"利用日時","利用画面","操作","対象アカウント ID","ログイン先","接続元 IP","備考"

"2020/03/24 11:52:27","ワンタイムパスワード入力","gBizID メンバー変更","comsso\_reso\_0015@yahoo.co.jp","","","" "2020/03/18 18:14:18"," gBizID プライム変更申請確認"," gBizID プライム変更申請","comsso\_reso\_0015@yahoo.co.jp","","","" "2020/03/18 18:14:06","ログイン","ログイン (成功) ","comsso\_reso\_0015@yahoo.co.jp"," gBizID (PC) ","114.160.237.62","" "2020/03/18 17:34:40"," gBizID エントリーアカウント新規登録確認","新規登録","comsso\_reso\_0015@yahoo.co.jp","","",""

#### CSV の内容について記載します。

| 項目名        | 説明                | 例                   |
|------------|-------------------|---------------------|
| 利用日時       | 履歴対象の利用日時         | 2019/01/01 00:00:00 |
| 利用画面       | 履歴対象の利用画面         | ログイン                |
|            |                   | マイページ               |
| 操作         | 履歴対象の操作内容         | ログイン(成功)、ログイン(失敗)   |
|            |                   | ログアウト               |
| 対象アカウント ID | 履歴対象のアカウント ID     | sample@mail.com     |
| ログイン先      | 利用履歴の「操作」が        | "サービス①"             |
|            | 「ログイン(成功)」または     | "不明" ※特定できなかった場合    |
|            | 「ログイン(失敗)」の場合、    | ""※空欄               |
|            | 利用可能なサービス名を出力     |                     |
|            | 「操作」の内容が上記以外の     |                     |
|            | 場合は空欄             |                     |
| 接続元 IP     | G ビズ ID にログインした際の | xxx.xxx.xxx.xxx     |
|            | 接続元 IP(お手元の端末の    |                     |
|            | IP アドレス)          |                     |
| 備考         | 操作に関連する補足情報       | 第二組織:〇〇事業所          |
|            | (組織や権限種別など)       |                     |

以上で、Gビズ ID メンバーの利用履歴を参照できます。

# 4.委任・受任を管理する

## 4.1. 本章の内容

本章は、委任機能について記載しています。

Gビズ ID では、電子化された行政手続き(※)の申請時に代行事業者等による代理申請ができるよう、委任関係を管理する機能があります。

委任関係については、委任者が受任者のGビズIDプライムアカウントを指定して登録します。(GビズIDプライム以外のアカウントでは、委任関係は結べません。)

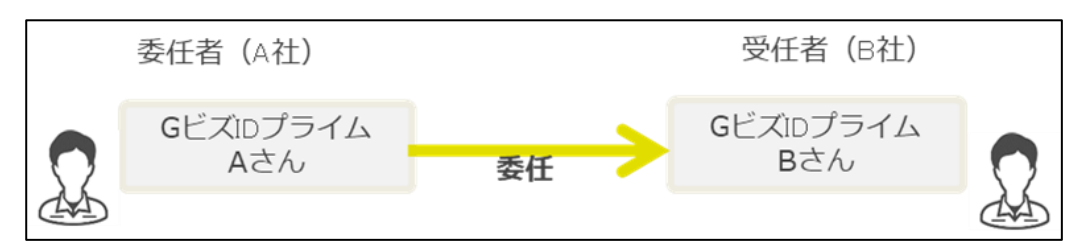

※行政システムによって委任機能の対応可否が異なります。委任機能に対応している行政 サービスは以下 URL に掲載しています。

・Gビズ ID で利用できる省庁・自治体のサービス

https://gbiz-id.go.jp/top/service\_list/service\_list.html

## 4.2. 委任申請する

委任を依頼したい場合、委任者が受任者のメールアドレスを指定することで委任申請を行うことができます。

| Gビズ  | 利用可否      |      |
|------|-----------|------|
| プライム |           | 0    |
|      | 権限        | 利用可否 |
|      | 管理者(第一組織) | Ι    |
| メンハー | 管理者(第二組織) | _    |
|      | 一般        | -    |
|      | エントリー     |      |

アカウント別利用可否

| 委任先一覧                         |                      |                   |              |            |
|-------------------------------|----------------------|-------------------|--------------|------------|
| マイページTOP                      | 新たに委任申請する場<br>てください。 | 合は、アカウントID(メールアドレ | ス)を入力して、「委任申 | 「請」ボタンを押下し |
| このアカウントの管理                    | 委任先一覧                |                   |              |            |
| アカウント情報                       | 前ページへ                |                   |              | 後ページへ      |
| プロフィール変更                      | 先頭ページへ               |                   |              | 最終ページへ     |
| パスワード変更                       |                      |                   | 受任者情報        |            |
| メールアドレス変更                     | 委任申請ID               | アカウントID           |              |            |
| SMS受信用電話番号変更                  |                      | (メールアドレス)         | 法人名/屋号       | 利用者氏名      |
| アプリ認証設定・変更                    | 4                    |                   |              | Þ          |
| 代表者情報変更申請                     | 受任者アカウ               | ッント               |              |            |
| 旧アカウントから引継ぎ                   | 委任するアカウントを           | 指定してください。         |              |            |
| 組織と管理者権限                      |                      |                   |              |            |
| 組織一覧                          | アカウントID<br>(メールアドレス) |                   |              |            |
| GビズIDメンバーの管理                  |                      |                   |              |            |
| GビズIDメンバー管理                   |                      |                   |              |            |
| GビズIDメンバー新規申請                 |                      | 委任申請              |              |            |
| GビズIDエントリーから<br>GビズIDメンバーへの変更 |                      |                   |              |            |
| アカウントIDを指定                    |                      |                   |              |            |
| 法人番号から検索                      |                      |                   |              |            |
| 受任/委任の管理                      |                      |                   |              |            |
| 委任先一覧·委任申請                    |                      |                   |              |            |
| 受任承認                          |                      |                   |              |            |

①左メニューの「委任先一覧・委任申請」リンクを押下すると、委任先一覧画面に遷移しま す。

| し限ページへ     |                      |         | 後ページへ<br>最終ページへ |
|------------|----------------------|---------|-----------------|
| 委任申請回      |                      | 受任者情報   |                 |
|            | アカウントID<br>(メールアドレス) | 法人名/提号  | 利用者氏名           |
| 1011121-5H | RECERCIÓN            |         |                 |
| ウントID      | 2 sample@m           | ail.com |                 |

②アカウント ID(メールアドレス)の項目を入力してください。

| 現ページへ  |                      |        | 使ページへ<br>最終ページへ |  |  |
|--------|----------------------|--------|-----------------|--|--|
| 委任申請ID | 受任老捐報                |        |                 |  |  |
|        | アカウントID<br>(メールアドレス) | 法人名/服号 | 利用者氏名           |  |  |
| E者アカウ  | ント                   |        |                 |  |  |

③「委任申請」ボタンを押下すると、委任申請画面に遷移します。

| 委任申請          |           |         |                  |
|---------------|-----------|---------|------------------|
| マイページTOP      |           |         |                  |
| このアカウントの管理    | 中期情報入力    | n       | 中國情報問題           |
| アカウント情報       |           |         |                  |
| プロフィール変更      | 指定いただいたアカ | ウントに委任申 | 間を行います。          |
| バスワード変更       |           |         |                  |
| メールアドレス変更     | 対象サービス    |         | テスト用サービス00001 ~  |
| SMS受信用電話番号変更  |           |         |                  |
| アプリ認証設定・変更    |           |         |                  |
| 代表者情報変更申請     | 委任終了日     |         | 2025 年 12 月 31 日 |
| 旧アカウントから引継ぎ   |           |         |                  |
| 組織と管理者権限      | 受任者アカウント  |         |                  |
| 組織一覧          |           |         |                  |
| GビズIDメンバーの管理  | アカウントID   |         |                  |
| GビズIDメンバー管理   | (メールアドレス) |         |                  |
| GビズIDメンバー新規申請 |           |         |                  |
| GビズIDエントリーから  | 事業形態      |         | 個人事業主            |
| マキカントのもわた     |           |         |                  |
| オリジラトのを構定     |           |         |                  |
| 法人番号から検索      | 基本情報      |         |                  |
| 受任/委任の管理      | 法主要是      |         |                  |
| 委任先一覧・委任申請    | A/185     |         |                  |
| 受任承認          | 法人名/屋号    |         | 委任先テスト           |
| このアカウントの退会    |           |         |                  |
| 退会            | 所在地       | 都道府県    | 東京都              |
|               | THE S     | 市区町村    | 千代田区             |
|               | 代表者名      |         | 山田 太郎            |
|               | 代表者名フリガナ  |         | ヤマダ タロウ          |
|               |           |         |                  |
|               |           | 戻る      | 委任申請             |
|               |           |         |                  |

④対象サービス、委任終了日の項目を入力してください。

| <b>●浸渍拟入力</b>        | \$93869         |  |  |
|----------------------|-----------------|--|--|
| 指定いただいたアカウントに委       | 任申請を行います。       |  |  |
| 対象サービス               | XXXXXXXXXXXX *  |  |  |
| 委任纳7日                | 2025 # 1 # 1    |  |  |
| 受任者アカウント             |                 |  |  |
| アカウントID<br>(メールアドレス) | sample@mail.com |  |  |
| 事業形態                 | 信人事業主           |  |  |
| 基本情報                 |                 |  |  |
| 法人醫导                 |                 |  |  |
| 法人名/服号               | 新任职權            |  |  |
| 所在地 都道的祭             | 東京都             |  |  |
| 市区町村                 | 又田江             |  |  |
| 代表者名                 | 山田 泰任           |  |  |
| 代表者名フリガナ             | ヤマダ イニン         |  |  |
| 85                   | <b>6010</b> 5   |  |  |

⑤「委任申請」ボタンを押下すると、委任申請確認画面に遷移します。 ※「戻る」ボタンを押下すると、委任先一覧画面に戻ります。

| 委任申請 確認                            | l                      |                      |                                     |
|------------------------------------|------------------------|----------------------|-------------------------------------|
| マイページTOP                           |                        |                      |                                     |
| このアカウントの管理                         | 中耕情報》                  | λ <i>π</i>           | 中语情题记述                              |
| アカウント情報                            |                        |                      |                                     |
| プロフィール変更                           | 委任申請内容と受(<br>※同一受任者に対) | E者アカウントを<br>して、同一のサー | e確認してください。<br>- ビスの奏任の申請は行わないでください。 |
| バスワード変更                            | 期間などを変更                | 更する場合は、一             | 一度削除の上、再度申請してください。                  |
| メールアドレス変更                          |                        |                      |                                     |
| SMS受信用電話番号変更                       | 対象サービス                 |                      | テスト用サービス00001                       |
| アプリ認証設定・変更                         |                        |                      |                                     |
| 代表者情報変更申請                          | £##70                  |                      | 2025/2128210                        |
| 旧アカウントから引継ぎ                        | 3612461                |                      | 2025年12月31日                         |
| 組織と管理者権限                           | 感任素マカウント               |                      |                                     |
| 組織一覧                               | QUE 77777              |                      |                                     |
| のビデリング・小学研究                        | アカウント                  |                      |                                     |
| ロビズロメンバー等限                         | (メールアドレス)              |                      |                                     |
| 6ビズロメンバー新規申請                       |                        |                      |                                     |
| GビズIDエントリーから                       | <b>市光</b> 式能           |                      | And 1 and 22 an                     |
| GビズIDメンバーへの変更                      | 争亲形態                   |                      | 19八寺東土                              |
| アカウントIDを指定                         |                        |                      |                                     |
| 法人番号から検索                           | 基本情報                   |                      |                                     |
| 受任/委任の管理                           |                        |                      |                                     |
| 委任先一覧・委任申請                         | 法人番号                   |                      |                                     |
| 受任承認                               | 法人名/屋号                 |                      | 委任先テスト                              |
| <b>このアカウントの退会</b><br><sup>退会</sup> |                        | 都道府県                 | 東京都                                 |
|                                    | 所在地                    | 市区町村                 | 千代田区                                |
|                                    | 代表者名                   |                      | 山田 太郎                               |
|                                    | 代表者名フリガナ               |                      | ヤマダ タロウ                             |
|                                    |                        |                      |                                     |
|                                    |                        | 戻る                   | ок                                  |
|                                    |                        |                      |                                     |

⑥「OK」ボタンを押下すると、確認のポップアップが表示されます。

※「戻る」ボタンを押下すると、委任申請画面に戻り、再入力が可能です。

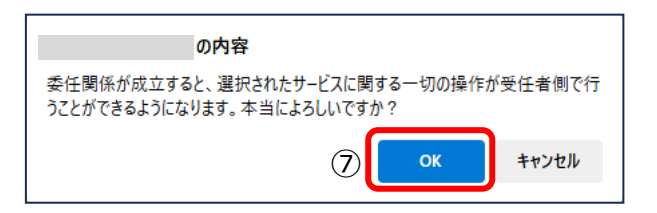

⑦ポップアップの「OK」ボタンを押下すると、委任申請完了(承認待ち)画面に遷移します。 ※「OK」ボタン押下後、受任者のアカウント ID(メールアドレス)宛にメールが届きます。

| 委任申請 完了                                        | (承認待                           | ち)                   |                   |
|------------------------------------------------|--------------------------------|----------------------|-------------------|
| マイページTOP<br>このアカウントの管理                         | 委任申請の登録が5<br>受任者が申請を承請         | 宅了(承認待ち)<br>思すると、委任関 | しました。<br>係が成立します。 |
| アカウント情報<br>プロフィール変更                            | 委任申請ID                         |                      | 4-250220-0001-0   |
| パスワード変更<br>メールアドレス変更                           | 対象サービス                         |                      | テスト用サービス00001     |
| SMS受信用電話番号変更<br>アプリ認証設定・変更                     | <i><b>T</b> K k</i> <b>b c</b> |                      |                   |
| T(表音詞報送)更中約<br>旧アカウントから引継ぎ                     | 委任終了日                          |                      | 2025年12月31日       |
| <b>組織と管理者権限</b><br>組織一覧                        |                                | •                    |                   |
| <b>GビズIDメンバーの管理</b><br>GビズIDメンバー管理             | (メールアドレス)                      |                      |                   |
| GビズIDメンバー新規申請<br>GビズIDエントリーから<br>GビズIDメンバーへの変更 | 事業形態                           |                      | 似人事藥主             |
| アカウントIDを指定<br>法人番号から検索                         | 基本情報                           |                      |                   |
| 受任/委任の管理                                       | 法人番号                           |                      |                   |
| 受任承認                                           | 法人名/屋号                         |                      | 委任先テスト            |
| <b>このアカウントの退会</b><br>週会                        | 所在地                            | 都道府県                 | 東京都               |
|                                                |                                | 市区町村                 | 千代田区              |
|                                                | 代表者名 代表者名フリガナ                  |                      | 山田 太郎             |
|                                                |                                |                      |                   |

※受任者側で委任申請を承認すると、委任関係が成立します。

受任者側で委任申請を承認/否認される操作方法は、「4.4. 受任者が委任申請を承認/否認する」をご参照ください。

以上で、委任申請の手順を完了します。

## 4.3. 受任情報を参照する

受任者が、受任情報(委任者から依頼されている委任申請)を参照できます。 受任情報の参照は、受任者となっている G ビズ ID プライムに紐付く G ビズ ID メンバーも 参照できます。

| Gビズ  | 利用可否      |      |
|------|-----------|------|
| プライム |           | 0    |
|      | 権限        | 利用可否 |
|      | 管理者(第一組織) | 0    |
| メンバー | 管理者(第二組織) | 0    |
|      | 一般        | 0    |
|      | エントリー     | _    |

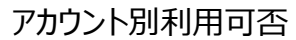

| 受任情報一覧                        |                  |                      |         |
|-------------------------------|------------------|----------------------|---------|
| マイページTOP                      | 受任情幸             | 服検索                  |         |
| このアカウントの管理                    |                  |                      |         |
| アカウント情報                       | 委任申請ID           |                      |         |
| プロフィール変更                      |                  |                      |         |
| バスワード変更                       | 24 (b, 46 - 17 - |                      |         |
| メールアドレス変更                     | 対象リービス           | <b>\$</b>            |         |
| SMS受信用電話番号変更                  |                  |                      |         |
| アプリ認証設定・変更                    | 委任ステーク           | 22                   |         |
| 代表者情報変更申請                     |                  |                      |         |
| 旧アカウントから引継ぎ                   |                  | アカウントID<br>(メールアドレス) |         |
| 組織と管理者権限                      |                  |                      |         |
| 組織一覧                          |                  | 法人番号                 |         |
| GビズIDメンバーの管理                  |                  |                      |         |
| GビズIDメンバー管理                   | 委任元情報            | 法人名/屋号               |         |
| GビズIDメンバー新規申請                 |                  |                      |         |
| GビズIDエントリーから<br>GビズIDメンバーへの変更 |                  | 利用者氏名                | 姓 名     |
| アカウントIDを指定                    |                  |                      |         |
| 法人番号から検索                      |                  | 利用者氏名フリガナ            | হন ২ন   |
| 受任/委任の管理                      |                  |                      |         |
| 委任先一覧・委任申請                    |                  |                      | 4072    |
| 受任承認 1                        |                  |                      | (CM ) O |
|                               |                  |                      |         |

①左メニューの以下のリンクを押下すると、受任情報一覧画面に遷移します。 ・G ビズ ID プライムの利用者:「受任承認」リンク

・Gビズ ID メンバーの利用者:「受任情報一覧」リンク

| 奏任申請D          |                      |                 |
|----------------|----------------------|-----------------|
| 対象サービス         | ĸ.                   | ~ ``            |
| <b>教任ステー</b> ク | 77                   | ~ `             |
| 中任元情报          | アカウントID<br>(メールアドレス) | sample@mail.com |
|                | 法人番号                 | XXXXXXXXXXXXX   |
|                | 法人名/屋号               |                 |
|                | 利用者氏名                | ž 8             |
|                | 利用者氏名フリガン            | ₩4 ×4           |

②入力した項目による絞り込み検索が可能です。

### ■検索条件について

複数の項目を入力した場合は、AND 条件で検索します。

委任申請 ID、委任者\_アカウント ID(メールアドレス)、委任者\_法人番号は完全一致 で検索します。

委任者\_法人名/屋号、委任者\_利用者氏名およびフリガナは部分一致で検索します。 対象サービス、委任ステータス(※)は選択で検索します。

※委任ステータスについては、以下の状態を表しています。

| ステータス | 説明                               |
|-------|----------------------------------|
| 承認待ち  | 委任申請後、受任者が承認する前の状態               |
| 承認済   | 受任者が委任申請を承認し、委任関係が成立している状態       |
| 否認    | 受任者が委任申請を否認し、委任関係が成立していない状態      |
| 解除済   | 委任関係成立後、関係が解除され、委任関係が成立していない状態   |
| 無効    | 受任者が承認する前に委任者が退会し、委任関係が成立していない状態 |
| S-GRIERO                                   |                              |                             |                 |                      | _             |  |
|--------------------------------------------|------------------------------|-----------------------------|-----------------|----------------------|---------------|--|
| K L THE                                    |                              | L                           |                 |                      |               |  |
| 対象サービ                                      | R,                           |                             |                 |                      | ~             |  |
| <b>東任ステー</b>                               | 22                           |                             | ~               |                      |               |  |
| <b>卧任元情报</b>                               | アカウントID<br>(メールアドレス)         | sample@ma                   | il.com          |                      |               |  |
|                                            | 法人最号                         | xxxxxxxxxxxx                |                 |                      |               |  |
|                                            | 法人名/屋号                       |                             |                 |                      |               |  |
|                                            | 利用者氏名                        | ¥2                          | 8               |                      |               |  |
|                                            | 利用者氏名フリガナ                    | <del>ت</del>                | ×1              |                      |               |  |
|                                            | 3                            | 80.875                      |                 |                      |               |  |
|                                            | 6一覧<br>,                     |                             |                 |                      |               |  |
| 受任情報<br>(本語来:1)                            |                              |                             |                 | 100 cm               |               |  |
| を任情報<br>(未結果:14<br>前ページ/<br>充頭ペー;          | 200                          | $[1/1 \prec -\mathcal{G}]$  | I               | 後ペー:<br>最終ペー:        | UN<br>UN      |  |
| 受任情報<br>(本結果:11<br>前ページ/<br>売別ペー?)<br>委任申請 | D                            | [1/1 ~- 9]                  | 委任元情報           | 後パー<br>世代ペー          | 20            |  |
| 受任情報<br>(未結果: 11<br>前ページ)<br>先限ペー:<br>参任申請 | 0<br>7カウントII<br>(メールアド<br>ス) | [1:1 ページ]<br>レ<br>レ<br>注人面号 | 委任元情報<br>注人名·厘号 | 使べ<br>世共ペー:<br>利用者氏名 | ジヘ<br>ジヘ<br>利 |  |

③「検索する」ボタンを押下すると、②で入力した検索条件で、受任者となっている委任申 請を検索し、一覧表示します。

一度に最大 50 件表示します。

※Gビズ ID メンバーの利用者の場合は、属する Gビズ ID プライムが受任している受任情報を一覧表示します。

|   |                                                           |                          | (EE)S    |          |               |          |
|---|-----------------------------------------------------------|--------------------------|----------|----------|---------------|----------|
|   | 受任情報—<br><sup>根本結果:10</sup><br><sup>脱ページへ</sup><br>先限ページへ | 覧                        | [14 ~-9] |          | 後べ-:<br>世時ペー: | UA<br>UA |
|   | 委任中請ID                                                    |                          |          | 委任兄弟祝    |               |          |
|   |                                                           | アカウントID<br>〈メールアドレ<br>ス〉 | 法人動导     | 法人名/服号   | 利用者兵名         | *0       |
| 4 | <u>4-230816-0001-</u><br>Q                                | sample@<br>mail.com      | XXXXXXX  | XXXXXXXX | 山田大郎          | ヤマ       |

④参照したい委任申請の「委任申請 ID」リンクを押下すると、受任情報確認画面に遷移 します。

Gビズ ID メンバーは「承認」ボタン、「否認」ボタン、「解除」ボタンが表示されません。

本画面上で、受任情報を確認できます。

|               | 受任内容を確認してください。       |                                         |
|---------------|----------------------|-----------------------------------------|
| マイページTOP      | XUPBERROCCECCO.      |                                         |
| このアカウントの管理    | 委任由講ID               | 4-250220-0001-0                         |
| アカウント情報       | 30 THIN              | 4-230220-0001-0                         |
| プロフィール変更      |                      |                                         |
| パスワード変更       | 対象サービス               | テスト用サービス00001                           |
| メールアドレス変更     |                      |                                         |
| SMS受信用電話番号変更  |                      |                                         |
| アプリ認証設定・変更    | 委任終了日                | 2025年12月31日                             |
| 代表者情報変更申請     |                      |                                         |
| 旧アカウントから引継ぎ   | 委任ステータス              | 承認待ち                                    |
| 組織と管理者権限      |                      |                                         |
| 相職一覧          | 委任元アカウント             |                                         |
| GビズIDメンバーの管理  |                      |                                         |
| GビズIDメンバー管理   | アカウントID<br>(メールアドレス) |                                         |
| GビズIDメンバー新規申請 |                      |                                         |
| GビズIDエントリーから  |                      |                                         |
| ほとスロスシバーへの変更  | 事業形態                 | 法人                                      |
| 注入発展から検索      |                      |                                         |
| WALL ON ORDER | 基本情報                 |                                         |
| 受任/委任の管理      | 3E-T-INTK            |                                         |
| 委任先一覧・委任申請    | 法人番号                 |                                         |
| 受任承認          |                      |                                         |
| このアカウントの退会    | 法人名/屋号               |                                         |
| 退会            | 都道府県                 | 東京都                                     |
| ~~~~~         | ~~~~~                | ~~~~~~~~~~                              |
|               | 部署名                  |                                         |
|               | 建粘先電話番号              |                                         |
|               |                      |                                         |
|               | jų 3                 | (1) (1) (1) (1) (1) (1) (1) (1) (1) (1) |
| 1             | ·                    |                                         |

以上で、受任情報が参照できます。

### 4.4. 受任者が委任申請を承認/否認する

受任者が、委任者から依頼された委任申請を承認および否認できます。

※受任者の住所情報の表示についての注意事項です。

委任者の委任申請の際には、受任者となる方の基本情報の所在地の一部(都道府県、 市区町村)が委任者から閲覧できます。

受任者が委任申請を承認すると、アカウント利用者情報に設定されている連絡先住所

(都道府県、市区町村、町名番地等、ビル名等)が、委任者から閲覧できるようになりま す。

| Gビズ  | ID アカウント種別 | 利用可否 |
|------|------------|------|
|      | プライム       | 0    |
|      | 権限         | 利用可否 |
|      | 管理者(第一組織)  | -    |
| メンバー | 管理者(第二組織)  | -    |
|      | 一般         | _    |
|      | エントリー      | _    |

アカウント別利用可否

委任者から委任申請を受けた受任者の方に下記のメールがGビズ ID から届きます。

#### 件名:【Gビズ ID】受任承認依頼のお知らせ(例)

こちらは G ビズ ID です。 あなたに対して受任の依頼がされました。 以下の URL よりログインし、受任情報を確認してください。

申請 ID:X-XXXXXX-XXXX-X URL: https://gbiz-id.go.jp/app/mypage ①

※上記 URL からログインし、下記の手順で受任情報を確認してください。

(1)マイページへログイン

山田 太郎 様

- (2) 左メニューの「受任承認」リンクを押下
- (3) 受任情報一覧画面にて上記申請 ID を条件に検索
- (4) 検索結果の申請 ID リンクを押下
- (5) 申請内容を確認し、承認または否認を選択

なお、正しい委任関係である事を確認の上、承認または否認を選択ください。

※本メールは自動送信されています。このメールに返信いただいても回答できませんので、あらかじめご了承 ください。

Gビズ ID https://gbiz-id.go.jp

(c) 2019 Digital Agency, Government of Japan

①受信したメール内のリンク押下または通常通りの方法で G ビズ ID にログインしてマイペー

ジを表示します。

受任情報確認画面を表示する手順は「4.3. 受任情報を参照する」をご参照ください。

■委任申請を承認する場合

| 文江有牧作詞        | 8                    |                 |
|---------------|----------------------|-----------------|
| マイページTOP      | 受任内容を確認してください。       |                 |
| このアカウントの管理    | 委任由講員                | 4-250220-0001-0 |
| アカウント情報       | XILTING              |                 |
| プロフィール変更      |                      |                 |
| バスワード変更       | 対象サービス               | テスト用サービス00001   |
| メールアドレス変更     |                      |                 |
| SMS受信用電話番号変更  | 手だぬフロ                | 2016年12月21日     |
| アプリ認証設定・変更    | 受性終了日                | 2025年12/131日    |
| 代表者情報変更申請     |                      |                 |
| 旧アカウントから引継ぎ   | 委任ステータス              | 承認待ち            |
| 組織と管理者権限      |                      |                 |
| 組織一覧          | 委任元アカウント             |                 |
| GビズIDメンバーの管理  |                      |                 |
| GビズIDメンバー管理   | アカウントID<br>(メールアドレス) |                 |
| GビズIDメンバー新規申請 |                      |                 |
| GビズIDエントリーから  |                      |                 |
| GビスIDメンバーへの変更 | 事業形態                 | 法人              |
| テカウンドロを指定     |                      |                 |
| MATES DOOR    | 基本情報                 |                 |
| 受任/委任の管理      | SE T IN TA           |                 |
| 委任先一覧・委任申請    | 法人番号                 |                 |
| 受任承認          |                      |                 |
| このアカウントの退会    | 法人名/屋号               |                 |
| 退会            | 都道府県                 | 東京都             |
| ~~~~~         | ~~~~~~~              |                 |
|               | 部署名                  |                 |
|               | 建格先電話番号              |                 |
|               | 戻る                   | ** 2            |
|               |                      |                 |

②「承認」ボタンを押下すると、確認のポップアップが表示されます。

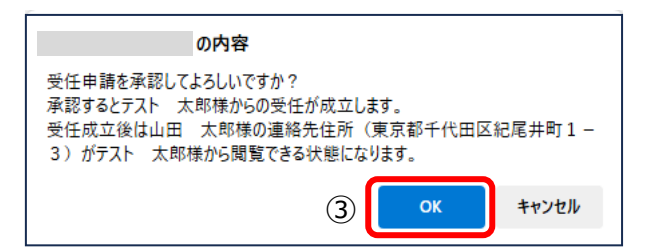

③ポップアップの「OK」ボタンを押下すると、委任申請承認/否認/解除完了画面に遷移します。

※1: 委任者にメールを送信します。

※2:委任関係が成立し、「対象サービス」にて委任者の代理申請を行えます。

件名:【Gビズ ID】委任登録完了のお知らせ(仮)

山田 太郎 様

こちらは G ビズ ID です。

あなたの行った以下の申請 ID の委任申請について、受任者より承認され委任登録が完了しました。

申請 ID: 3-XXXXX-0001-3

※本メールは自動送信されています。このメールに返信いただいても回答できませんので、あらかじめご了承 ください。

Gビズ ID \$date.url\_top

(c) 2019 Digital Agency, Government of Japan

| 委任申請承認/                       | <b>否認/解除 完</b> て     | 7               |
|-------------------------------|----------------------|-----------------|
| マイページTOP                      | 委任申請の承認手続が完了しました     |                 |
| このアカウントの管理                    |                      |                 |
| アカウント情報                       | 委任申請ID               | 4-250220-0002-0 |
| プロフィール変更                      |                      |                 |
| バスワード変更                       |                      |                 |
| メールアドレス変更                     | 対象サービス               | テスト用サービス00003   |
| SMS受信用電話番号変更                  |                      |                 |
| アプリ認証設定・変更                    | 委任終了日                | 2025年12月31日     |
| 代表者情報変更申請                     |                      |                 |
| 旧アカウントから引継ぎ                   |                      |                 |
| 組織と管理者権限                      | 委任ステータス              | 水混齐             |
| 組織一覧                          | 委任元アカウント             |                 |
| GビズIDメンバーの管理                  |                      |                 |
| GビズIDメンバー管理                   |                      |                 |
| GビズIDメンバー新規申請                 | アカワントID<br>(メールアドレス) |                 |
| GビズIDエントリーから<br>GビズIDメンバーへの変更 |                      |                 |
| アカウントIDを指定                    | 車業形能                 | 法人              |
| 法人番号から検索                      | ₩ <b>₩</b> 17383     |                 |
| 受任/委任の管理                      |                      |                 |
| 委任先一覧・委任申請                    | 基本情報                 |                 |
| 受任承認                          | 法人番号                 |                 |

以上で、委任申請の承認手続きが完了します。

■委任申請を否認する場合

|            | 受任情報 確認                      |                |                                         |       |
|------------|------------------------------|----------------|-----------------------------------------|-------|
|            | マイページTOP                     | 受任内容を確認してください。 |                                         |       |
|            | <b>このアカウントの管理</b><br>アカウント情報 | 委任申靖ID         | 4-250220-0001-0                         |       |
|            | プロフィール変更                     |                |                                         |       |
|            | パスワード変更                      | 対象サービス         | テスト用サービス00001                           |       |
|            | メールアドレス変更                    |                |                                         |       |
|            | SMS受信用電話番号変更                 |                |                                         |       |
|            | アプリ認証設定・変更                   | 委任終了日          | 2025年12月31日                             |       |
|            | 代表者情報変更申請                    |                |                                         |       |
|            | 旧アカウントから引継ぎ                  | 委任ステータス        | 承認待ち                                    |       |
|            | 組織と管理者権限                     |                |                                         |       |
|            | 組織一覧                         | 委任元アカウント       |                                         |       |
|            | GビズIDメンバーの管理                 |                |                                         |       |
|            | GビズIDメンバー管理                  | アカウントID        |                                         |       |
|            | GビズIDメンバー新規申請                |                |                                         |       |
|            | GビズIDエントリーから                 |                |                                         |       |
|            | GビズIDメンバーへの変更                | 事業形態           | 法人                                      |       |
|            | アカウントIDを指定                   |                |                                         |       |
|            | 法人番号から検索                     |                |                                         |       |
|            | 受任/委任の管理                     | 基本情報           |                                         |       |
|            | 委任先一覧・委任申請                   | 法人委员           |                                         |       |
|            | 受任承認                         |                |                                         |       |
|            | このアカウントの退会                   | 法人名/屋号         |                                         |       |
|            | 退会                           | 都道府県           | 東京都                                     |       |
| - Sector A | ~~~~~                        | ~~~~~~         | ~~~~~~~~~~~~~~~~~~~~~~~~~~~~~~~~~~~~~~~ | $\ge$ |
|            |                              | 部署名            |                                         |       |
|            |                              | 建格先電話番号        |                                         |       |
|            |                              | JE S           | *12                                     |       |
|            |                              |                |                                         |       |
|            |                              |                | ×× 2                                    |       |

②「否認」ボタンを押下すると、確認のポップアップが表示されます。

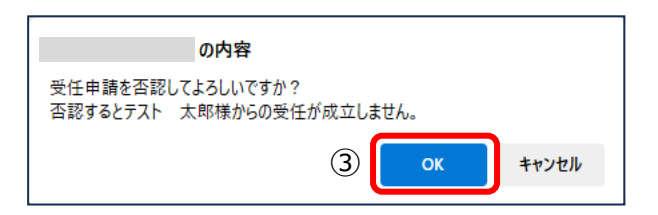

③ポップアップの「OK」ボタンを押下すると、委任申請承認/否認/解除完了画面に遷移します。

※委任関係は成立しません。(代理申請は行えません)

| 委任申請承認/                       | <b>否認/解除 完</b>       | 7                   |
|-------------------------------|----------------------|---------------------|
| マイページTOP                      | 委任申請の否認手続が完了しました     | tc.,                |
| このアカウントの管理                    |                      |                     |
| アカウント情報                       | 委任申請ID               | 4-250220-0001-0     |
| プロフィール変更                      |                      |                     |
| パスワード変更                       | *****_V7             | = 7 k m++ k' 700001 |
| メールアドレス変更                     | 対象サービス               | -XFH4-EX0001        |
| SMS受信用電話番号変更                  |                      |                     |
| アプリ認証設定・変更                    | 委任終了日                | 2025年12月31日         |
| 代表者情報変更申請                     |                      |                     |
| 旧アカウントから引継ぎ                   |                      |                     |
| 組織と管理者権限                      | 委任ステータス              | 査課                  |
| 組織一覧                          | 委任元アカウント             |                     |
| GビズIDメンバーの管理                  |                      |                     |
| GビズIDメンバー管理                   |                      |                     |
| GビズIDメンバー新規申請                 | アカウントID<br>(メールアドレス) |                     |
| GビズIDエントリーから<br>GビズIDメンバーへの変更 |                      |                     |
| アカウントIDを指定                    |                      |                     |
| 法人番号から検索                      | 事業形態                 | 法人                  |
|                               |                      |                     |
| 受任/委任の管理                      | 基本情報                 |                     |
| 委任先一覧・委任申請                    |                      |                     |
| 受任承認                          | 法人番号                 |                     |

以上で、委任申請の否認手続きが完了します。

# 4.5. 委任情報を参照する

自身が実施した委任申請の情報を参照できます。

| Gビズ   | [D アカウント種別 | 利用可否 |
|-------|------------|------|
| プライム  |            | 0    |
|       | 権限         | 利用可否 |
|       | 管理者(第一組織)  | Ι    |
| ×>//- | 管理者(第二組織)  | Ι    |
|       | 一般         | _    |
|       | エントリー      | _    |

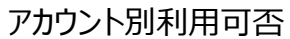

| 委任先一覧            |                         |                |             |              |         |
|------------------|-------------------------|----------------|-------------|--------------|---------|
| マイページTOP         | 新たに委任申請する場合<br>てください。   | は、アカウントID(メール) | アドレス)を入力して、 | 「委任申請」ボタンを押下 | ι       |
| このアカウントの管理       | 委任先一覧                   |                |             |              |         |
| アカウント情報          | 検索結果:1件                 |                |             |              |         |
| プロフィール変更         | 前ページへ                   |                |             | 後ページへ        |         |
| バスワード変更          | 先頭ページへ                  | [1/1 -         | ページ]        | 最終ページへ       |         |
| メールアドレス変更        |                         |                |             |              |         |
| SMS受信用電話番号変更     |                         |                | 受任者情報       |              |         |
| アプリ認証設定・変更       | 委任申靖ID                  | アカウントID        | 法人名/屋号      | 利用者氏名        |         |
| 代表者情報変更申請        |                         | (x-117+12X)    |             |              |         |
| 旧アカウントから引継ぎ      | <u>4-250220-0001-0</u>  |                |             |              | ₹<br>01 |
| 組織と管理者権限         | 1                       |                |             |              | •       |
| 組織一覧             |                         |                |             |              |         |
| GビズIDメンバーの管理     | 受仕者 パカワン<br>愛任するアカウントを指 | ント<br>定してください。 |             |              |         |
| GビズIDメンバー管理      |                         |                |             |              |         |
| GビズIDメンバー新規申請    | アカウントID                 |                |             |              | ור      |
| GビズIDエントリーから     | (メールアドレス)               |                |             |              |         |
| マカウントのあやや        |                         |                |             |              |         |
| アガランドのを強定        |                         |                | 7 ch ill    |              |         |
| 本八金亏から快 <u>来</u> |                         | 91             | 1-1-40<br>  |              |         |
| 受任/委任の管理         |                         |                |             |              |         |
| 委任先一覧·委任申請 (1    | )                       |                |             |              |         |
| 受任承認             |                         |                |             |              |         |

①左メニューの「委任先一覧・委任申請」リンクを押下すると、委任先一覧画面に遷移しま す。

※委任者となっている(委任申請した)全ての委任申請が一覧表示されます。

一画面に最大 10 件表示します。

※ステータスについては、以下の状態を表しています。

| ステータス | 説明                                 |
|-------|------------------------------------|
| 承認待ち  | 委任申請後、受任者が承認または否認する前の状態            |
| 承認済   | 受任者が委任申請を承認し、委任関係が成立している状態         |
| 不認    | 受任者が委任申請を否認し、委任関係が成立していない状態        |
| 解除済   | 委任関係成立後、委任関係が解除された状態               |
| 無効    | 委任申請後、受任者が承認または否認を行う前に、委任者または受任者が退 |
|       | 会した状態                              |

| 委任先一覧                         |                           |                       |              |            |         |
|-------------------------------|---------------------------|-----------------------|--------------|------------|---------|
| マイページTOP                      | 新たに委任申請する場合に<br>てください。    | は、アカウントID(メール)        | アドレス)を入力して、「 | 愛任申請」ボタンを押 | FL      |
| このアカウントの管理                    | 委任先一覧                     |                       |              |            |         |
| アカウント情報                       | 検索結果:1件                   |                       |              |            |         |
| プロフィール変更                      | 前ページへ                     |                       |              | 後ページ       | in.     |
| パスワード変更                       | 先頭ページへ                    | (1/1                  | ページ]         | 最終ページ      | 1       |
| メールアドレス変更                     |                           |                       |              |            |         |
| SMS受信用電話番号変更                  |                           |                       | 受任者情報        |            |         |
| アプリ認証設定・変更                    | 委任申請ID                    | アカウントID               | 法人名/屋号       | 利用者氏名      |         |
| 代表者情報変更申請                     |                           | (メールアドレス)             |              |            |         |
| <sup>旧アカウントから引継ぎ</sup> (2)    | <u>4-250220-0001-0</u>    |                       |              |            | ₹<br>01 |
| 組織と管理者権限                      |                           |                       |              |            |         |
| 組織一覧                          |                           |                       |              |            |         |
| GビズIDメンバーの管理                  | 受仕者 / カワン<br>愛任するアカウントを指定 | <b>ノト</b><br>をしてください。 |              |            |         |
| GビズIDメンバー管理                   |                           |                       |              |            |         |
| GビズIDメンバー新規申請                 | アカウントID                   |                       |              |            |         |
| GビズIDエントリーから<br>GビズIDメンバーへの変更 | (メールアドレス)                 |                       |              |            |         |
| アカウントIDを指定                    |                           |                       |              |            |         |
| 法人番号から検索                      |                           |                       | 壬申請          |            |         |
| 受任/委任の管理                      |                           |                       |              |            |         |
| 委任先一覧・委任申請                    |                           |                       |              |            |         |
| 受任承認                          |                           |                       |              |            |         |

②参照したい委任申請の「委任申請 ID」リンクを押下すると、委任先情報確認画面に遷移します。

本画面上で、委任申請と委任先の情報を確認できます。

| 委任先情報 確                                                | 認        |          |                 |
|--------------------------------------------------------|----------|----------|-----------------|
| マイページTOP                                               |          |          |                 |
| このアカウントの管理                                             | 対象サービス   |          | テスト用サービス00001   |
| アカウント情報                                                |          |          |                 |
| プロフィール変更                                               |          |          |                 |
| バスワード変更                                                | 委任終了日    |          | 2025年12月31日     |
| メールアドレス変更                                              | 受任者アカ    | ロント      |                 |
| SMS受信用電話番号変更                                           | XIII / J | 1721     |                 |
| アプリ認証設定・変更<br>(0.5.5.5.5.5.5.5.5.5.5.5.5.5.5.5.5.5.5.5 |          |          |                 |
| 代表者情報変更申請                                              | アカウント    | ID       |                 |
| 旧アカウントから引継さ                                            | (メールア    | ドレス)     |                 |
| 組織と管理者権限                                               |          |          |                 |
| 和職一覧                                                   | 事業形態     |          | 個人事業主           |
| GビズIDメンバーの管理                                           |          |          |                 |
| GビズIDメンバー管理                                            |          |          |                 |
| GビズIDメンバー新規申請                                          | 基本情報     |          |                 |
| GビズIDエントリーから<br>GビズIDメンバーへの変更                          | 法人番号     |          |                 |
| アカウントIDを指定                                             | 法人名 / 扁果 |          | あびタテフト          |
| 法人番号から検索                                               | AAA1/ E5 |          | xu// Al-        |
| 受任/委任の管理                                               |          | 都道府県     | 東京都             |
| 委任先一覧・委任申請                                             | 所在地      |          | 1.0 mg          |
| 受任承認                                                   |          | -PLAPITI | 11/4402         |
| このアカウントの退会                                             | 代表者名     |          | 山田 太郎           |
| 過会                                                     | 代表者名フリガナ |          | <b>ヤマダ タロ</b> ウ |
|                                                        |          |          | <b>R</b> 2      |

### 以上で、委任情報が参照できます。

# 4.6. 委任者が委任登録を解除する

委任者が、自身が行った委任申請の委任登録を解除できます。 委任関係を解消すると、代理申請は行えなくなるのでご注意ください。

| Gビズ   | 利用可否      |      |  |
|-------|-----------|------|--|
| プライム  |           | 0    |  |
|       | 権限        | 利用可否 |  |
| メンバー  | 管理者(第一組織) | -    |  |
|       | 管理者(第二組織) | Ι    |  |
|       | 一般        | -    |  |
| エントリー |           | _    |  |

アカウント別利用可否

※委任先情報確認画面を表示する手順は「4.5. 委任情報を参照する」を参照

| 委任先情報 研       | 隺認             |            |                                         |
|---------------|----------------|------------|-----------------------------------------|
| マイページTOP      |                |            |                                         |
| このアカウントの管理    | 対象サービス         |            | テスト用サービス00003                           |
| アカウント情報       |                |            |                                         |
| プロフィール変更      |                |            |                                         |
| パスワード変更       | 委任終了日          |            | 2025年12月31日                             |
| メールアドレス変更     | 受任 老 マナ        | ロウント       |                                         |
| SMS受信用電話番号変更  | VIII / /       | 1721       |                                         |
| アプリ認証設定・変更    |                | _          |                                         |
| 代表者情報変更申請     | アカウント<br>(メールア | ID<br>ドレス) |                                         |
| 旧アカウントから引継ぎ   |                |            |                                         |
| 組織と管理者権限      |                |            |                                         |
| 組織一覧          | 事業形態           |            | 個人事業主                                   |
|               |                |            |                                         |
| GビスIDメンバーの管理  | 基本情報           |            |                                         |
| Gビズロメンバー管理    |                |            |                                         |
| ロビズロエントリーから   | 法人番号           |            |                                         |
| GビズIDメンバーへの変更 |                |            |                                         |
| アカウントIDを指定    | 法人名/屋号         |            | <b>変</b> 任先テスト                          |
| 法人番号から検索      |                | 都道府県       | 東京都                                     |
| 受任/委任の管理      | 所在地            |            |                                         |
| 委任先一覧・委任申請    |                | 市区町村       | 千代田区                                    |
| 受任承認          | 代表者名           |            | 山田 太郎                                   |
| *~~~~~        | ~~~~           | ~~~        | ~~~~~~~~~~~~~~~~~~~~~~~~~~~~~~~~~~~~~~~ |
|               | 連絡先電話番号        |            |                                         |
|               |                |            |                                         |
|               |                | 戻る         | 1774 (1)                                |

①「解除」ボタンを押下すると、確認のポップアップが表示されます。

※委任関係が成立している場合のみ、「解除」ボタンが表示されます。

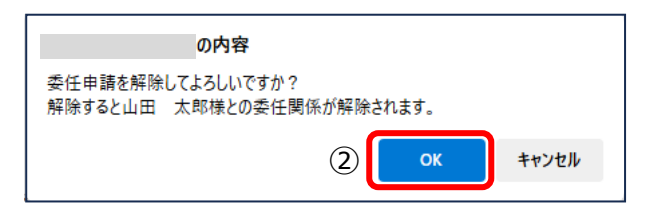

②ポップアップの「OK」ボタンを押下すると、委任申請承認/否認/解除完了画面に遷移 します。

※以後、「対象サービス」にて受任者による代理申請は行えません。

| 委任申請承認/否認/解除 完了               |                      |                 |  |  |
|-------------------------------|----------------------|-----------------|--|--|
| マイページTOP                      | 委任申請の解除手続が完了しました     |                 |  |  |
| このアカウントの管理                    |                      |                 |  |  |
| アカウント情報                       | 委任申靖ID               | 4-250220-0003-0 |  |  |
| プロフィール変更                      |                      |                 |  |  |
| パスワード変更                       |                      |                 |  |  |
| メールアドレス変更                     | 対象サービス               | テスト用サービス00003   |  |  |
| SMS受信用電話番号変更                  |                      |                 |  |  |
| アプリ認証設定・変更                    | 委任終了日                | 2025年12月31日     |  |  |
| 代表者情報変更申請                     | 代表者情報変更申請            |                 |  |  |
| 旧アカウントから引継ぎ                   |                      |                 |  |  |
| 組織と管理者権限                      | 委任ステータス              | 新除液             |  |  |
| 組織一覧                          | 受任者アカウント             |                 |  |  |
| GビズIDメンバーの管理                  |                      |                 |  |  |
| GビズIDメンバー管理                   |                      |                 |  |  |
| GビズIDメンバー新規申請                 | アカウントID<br>(メールアドレス) |                 |  |  |
| GビズIDエントリーから<br>GビズIDメンバーへの変更 |                      |                 |  |  |
| アカウントIDを指定                    | <b>事</b> 業形能         | 個人事業主           |  |  |
| 法人番号から検索                      | - PRINT IEA          |                 |  |  |
| 受任/委任の管理                      |                      |                 |  |  |
| 委任先一覧・委任申請                    | 基本情報                 |                 |  |  |
| 受任承認                          | 法人番号                 |                 |  |  |

以上で、委任登録の解除手続きが完了します。

# 4.7. 受任者が委任登録を解除する

受任者が、承認した委任申請の委任登録を解除できます。 委任関係を解消すると、代理申請は行えなくなるのでご注意ください。

| Gビズ   | 利用可否      |      |  |
|-------|-----------|------|--|
| プライム  |           | 0    |  |
|       | 権限        | 利用可否 |  |
| メンバー  | 管理者(第一組織) | -    |  |
|       | 管理者(第二組織) | Ι    |  |
|       | 一般        | -    |  |
| エントリー |           | _    |  |

アカウント別利用可否

※受任情報確認画面を表示する手順は「4.3. 受任情報を参照する」を参照

| 受任情報 確認          | 恐行由変を確認してください。       |                 |
|------------------|----------------------|-----------------|
| マイページTOP         | 受任内容を確認してください。       |                 |
| このアカウントの管理       | 香び由語い                | 4-250220-0002-0 |
| アカウント情報          | BUTTHE               | 4-230220-0002-0 |
| プロフィール変更         |                      |                 |
| パスワード変更          | 対象サービス               | テスト用サービス00003   |
| メールアドレス変更        |                      |                 |
| SMS受信用電話番号変更     |                      |                 |
| アプリ認証設定・変更       | 委任終了日                | 2025年12月31日     |
| 代表者情報変更申請        |                      |                 |
| 旧アカウントから引継ぎ      | 委任ステータス              | 米認済             |
| 組織と管理者権限<br>組織一覧 | 委任元アカウント             |                 |
| GビズIDメンバーの管理     |                      |                 |
| GビズIDメンバー管理      | アカウントID<br>(メールアドレス) |                 |
| GビズIDメンバー新規申請    |                      |                 |
| GビズIDエントリーから     |                      |                 |
| GビズIDメンバーへの変更    | 事業形態                 | 法人              |
| アカウントIDを指定       |                      |                 |
| 法人番号から検索         |                      |                 |
| 受任/委任の管理         | 基本情報                 |                 |
| 委任先一覧・委任申請       | 法人番号                 |                 |
| 受任承認             |                      |                 |
| このアカウントの退会       | 法人名/屋号               |                 |
| 退会               | 都道府県                 | 東京都             |
|                  |                      |                 |
|                  | 部署名                  |                 |
|                  | 連絡先電話番号              |                 |
|                  |                      |                 |

①「解除」ボタンを押下すると、確認のポップアップが表示されます。

- ※1: 委任関係が成立している場合のみ、「解除」ボタンが表示されます。
- ※2: 受任情報確認画面を表示する手順は「4.3. 受任情報を参照する」を参照

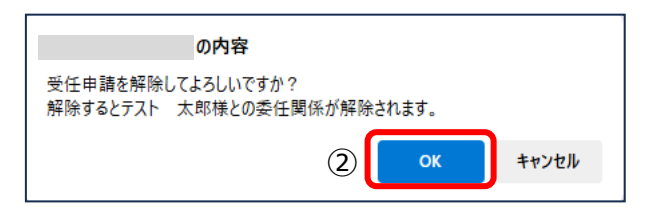

②ポップアップの「OK」ボタンを押下すると、委任申請承認/否認/解除完了画面に遷移 します。

※以後、「対象サービス」にて委任者の代理申請は行えません。

| 委任申請承認/否認/解除完了                |                      |                   |  |  |
|-------------------------------|----------------------|-------------------|--|--|
| マイページTOP                      | 委任申請の解除手続が完了しまし;     | t.                |  |  |
| このアカウントの管理                    | このアカウントの管理           |                   |  |  |
| アカウント情報                       | 委任申請ID               | 4-250220-0002-0   |  |  |
| プロフィール変更                      |                      |                   |  |  |
| パスワード変更                       | 100 L 17             |                   |  |  |
| メールアドレス変更                     | 対象サービス               | 7X MUT - E X00003 |  |  |
| SMS受信用電話番号変更                  |                      |                   |  |  |
| アプリ認証設定・変更                    | 委任終了日                | 2025年12月31日       |  |  |
| 代表者情報変更申請                     | 代表書情報変更申請            |                   |  |  |
| 旧アカウントから引継ぎ                   |                      |                   |  |  |
| 組織と管理者権限                      | 委任ステータス              | 茶却裕               |  |  |
| 組織一覧                          | 委任元アカウント             |                   |  |  |
| GビズIDメンバーの管理                  |                      |                   |  |  |
| GビズIDメンバー管理                   |                      |                   |  |  |
| GビズIDメンバー新規申請                 | アカウントID<br>(メールアドレス) |                   |  |  |
| GビズIDエントリーから<br>GビズIDメンバーへの空東 | GビズIDエントリーから         |                   |  |  |
| アカウントIDを指定                    |                      |                   |  |  |
| 法人報告から検索                      | 事業形態                 | 法人                |  |  |
|                               |                      |                   |  |  |
| 受任/委任の管理                      | 基本情報                 |                   |  |  |
| 委任先一覧・委任申請                    |                      |                   |  |  |
| 受任承認                          | 法人番号                 |                   |  |  |

以上で、委任登録の解除手続きが完了します。